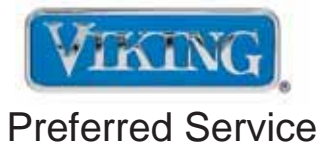

# Service Manual

This manual is to be used by qualified appliance technicians only. Viking does not assume any responsibility for property damage or personal injury for improper service procedures done by an unqualified person.

# Single and Double Wall Oven

This Base Manual covers general and specific information including, but not limited to the following models:

DSOE305T DDOE305T

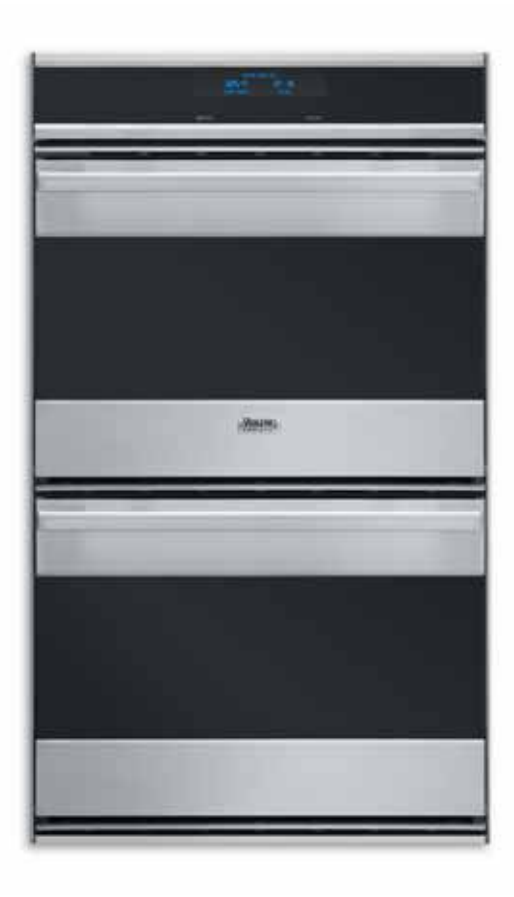

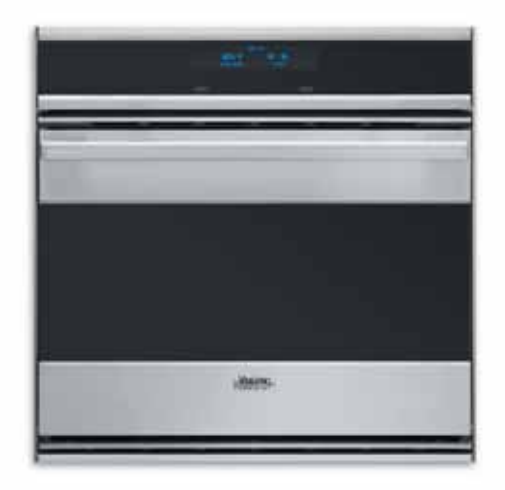

SMC-0018 September, 2010

# **Table of Contents**

| - |   |   |   |   |     |
|---|---|---|---|---|-----|
|   |   | - | - |   | _   |
|   | • |   |   | • | 1.2 |
|   |   |   |   |   |     |
|   |   | _ |   | _ | _   |

| Description                                                                                                    | Page                                                                                                    |
|----------------------------------------------------------------------------------------------------|----------------------------------------------------------------------------------------------------|
| Important Information<br>Safety Information                                                                                                    | 3<br>3                                                                                                    |
| WARRANTY INFORMATION<br>Warranty Information<br>Warranty Service Information                                                                                                    | 4<br>5                                                                                                    |
| GENERAL INFORMATION<br>Specifications<br>Dimensions<br>Warnings<br>Model–Serial Number Matrix                                                                                   | 6<br>7<br>8<br>11                                                                                              |
| OPERATION<br>Settings and Functions                                                                                                    | 12<br>13<br>13<br>13<br>13<br>13<br>13<br>14<br>14<br>14<br>14<br>14<br>14<br>14<br>14<br>14<br>15<br>15<br>16 |
| DIAGNOSTICS<br>Error Screens<br>Accessing the diagnostic program<br>Service Diagnostics and Testing<br>1. Run all test<br>2. Product information<br>3. Individual display tests | 17<br>18<br>20<br>20<br>23<br>24                                                                               |

|                                   | ~ '      |
|-----------------------------------|----------|
| 4. Individual upper oven test     | 24       |
| 5. Individual lower oven test     | 26       |
| 6. Individual keyboard tests      | 28       |
| 7. Run all upper oven tests       | 29       |
| 8. Run all lower oven tests       | 30       |
| 9. Run all keyboard tests         | 31       |
| Parts Location–Relay Board        | 34       |
| Parts Location–Main Control Board | 35       |
| Relay Boards                      | 36       |
| Relay Boards   FDs                | 36       |
| Relay Board Diagnosis             | 37       |
| Line Break Relay                  | 37       |
| Bake Element                      | 37       |
| Bake Relay                        | 38       |
| Broil Element                     | 38       |
| Broil Relay (Inner and Outer)     | 30       |
| Innor Broil Polov                 | 30       |
| Outor Broil Rolay                 | 30       |
| Convection Element                | 30       |
| Convection Polov                  | 10       |
| Cooling Ean                       | 40       |
| Eap Polay                         | 40       |
| For Hi Speed                      | 41       |
| Convection For                    | 41       |
| Convection Operation              | 4Z<br>12 |
| Convection Operation              | 42       |
| Clockwise (FWD)-Low Speed         | 42       |
| Clockwise (FWD)–High Speed        | 4Z       |

| Description                                                                                                    | Page                                                     |
|----------------------------------------------------------------------------------------------------|----------------------------------------------------------|
| Testing Relay Board<br>Door Lock Assembly<br>Testing Lock Motor<br>Testing Latch Switches<br>Checking the Door Lock Position Switches<br>RTD Sensor<br>RTD Characteristics<br>Test Main Power Board<br>Hall Effect Sensor | 42<br>43<br>43<br>43<br>43<br>43<br>45<br>45<br>45<br>45 |
| SERVICE DIAGNOSTICS AND PROCEDURES                                                                                                    |                                                          |

| SERVICE DIAGNOSTICS AND PROCEDURES |    |
|------------------------------------|----|
| Parts Location–Oven Top            | 47 |
| Main Top/Front Disassembly         | 48 |
| Main Top/Rear Disassembly          | 48 |
| Relay Board                        | 49 |
| Main Control Board                 | 49 |
| Terminal Block                     | 50 |
| Control Panel Disassembly          | 50 |
| Parts Location–Oven                | 52 |
| Parts Location–Main Back           | 53 |
| Door Removal                       | 54 |
| Upper Rear Cover Disassembly       | 55 |
| Rear Cover Disassembly             | 55 |
| Door Lock Assembly                 | 56 |
| Broil Element                      | 57 |
| RTD Sensor                         | 57 |
| Convection Element                 | 58 |
| Convection Fan                     | 59 |
| Smoke Eliminator                   | 60 |
| Rack Support                       | 60 |
| Oven Light                         | 61 |
| Bake Element                       | 61 |
| Oven Cooling Fan                   | 62 |
| Meat Probe Šocket                  | 63 |
| Troubleshooting Guide              | 64 |
|                                    |    |
|                                    |    |

#### WIRING DIAGRAMS

| Wiring | Schematic | DSOE305T |    |
|--------|-----------|----------|----|
| Wiring | Schematic | DDOE305T | 67 |

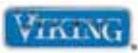

# SAVE THESE INSTRUCTIONS

#### REVIEW ALL SERVICE INFORMATION IN THE APPROPRIATE SERVICE MANUAL AND TECHNICAL SHEETS BEFORE BEGINNING REPAIRS.

Pride and workmanship go into every product to provide our customers with quality appliances. It is possible, however, that during the lifetime of a product, service may be required. Products should be serviced only by a qualified authorized service technician who is familiar with the safety procedures required to perform the repair and is equipped with the proper tools, parts, testing instruments, and the appropriate service manual.

## **Safety Information**

We have provided many important safety messages throughout this manual and on the appliance. **ALWAYS** read and obey all safety messages. This is a safety alert symbol.

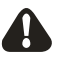

This symbol alerts personnel to hazards that can kill or hurt you and others. All safety messages will be preceded by a safety alert symbol and the word "DANGER", "WARNING" or "CAUTION". These words mean:

Immediate hazards which WILL result in severe personal injury or death.

DANGER

WARNING

Hazards or unsafe practices which COULD result in severe personal injury or death.

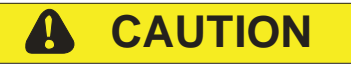

Hazards or unsafe practices which COULD result in minor personal injury, product or property damage.

All safety messages will identify the hazard, tell you how to reduce the chance of injury, and inform you what can happen if the instructions are not followed.

# WARNING

To avoid risk of serious injury or death, repairs should not be attempted by unauthorized personnel.

# **CAUTION**

VIKING will not be responsible for any injury or property damage from improper service procedures. If performing service on your own product, you must assume responsibility for any personal injury or property damage which may result.

Technical support for authorized servicers:

1-800-914-4799

Address your written correspondence to:

Viking Preferred Service 1803 HWY 82 West Greenwood, MS 38930

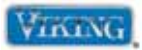

# **Built-In Electric Ovens Warranty**

#### **One Year Full Warranty**

Built-in electric ovens and all of their component parts and accessories, except as detailed below\*, are warranted to be free from defective materials or workmanship in normal household use for a period of twelve (12) months from the date of original retail purchase. Viking Range Corporation, warrantor, agrees to repair or replace, at its option, any part which fails or is found to be defective during the warranty period.

\*Glass (including light bulbs), painted and decorative items are warranted to be free from defective materials or workmanship for a period of ninety (90) days from the date of original retail purchase. ANY DEFECTS MUST BE REPORTED TO THE SELLING DEALER WITHIN NINETY (90) DAYS FROM DATE OF ORIGINAL RETAIL PURCHASE.

Viking Range Corporation uses the most up-to-date processes and best materials available to produce all color finishes. However, slight color variation may be noticed because of the inherent differences in painted parts and porcelain parts as well as differences in kitchen lighting, product locations, and other factors.

#### **Five Year Limited Warranty**

Any bake element, broil element, or convection cook element which fails due to defective materials or workmanship in normal household use during the second through fifth year from the date of original retail purchase will be repaired or replaced, free of charge for the part itself, with the owner paying all other costs, including labor.

#### Ten Year Limited Warranty

Any porcelain oven or porcelain inner door panel which rusts through due to defective materials or workmanship in normal household use during the second through the tenth year from the date of original retail purchase will be repaired or replaced, free of charge for the part itself, with the owner paying all other costs, including labor.

NINETY (90) DAY RESIDENTIAL PLUS WARRANTY This warranty applies to applications where use of the product extends beyond normal residential use. Examples are, but not limited to, bed and breakfasts, fire stations, private clubs, churches, etc. This warranty excludes all commercial locations such as restaurants, food service locations and institutional food service locations.

This warranty extends to the original purchaser of the product warranted hereunder and to each transferee owner of the product during the term of the warranty.

This warranty shall apply to products purchased and located in the United States and Canada. Products must be purchased in the country where service is requested. Warranty labor shall be performed by an authorized Viking Range Corporation service agency or representative. Warranty shall not apply to damage resulting from abuse, accident, natural disaster, loss of electrical power to the product for any reason, alteration, outdoor use, improper installation, improper operation, or repair or service of the product by anyone other than an authorized Viking Range Corporation service agency or representative. This warranty does not apply to commercial usage. Warrantor is not responsible for consequential or incidental damage whether arising out of breach of warranty, breach of contract, or otherwise. Some jurisdictions do not allow the exclusion or limitation of incidental or consequential damages, so the above limitation or exclusion may not apply to you.

Owner shall be responsible for proper installation, providing normal care and maintenance, providing proof of purchase upon request, and making the appliance reasonably accessible for service. If the product or one of its component parts contains a defect or malfunction during the warranty period, after a reasonable number of attempts by the warrantor to remedy the defects or malfunctions, the owner is entitled to either a refund or replacement of the product or its component part or parts. Warrantor's liability on any claim of any kind, with respect to the goods or services covered hereunder, shall in no case exceed the price of the goods or service or part thereof which gives rise to the claim.

#### VIKING RANGE CORPORATION

111 Front Street, Greenwood, Mississippi (MS) 38930 USA

662-455-1200

For more product information, call 1-888-VIKING1 (845-4641), or visit our web site at http://www.vikingrange.com

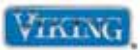

# WARRANTY SERVICE

Under the terms of this warranty, service must be performed by a factory authorized Viking Range Corporation service agent or representative. Service will be provided during normal business hours, and labor performed at overtime or premium rates shall not be covered by this warranty. To obtain warranty service, contact the dealer from whom the product was purchased, an authorized Viking Range Corporation service agent, or Viking Range Corporation. Provide model and serial number and date of original purchase. For the name of your nearest authorized Viking Range Corporation service agency, call the dealer from whom the product was purchased or Viking Range Corporation. **IMPORTANT:** Retain proof of original purchase to establish warranty period.

<u>The return of the Owner Registration Card is not a condition of warranty coverage.</u> You should, however, return the Owner Registration Card so that Viking Range Corporation can contact you should any question of safety arise which could affect you.

Any implied warranties of merchantability and fitness applicable to the described halogen elements are limited in duration to the period of coverage of the applicable express written limited warranties set forth above. <u>Some</u> jurisdictions do not allow limitations on how long an implied warranty lasts, so the above limitation may not apply to you. This warranty gives you specific legal rights, and you may also have other rights which may vary from jurisdiction to jurisdiction.

VIKING RANGE CORPORATION 111 Front Street • Greenwood, Mississippi 38930 USA (662) 455-1200 www.vikingrange.com

Specification subject to change without notice.

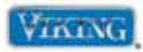

# Specifications\*\*\*

|                                           | Designer Oven                                                |                                                                |
|-------------------------------------------|--------------------------------------------------------------|----------------------------------------------------------------|
| Description                               | DSOE305T                                                     | DDOE305T                                                       |
| Overall width                             | 29-3/4"                                                      | (00.0 cm)                                                      |
| Overall height                            | 29-1/2" (74.9 cm)                                            | 51-1/2" (130.8 cm)                                             |
| Overall depth                             | To front of door 2                                           | 25-3/16" (64.3 cm)                                             |
| Cutout width                              | Standard—28-<br>Flush mount*—2                               | .1/2" (72.4 cm)<br>9-5/8" (75.25 cm)                           |
| Cutout height                             | Standard—28-1/4" (71.8 cm)<br>Flush mount*—29-1/2" (74.9 cm) | Standard—50-1/4" (127.6 cm)<br>Flush mount*—51-1/2" (130.8 cm) |
| Cutout depth                              | Standard—2<br>-*Flush mount                                  | 24″ (61.0 cm)<br>–25″ (63.5 cm)                                |
| Electrical requirements                   | Separate, grounde<br>50 amp service with i                   | d 4-wire, 240 VAC,<br>ts own circuit breaker                   |
| Maximum amp usage                         | 23.3 amps—240 VAC<br>20.2 amps—208 VAC                       | 46.7 amps—240 VAC<br>40.5 amps—208 VAC                         |
| Oven interior width                       | 24-3/4"                                                      | (62.9 cm)                                                      |
| Oven interior height                      | 15-3/4"                                                      | (40.0 cm)                                                      |
| Oven interior depth                       | 18″ (45.7 cm)                                                | Upper—18" (45.7 cm)<br>Lower—19" (48.3 cm)                     |
| Oven volume (measured to AHAM Standard)** | 4.1 cu. ft.                                                  | Upper—4.1 cu. ft.<br>Lower—4.1 cu. ft.                         |
| Oven volume (total oven cavity)           | 4.3 cu. ft.                                                  | Upper—4.3 cu. ft.<br>Lower—4.5 cu. ft.                         |

\***Note:** To install the oven in a flush mount application, the flush mount accessory kit (D30FTS for single ovens and D30FTD for double ovens) is required.

\*\***Note:** The AHAM Standard for measuring oven capacity subtracts the door plug and convection baffle dimension from the total oven volume.

\*\*\*Go to vikingrange.com for the latest specifications.

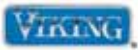

## Dimensions

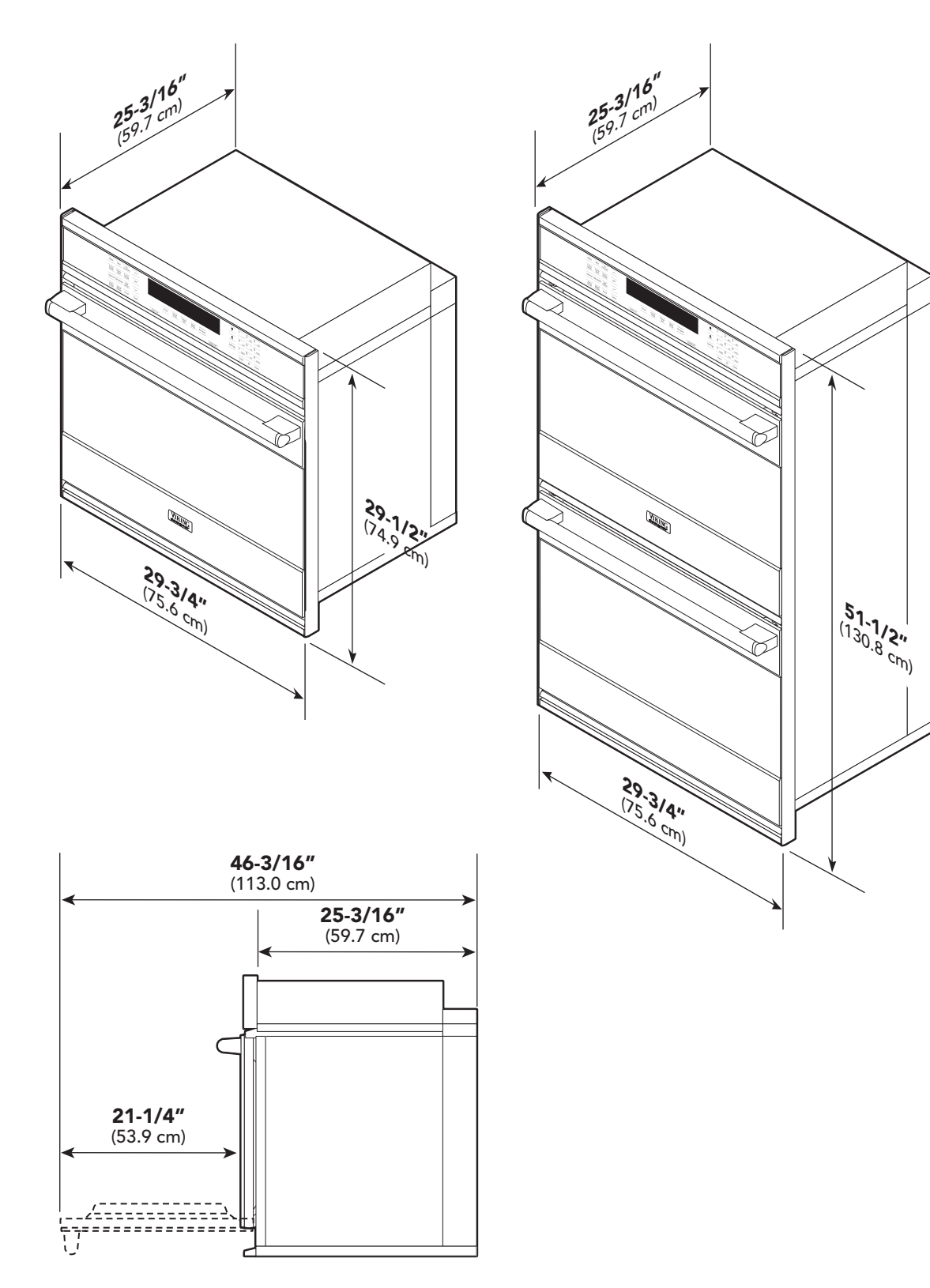

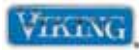

# Warnings

Read and follow all instructions before using this appliance to prevent the potential risk of fire, electric shock, personal injury, or damage to the appliance as a result of improper usage of the appliance. Use appliance only for its intended purpose as described in this manual.

To ensure proper and safe operation: appliance must be properly installed and grounded by a qualified technician. **DO NOT** attempt to adjust, repair, service, or replace any part of your appliance unless it is specifically recommended in this manual. All other servicing should be referred to a qualified servicer.

#### **Electrical Requirements**

Check your national and local codes regarding this unit.

# WARNING

To avoid risk of property damage, personal injury or death, follow information in this manual exactly to prevent a fire or explosion.

- Oven requires a separate, grounded 4-wire, 240V (AC), 50 amp service with its own circuit breaker.
- Wire sizes and connections must conform with the rating of the appliance and to the requirements of the National Electrical Code, ANSI/NFPA 70 – latest edition, or Canadian Electrical Code, CSA C22.1-1982 and C22.2 No. 01982 – latest edition, and all local codes and ordinances.
- Oven must be connected to the proper electrical voltage and frequency as specified on the model/serial rating plate (located under right side of control panel).
- Oven must be connected to grounded metal permanent wiring system. Check with a qualified electrician to make sure the oven is properly grounded.
- DO NOT ground to a gas pipe.
- **DO NOT** use an extension cord with this appliance, because this may result in electrical shock or other personal injury.
- This unit is equipped with a No. 10 ground wire in the conduit.

- The electrical conduit must be kept to the top left for a flush installation. **NEVER** cut the conduit.
- Connect the flexible armored cable directly to 4-wire, 240V household service. If codes permit and separate grounding wiring is used, we recommend that a qualified electrician determine the grounding path and that the wire gauge is in accordance with local codes.
- Junction boxes installed on rear wall directly behind oven must be recessed and located at the upper left-hand corner of the cabinet.
- A UL-Listed conduit connector must be provided at the junction box.
- **DO NOT** install a fuse in the neutral or grounding circuit. We recommend a time delayed fuse or circuit breaker. Connect directly to the fused disconnect (or circuit breaker box) through flexible armored, or non-metallic sheathed, copper cable (with grounding wire).

#### **Cleaning Safety**

- Turn off all controls and wait for appliance parts to cool before touching or cleaning them.
- Clean appliance with caution. Use care to avoid steam burns if a wet sponge or cloth is used to wipe spills on a hot surface. Some cleaners can produce noxious fumes if applied to a hot surface.

#### Self-Clean Oven

- Clean only parts listed in this guide. DO NOT clean door gasket. The door gasket is essential for a good seal. Care should be taken not to rub, damage, or move the gasket. DO NOT use oven cleaners of any kind in or around any part of the self-clean oven.
- Before self-cleaning the oven, remove broiler pan, racks, and other utensils and wipe up excessive spill-overs to prevent excessive smoke or flaming.
- This range features a cooling fan, which operates automatically during a clean cycle. If the fan does not turn on, cancel the clean operation and contact an authorized servicer.

© 2010 Viking Preferred Service

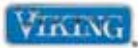

## Warnings

#### Important Safety Notice and Warning

The California Safe Drinking Water and Toxic Enforcement Act of 1986 (Proposition 65) requires the Governor of California to publish a list of substances known to the State of California to cause cancer or reproductive harm and requires businesses to warn customers of potential exposures to such substances. Users of this appliance are hereby warned that when the oven is engaged in the self-clean cycle, there may be some low-level exposure to some of the listed substances, including carbon monoxide. Exposure to these substances can be minimized by properly venting the oven to the outdoors by opening the windows and/or door in the room where the appliance is located during the self-clean cycle.

#### **About Your Appliance**

#### 

**NEVER** use appliance as a space heater to heat or warm a room to prevent potential hazard to the user and damage to the appliance.

**DO NOT** use the oven as a storage area for food or cooking utensils.

- For proper oven performance and operation, DO NOT block or obstruct the oven vent duct located on the right side of the air grille.
- Avoid touching oven vent area while oven is on and for several minutes after oven is turned off. When the oven is in use, the vent and surrounding area become hot enough to cause burns. After oven is turned off, **DO NOT** touch the oven vent or surrounding areas until they have had sufficient time to cool.
- Other potentially hot surfaces include oven vent, surfaces near the vent opening, oven door, areas around the oven door, and oven window.
- The misuse of oven doors (e.g., stepping, sitting, or leaning on them) can result in potential hazards and/or injuries.

# WARNING

#### ELECTRICAL SHOCK HAZARD

**DO NOT** touch a hot oven light bulb with a damp cloth as the bulb could break. Should the bulb break, disconnect power to the appliance before removing bulb to avoid electrical shock.

# WARNING

#### ELECTRICAL SHOCK HAZARD

Disconnect the electric power at the main fuse or circuit breaker before replacing bulb.

# WARNING

BURN OR ELECTRICAL SHOCK HAZARD Make sure all controls are OFF and oven is COOL before cleaning. Failure to do so can result in burns or electrical shock.

# WARNING

**BURN OR ELECTRICAL SHOCK HAZARD** The misuse of the oven door(s) (e.g. stepping, sitting, or leaning on them) can result in hazards or injuries and damage to the product.

# WARNING

**DO NOT** use the handle or oven door to lift the oven. **DO NOT** lift or carry the door by the handle.

# WARNING

#### BURN HAZARD

When self-cleaning, surfaces may get hotter than usual, therefore, children should be kept away.

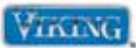

# Warnings

# **WARNING**

This features a self-cleaning cycle. During this cycle, the oven reaches elevated temperatures in order to burn off soil and deposits. A powder ash residue is left in the bottom of the oven after completion of the self-clean cycle.

**Note: DO NOT** use commercial oven cleaners inside the oven. Use of these cleaners can produce hazardous fumes or can damage the porcelain finishes. **DO NOT** line the oven with aluminum foil or other materials. These items can melt or burn during a self-clean cycle, causing permanent damage to the oven.

# **CAUTION**

**DO NOT** turn the temperature control on during defrosting. Turning the convection fan on will accelerate the natural defrosting of the food without the heat.

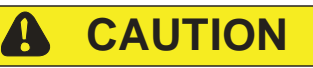

#### **BURN HAZARD**

The oven door, especially the glass, can get hot. Danger of burning: **DO NOT** touch the glass!

# CAUTION

**DO NOT** touch the exterior portions of the oven after self-cleaning cycle has begun, since some parts become extremely hot to the touch!

During the first few times the self-cleaning feature is used, there may be some odor and smoking from the "curing" of the binder in the high-density insulation used in the oven. When the insulation is thoroughly cured, this odor will disappear. During subsequent self-cleaning cycles, you may sense an odor characteristic of high temperatures.

KEEP THE KITCHEN WELL-VENTED DURING THE SELF-CLEAN CYCLE.

# CAUTION

The oven is heavy—use extreme care when handling.

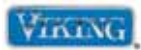

## Model–Serial Number Matrix

The serial number and model number for your appliance are located on the identification plate mounted on the underside of the control panel.

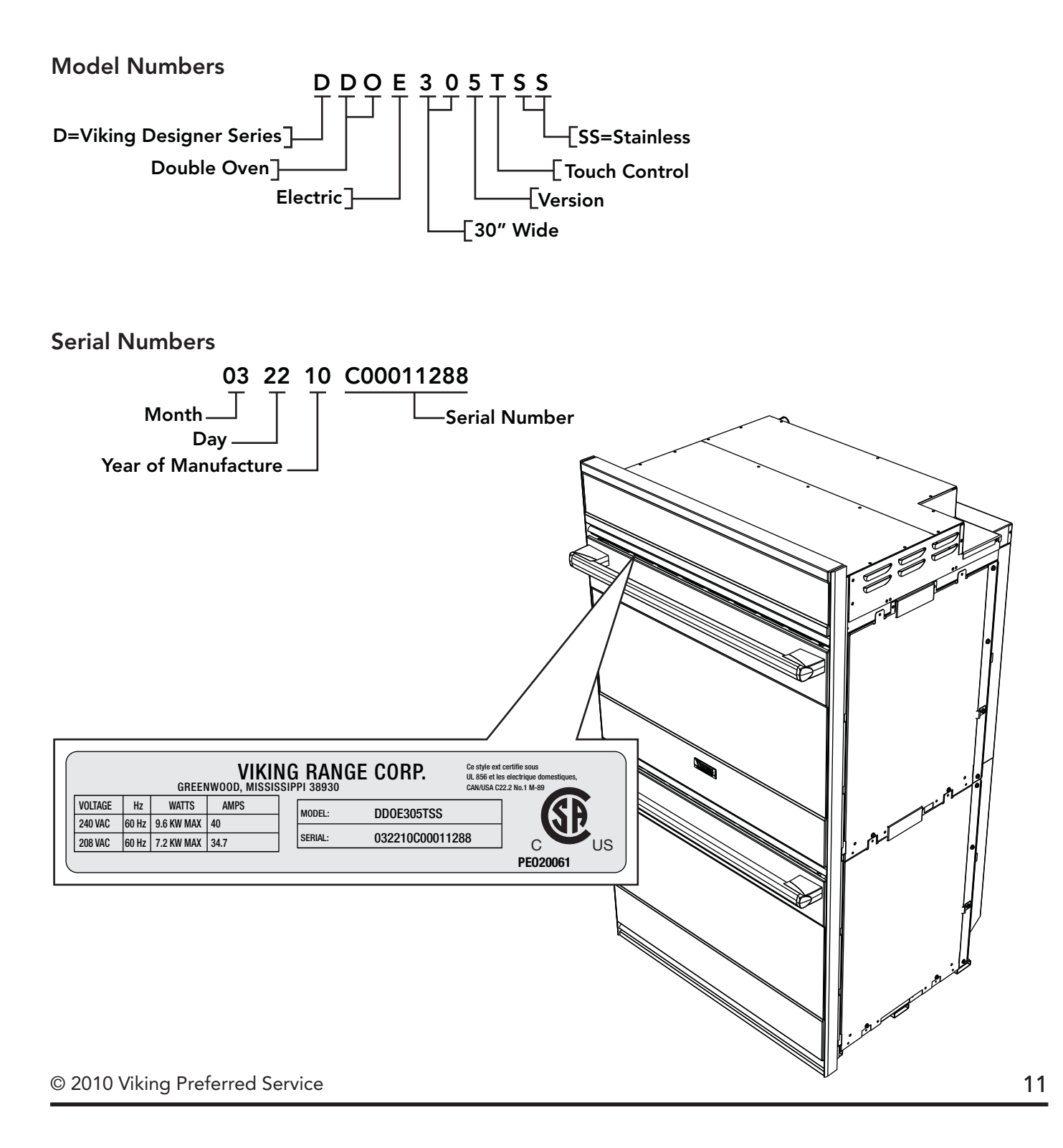

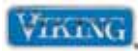

#### Settings and Functions-Control Panel

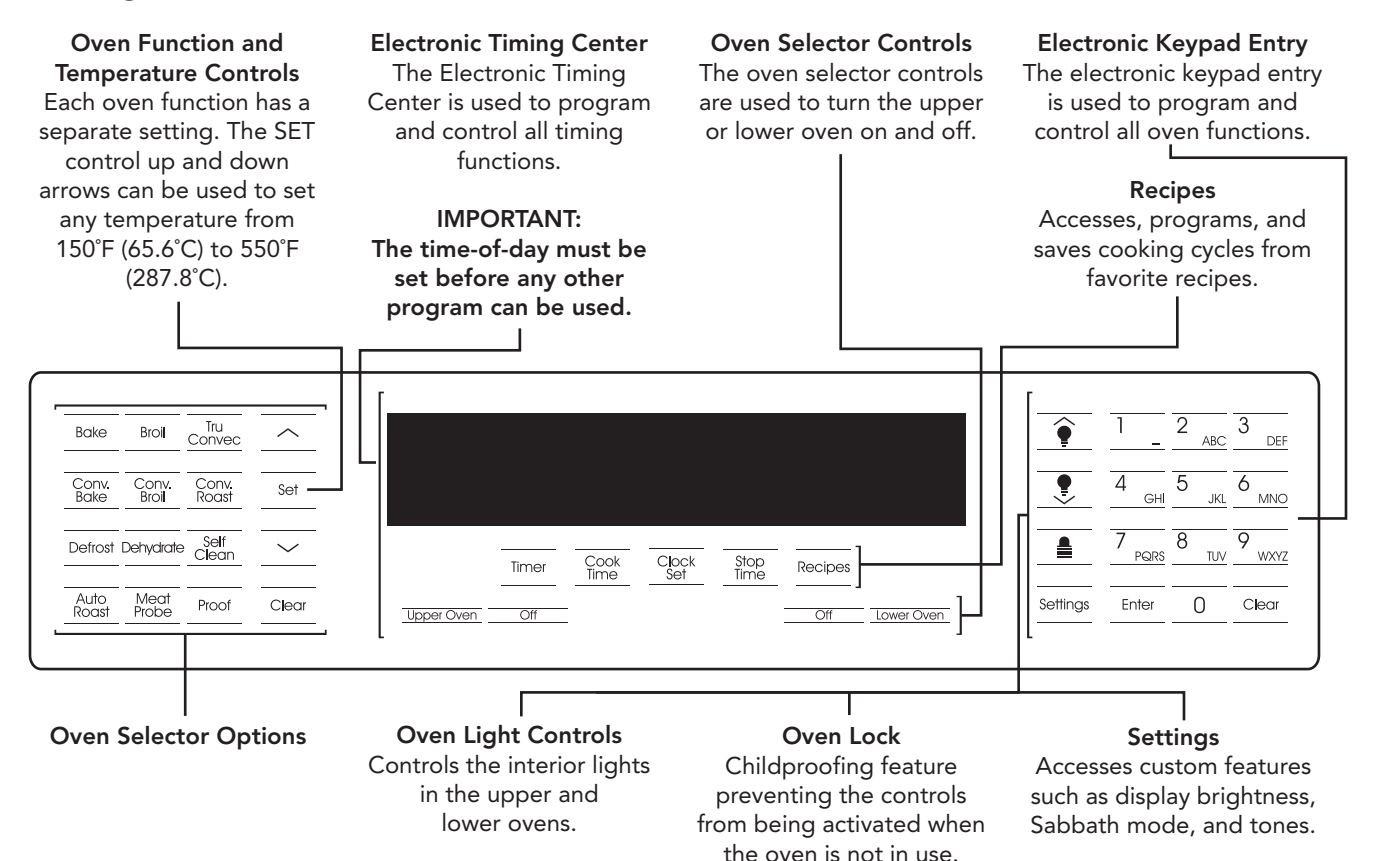

#### Bake

Conventional, single-rack baking (breads, cakes, cookies, pastry, pies, entrees, vegetables)

#### **Convection Bake**

Multi-rack baking for heavier or frozen foods (e.g., frozen pies, pizzas, entrees, vegetables)

#### Defrost

Natural defrosting of food using fan without heat

#### Auto Roast

Automatic searing of the outside of meats; simplifies roasting

#### Broil

Three conventional broil settings for cuts of flat pieces of meat or meat 1-2 inches thick

#### **Convection Broil**

Faster than regular broiling with less smoke generation for thicker meats

© 2010 Viking Preferred Service

#### **Meat Probe**

Automatically turns the oven off when the internal temperature of the meat being roasted is reached

#### TruConvec™

Multi-rack baking for breads, cakes, cookies (up to 6 racks of cookies at once)

#### **Convection Roast**

Roasting whole turkeys, whole chickens, hams, etc.

#### Self-Clean

A self-cleaning cycle using high heat to burn off soils and deposits

#### Proof

Creates an optimal environment for the rising of yeast in many kinds of dough

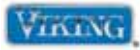

## **Settings and Functions**

#### BAKE

Full power heat is radiated from the bake element in the bottom of the oven cavity and supplemental heat is radiated from the broil element. This function is recommended for single-

| Bake          | Broil          | Tru<br>Convec  | ^      |
|---------------|----------------|----------------|--------|
| Conv.<br>Bake | Conv.<br>Broil | Conv.<br>Roast | Set    |
| Defrost I     | Dehydrate      | Self<br>Clean  | $\sim$ |
| Auto<br>Roast | Meat<br>Probe  | Proof          | Clear  |

rack baking. Many cookbooks contain recipes to be cooked in the conventional manner. Conventional baking/roasting is particularly suitable for dishes that require a high temperature. Use this setting for baking, roasting, and casseroles.

#### HI BROIL

Heat radiates from both broil elements, located in the top of the oven cavity, at full power. The distance between the foods and the broil elements determines broiling speed. For fast

| Bake          | Broil          | Tru<br>Convec  | $\sim$ |
|---------------|----------------|----------------|--------|
| Conv.<br>Bake | Conv.<br>Broil | Conv.<br>Roast | Set    |
| Defrost       | Dehydrate      | Self<br>Clean  | $\sim$ |
| Auto<br>Roast | Meat<br>Probe  | Proof          | Clear  |

broiling, food may be as close as 2" (5 cm) to the broil element or on the top rack. Fast broiling is best for meats where rare to medium doneness is desired. Use this setting for broiling small and average cuts of meat.

#### MED BROIL

Inner and outer broil elements pulse on and off to produce less heat for slow broiling. Allow about 4" (10 cm) between the top surface of the food and the broil element. Slow broiling is best for chicken and ham in order to broil food without overbrowning it. Use this setting for broiling small and average cuts of meat.

#### LOW BROIL

This mode uses only a fraction of the available power to the inner broil element for delicate topbrowning. The inner broil element is on for only part of the time. Use this setting to gently brown meringue on racks 3 or 4 in 3-4 minutes.

#### TRU CONV

(TruConvec<sup>™</sup>) The rear element only operates at full power. There is no direct heat from the bottom element. The motorized fan in the rear of the oven circulates air in

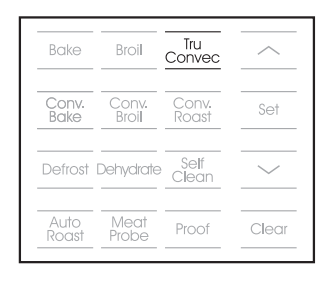

the oven cavity for even heating. Use this setting for foods that require gentle cooking such as pastries, souffles, yeast breads, quick breads and cakes. Breads, cookies, and other baked goods come out evenly textured with golden crusts. No special bakeware is required. Use this function for single-rack baking, multiple-rack baking, roasting, and preparation of complete meals. This setting is also recommended when baking large quantities of baked goods at one time.

# CONV BAKE

(Convection Bake) The bottom element operates at full power. The heated air is circulated by the motorized fan in the rear of the oven providing a more even heat

| - | Bake          | Broil          | Tru<br>Convec  | <u> </u> |
|---|---------------|----------------|----------------|----------|
| - | Conv.<br>Bake | Conv.<br>Broil | Conv.<br>Roast | Set      |
| - | Defrost       | <br>Dehydrate  | Self<br>Clean  | $\sim$   |
| - | Auto<br>Roast | Meat<br>Probe  | Proof          | Clear    |

distribution. This even circulation of air equalizes the temperature throughout the oven cavity and eliminates the hot and cold spots found in conventional ovens. A major benefit of convection baking is the ability to prepare food in quantity using multiple racks—a feature not possible in a standard oven.

When roasting using this setting, cool air is quickly replaced, searing meats on the outside and retaining more juices and natural flavor on the inside with less shrinkage. With this heating method, foods can be baked and roasted at the same time with minimal taste transfer, even when different dishes are involved, such as cakes, fish or meat. The hot air system is especially economical when thawing frozen food. Use this setting for baking and roasting.

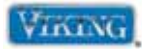

# **Settings and Functions**

#### CONV BROIL

(Convection Broil) The top element operates at full power. This function is exactly the same as regular broiling with the additional benefit of air circulation by the motorized fan in

| Bake          | Broil          | Tru<br>Convec  | $\sim$ |
|---------------|----------------|----------------|--------|
| Conv.<br>Bake | Conv.<br>Broil | Conv.<br>Roast | Set    |
| Defrost       | Dehydrate      | Self<br>Clean  | $\sim$ |
| Auto<br>Roast | Meat<br>Probe  | Proof          | Clear  |

the rear of the oven. Smoke is reduced since the airflow also reduces peak temperatures on the food. Use this setting for broiling thick cuts of meats.

## CONV ROAST

#### (Convection Roast)

The convection element runs in conjunction with the inner and outer broil elements. This transfer of heat (mainly from the convection element) seals moisture inside

| Bake          | Broil          | Tru<br>Convec  | $\sim$ |
|---------------|----------------|----------------|--------|
| Conv.<br>Bake | Conv.<br>Broil | Conv.<br>Roast | Set    |
| Defrost       | Dehydrate      | Self<br>Clean  | $\sim$ |
| Auto<br>Roast | Meat<br>Probe  | Proof          | Clea   |

Tru Convec

Self

Proof

Set

Clear

Broil

Defrost Dehydrate

large roasts. Use this setting for whole turkeys, whole chickens, hams, etc.

Bake

#### **CONVECTION DEFROST**

This oven can defrost frozen food. With the temperature control off, a motorized fan in the rear of the oven circulates air. This fan accelerates natural defrosting of the food without heat.

#### CONVECTION DEHYDRATE

This oven is designed not only to cook, but also to dehydrate fruits and vegetables. With this function, a motorized fan in the rear of the oven circulates warm air. Over

| Bake          | Broil          | Tru<br>Convec  | <u> </u> |
|---------------|----------------|----------------|----------|
| Conv.<br>Bake | Conv.<br>Broil | Conv.<br>Roast | Set      |
| Defrost       | Dehydrate      | Self<br>Clean  | ~        |
| Auto<br>Roast | Meat<br>Probe  | Proof          | Clear    |

a period of time, the water is removed from the food by evaporation. Removal of water inhibits growth of microorganisms and retards the activity of enzymes. It is important to remember that dehydration does not improve quality; only fresh, top-quality foods should be dehydrated in your oven.

# Self-Clean

This oven features an automatic pyrolytic self-cleaning cycle. During this cycle, the oven reaches elevated temperatures in order to burn off soil and deposits. An integral

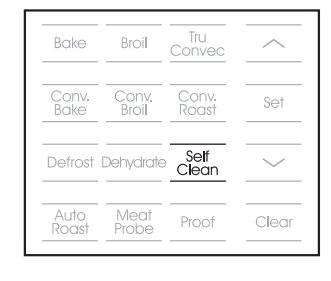

smoke eliminator helps reduce odors associated with the soil burn off. A powder ash residue is left in the bottom of the oven after completion of the self-clean cycle. The door latch is automatically activated after selecting the self-clean setting. The latch ensures that the door cannot be opened while the oven interior is at clean temperatures.

# WARNING

This oven features a self-cleaning cycle. During this cycle, the oven reaches elevated temperatures in order to burn off soil and deposits. A powder ash residue is left in the bottom of the oven after completion of the self-clean cycle.

**Note: DO NOT** use commercial oven cleaners inside the oven. Use of these cleaners can produce hazardous fumes or can damage the porcelain finishes. **DO NOT** line the oven with aluminum foil or other materials. These items can melt or burn during a self-clean cycle, causing permanent damage to the oven.

# CAUTION

**DO NOT** touch the exterior portions of the oven after self-cleaning cycle has begun, since some parts become extremely hot to the touch!

During the first few times the self-cleaning feature is used, there may be some odor and smoking from the "curing" of the binder in the high-density insulation used in the oven. When the insulation is thoroughly cured, this odor will disappear. During subsequent self-cleaning cycles, you may sense an odor characteristic of high temperatures.

KEEP THE KITCHEN WELL VENTED DURING THE SELF-CLEAN CYCLE.

© 2010 Viking Preferred Service

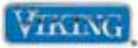

## **Settings and Functions**

#### AUTO ROAST

Use this function further simplifies roasting by automatically searing the outside of meats, raising the pre-set temperature by 100°F for a short time to sear the outside of the meat. The temperature

| Bake          | Broil          | Tru<br>Convec  | <u> </u> |
|---------------|----------------|----------------|----------|
| Conv.<br>Bake | Conv.<br>Broil | Conv.<br>Roast | Set      |
| Defrost       | Dehydrate      | Self<br>Clean  | $\sim$   |
| Auto<br>Roast | Meat<br>Probe  | Proof          | Clear    |

then returns to the pre-set temperature in the standard convection roast mode.

#### MEAT PROBE

The meat probe takes the guesswork out of roasting by cooking foods to the ideal internal temperature. The probe temperature setting is used to automatically turn the

| Bake          | Broil          | Tru<br>Convec  | <u> </u> |
|---------------|----------------|----------------|----------|
| Conv.<br>Bake | Conv.<br>Broil | Conv.<br>Roast | Set      |
| Defrost       | Dehydrate      | Self<br>Clean  | $\sim$   |
| Auto<br>Roast | Meat<br>Probe  | Proof          | Clear    |

oven off when the internal temperature of the meat being roasted is reached.

#### PROOFING

This function uses a low temperature to create an optimal environment for the yeast to rise in many types of dough.

This setting is designed

 
 Bake
 Broil
 Tru Convec
 Auto

 Conv.
 Conv.
 Conv.

 Bake
 Broil
 Roast

 Set
 Broil
 Conv.

 Defrost
 Dehydrate
 Self

 Auto
 Meat
 Proof

 Roast
 Proof
 Clear

for allowing yeast dough to rise to a temperature between 85°F (29°C) and 100°F ( 38°C). Yeast doughs rise or "proof" best when the temperature is between 85°F (29°C) and 100°F (38°C). To make sure the dough is warm enough, cover the bowl loosely with plastic wrap and/or cloth towel.

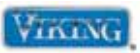

### **Cleaning and Maintenance**

Any piece of equipment works better and lasts longer when maintained properly and kept clean. Cooking equipment is no exception. Your oven must be kept clean and maintained properly.

#### **Oven Surfaces**

Several different finishes have been used in your electric oven. Cleaning instructions for each surface are given below. Your oven features a self-clean cycle for the oven interior. **NEVER** USE AMMONIA, STEEL WOOL PADS OR ABRASIVE CLOTHS, CLEANSERS, OVEN CLEANERS, OR ABRASIVE POWDERS. THEY CAN PERMANENTLY DAMAGE YOUR OVEN.

#### **Stainless Steel Parts**

Some stainless steel parts may have a protective wrap, which must be peeled off. All stainless steel body parts should be wiped regularly with hot, soapy water at the end of each cooling period and with liquid cleaner designed for this material when soapy water will not do the job. If build-up occurs, **DO NOT** use steel wool, or abrasive cloths, cleaners, or powders. If it is necessary to scrape a stainless steel surface to remove encrusted material, soak area with hot, wet towels to loosen the material, then use a wooden or nylon spatula or scraper. **DO NOT** use a metal knife, spatula, or any other metal tool to scrape stainless steel surfaces. Scratches are almost impossible to remove.

#### **Brass Parts**

# **CAUTION**

All special ordered brass parts are coated with an epoxy coating. **DO NOT** USE BRASS CLEANERS OR ABRASIVE CLEANERS ON ANY BRASS PARTS. All brass body parts should be wiped regularly with hot soapy water. When hot soapy water will not do the job, use every day household cleaners that are not abrasive.

#### Broiler Pan and Grid

Clean with detergent and hot water. For stubborn spots, use a soap-filled steel wool pad.

#### **Oven Racks**

Clean with detergent and hot water. Stubborn spots can be scoured with a soap-filled steel wool pad. **DO NOT** CLEAN THE OVEN RACKS OR RACK SUPPORT USING THE SELF-CLEAN CYCLE. They could sustain damage due to the extreme heat of the self-clean cycle.

#### **Meat Probe**

The meat probe may be cleaned with soap and water or a soap-filled scouring pad. Cool the probe before cleaning. Scour stubborn spots with a soapfilled scouring pad, rinse and dry.

- DO NOT immerse the meat probe in water.
- DO NOT store the probe in the oven.

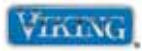

# **Error Screens**

The T-Series oven will display any errors detected by the microprocessor. There are eight built-in error codes. When an error code is activate, the oven will not function. The table below lists the error codes, what will be displayed on the display screen, and a corrective action for each error code.

| Error            | Screen Display                   | Correction                                                                                                    |
|------------------|----------------------------------|----------------------------------------------------------------------------------------------------|
| Model Error      | Time-of-Day and Model Error      | An incorrect model number has been installed. Check for proper header.                                                                                                    |
| RTD Error        | Time-of-Day and RTD Error        | An RTD is open or shorted. Check RTD(s) and repair or replace as necessary.                                                                                                |
| Probe Error      | Time-of-Day and Probe Error      | The meat probe is open or shorted or it may be a defective probe jack. Check the meat probe and jack, repair or replace as necessary.                                      |
| Latch Error      | Time-of-Day and Latch Error      | The control is unable to lock or unlock the door latch.<br>Verify power to the lock motor and check door interlock switches.                                               |
| Keyboard Error   | Time-of-Day and Keyboard Error   | No connection exists between the keyboard and the control.<br>Verify the cable connection between the main relay board and<br>keyboard and repair or replace as necessary. |
| High Limit Error | Time-of-Day and High Limit Error | High Limit jumper not installed.                                                                                                    |
| Cooling Error    | Time-of-Day and Cooling Error    | The cooling fan RPM's are below minimum speed. Verify connection to Hall Effect sensor.                                                                                    |
| Relay Error      | Time-of-Day and Relay Error      | No relay board connection. Verify relay connection to main relay board and repair or replace as necessary.                                                                 |

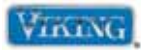

# Accessing the diagnostic program

1. Activate the main control by selecting either the "UPPER OVEN" or "LOWER OVEN" pad. Shown below is the screen you will see when the UPPER OVEN is selected.

| Bake Broil Convec               |                                                                                                    | •        | $\frac{1}{4} \frac{2}{5} \frac{3}{6}$                                                        |
|---------------------------------|----------------------------------------------------------------------------------------------------|----------|----------------------------------------------------------------------------------------------|
| Defrost Dehydrate Self          | SELECT MODE CLOCK                                                                                                    |          | GHI         JKL         MNO           7         8         9           8         10         9 |
| Auto<br>Roast Probe Proof Clear | Timer         Clock         Stop         Recipes           "Linper Over1         Off         Tower Over1         Tower Over1 | Settings | Enter O Clear                                                                                |

2. Depress the "SETTINGS" button on the control panel. You will see the word SETTINGS in the upper left corner of the screen and the BRIGHTNESS parameter.

| Bake Broil Tru<br>Convec              | <u>^</u> | SETTINGS        |                        |              |            | Ŷ | 1 2 ABC 3 DEF     |
|---------------------------------------|----------|-----------------|------------------------|--------------|------------|---|-------------------|
| Conv. Conv. Conv.<br>Bake Broil Roast | Set      | BRIGHTNESS: 100 | )%                     |              |            | • | 4 GHI 5 JKL 6 MNO |
| Defrost Dehydrate Self<br>Clean       |          | Timer           | Cook Clock<br>Time Set | Stop Recipes |            |   | 7 8 8 9 WXYZ      |
| Auto Meat Proof<br>Roast Probe Proof  | Clear    | Upper Oven Off  |                        | Off          | Lower Oven |   | Enter () Clear    |

3. Using the "DOWN ARROW" pad, scroll down until you see TIMEOUTS in the display.

| Bake Broil               | Tru<br>Convec   | <u> </u>   | SETTING    | S     |      |       |      |         |          | Ŷ        | 1                   | 2 <sub>ABC</sub> | 3                  |
|--------------------------|-----------------|------------|------------|-------|------|-------|------|---------|----------|----------|---------------------|------------------|--------------------|
| Conv.<br>Bake Broil      | Conv.<br>Roast  | Set        | TINEOUT    | S     |      |       |      |         |          |          | 4<br><sub>GHI</sub> | 5 <sub>JKL</sub> | 6                  |
| Defrost Dehydrat         | ə Self<br>Clean | <u>~</u> ) |            | Timer | Cook | Clock | Stop | Recipes |          |          | 7<br>PQRS           | 8 <sub>TUV</sub> | 9 <sub>w&gt;</sub> |
| Auto Meat<br>Roast Probe | Proof           | Clear      | Upper Oven | Off   |      |       |      | Off Lo  | wer Oven | Settings | Enter               | 0                | Clea               |

4. Touch and hold the "down arrow" pad for five seconds (you will hear three tones) until the display changes from TIMEOUTS to TESTS.

| Bake Bro             | oil Tru<br>Convec      |              | SETTING    | s     |      |       |      |                |      |         | 2      | ABC      | 3<br>De            |
|----------------------|------------------------|--------------|------------|-------|------|-------|------|----------------|------|---------|--------|----------|--------------------|
| Conv. Co<br>Bake Bro | nv. Conv.<br>Dil Roast | Set          | TESTS      |       |      |       |      |                |      | 4       | GHI 5  | )<br>JKL | 6<br><sub>MN</sub> |
| Defrost Dehy         | drate Self<br>Clean    | ( <u>~</u> ) |            | Timer | Cook | Clock | Stop | Recipes        | 1    | 7       | PQRS 8 | TUV      | 9                  |
| Auto Me<br>Roast Pro | pat Proof              | Clear        | Upper Oven | Off   | -    |       |      | Off Lower Oven | Sett | ings Er | nter   | 0        | Clear              |

# Accessing the diagnostic program (cont.)

5. Now depress the "ENTER" pad. The word TESTS will begin to flash. While flashing, enter in the following code: "8 – 4 – 5 – 4 – 6 – 4 (V-I-K-I-N-G)". When you have successfully entered in the code, the display will change and read RUN ALL TESTS. You are now in the diagnostic mode.

| Conv. Conv. Conv. Set RUN ALL TESTS                         |       | 1               |                    |
|-------------------------------------------------------------|-------|-----------------|--------------------|
| Self Self                                                   |       | <u> </u>        | <u>3HI JKL MNO</u> |
| Uerrost Venyarate Clean Timer Cook Clock Stop Recipes       |       | 7 <sub>PG</sub> | ars 8 TUV 9 WXYZ   |
| Auto Meat Proof Clear Upper Oven Off Off Off Off Lower Oven | Setti | ngs Ente        | n O Clear          |

When you have entered the diagnostic mode, you will be able to run the following nine main test programs:

- 1. Run all tests
- 2. Product Information
- 3. Individual display tests
- 4. Individual upper oven tests (DDOE305T) Individual oven tests (DSOE305T)
- 5. Individual lower oven tests (DDOE305T)
- 6. Individual keyboard tests
- 7. Run all upper oven tests (DDOE305T) Run all oven tests (DSOE305T)
- 8. Run all lower oven tests (DDOE305T)
- 9. Run all keyboard tests

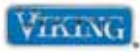

#### 1. Run all Tests

This test will cycle the entire upper and lower (double oven model) elements, fans, lights, door interlock switches, and door lock motors. It will also test all the individual touch pads on the control panel. The result of this test will allow you to check the entire oven, including all the components, display elements, and keyboard test. With the unit in diagnostic mode (see accessing the diagnostic section, page 18), the first screen you will see will be the one shown below:

| Bake Broil Convec               | SETTINGS                      | 1 2 3 DEF               |
|---------------------------------|-------------------------------|-------------------------|
| Conv. Conv. Conv. Set           | RUN ALL TESTS                 | GHI 5 JKL 6 MNO         |
| Defrost Dehydrate Self<br>Clean | Timer Cook Clock Stop Recipes | 7 8 9 WXYZ              |
| Auto Meat Proof Clear           | Upper Oven Off Cower Oven     | Settings Enter () Clear |
|                                 |                               | in a series             |

Once at the RUN ALL TESTS screen, press the "SET" or "ENTER" pad to run this test. Once the test has begun, use the "ENTER" pad, "UP ARROW" or "DOWN ARROW" pad to cycle through the tests. To end the test, select the "CLEAR" pad.

**Note:** Have an amp meter connected the power to check if the elements are working.

| Step | Test                              | Result                                                                                               | To Change Test          |
|------|-----------------------------------|----------------------------------------------------------------------------------------------------|-------------------------|
| 1    | Product Information               | Display will show model, serial, and version number of the software                                  | Enter, Up or Down arrow |
| 2    | Display all dots and segments     | All digits in the display will light up                                                              | Enter, Up or Down arrow |
| 3    | Clear Screen                      | All digits in the display will extinguish                                                            | Enter, Up or Down arrow |
| 4    | Upper Inner Bake Element          | SKIP THIS TEST<br>(No amperage should be read on Step 4.<br>Not used on DSOE and DDOE models)        | Enter, Up or Down arrow |
| 5    | Upper Outer Bake Element          | Run bake element***                                                                                  | Enter, Up or Down arrow |
| 6    | Upper Inner Broil Element         | Run inner broil element                                                                              | Enter, Up or Down arrow |
| 7    | Upper Outer Broil Element         | Run outer broil element                                                                              | Enter, Up or Down arrow |
| 8    | Upper Convection Element          | Run convection element                                                                               | Enter, Up or Down arrow |
| 9    | Upper Oven Temperature            | Display upper oven temp                                                                              | Enter, Up or Down arrow |
| 10   | Upper Meat Probe                  | Displays meat probe temp with probe<br>inserted in socket (default is 0°F with no<br>probe inserted) | Enter, Up or Down arrow |
| 11   | Upper Cooling Fan – High speed    | Run cooling fan at high speed                                                                        | Enter, Up or Down arrow |
| 12   | Upper Cooling Fan – Low speed     | Run cooling fan at low speed*                                                                        | Enter, Up or Down arrow |
|      |                                   | *Oven uses a single speed motor (same<br>RPM's as high speed)                                        |                         |
| 13   | Upper Convection Fan – High speed | Run convection fan at high speed                                                                     | Enter, Up or Down arrow |
| 14   | Upper Convection Fan – Low speed  | Run convection fan at low speed                                                                      | Enter, Up or Down arrow |

\*\*\*If no amperage is read, check STEP 4 (Inner Bake Element). If amperage is read, the plug on the relay board is reversed.

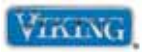

1. Run all Tests (cont.)

| Step | Test                                         | Result                                                                                        | To Change Test                 |
|------|----------------------------------------------|-----------------------------------------------------------------------------------------------|--------------------------------|
| 15   | Upper Convection Fan – Low speed             | Run convection fan at low speed reverse*                                                      | Enter, Up or Down arrow        |
|      | reverse                                      | *Oven uses a single direction convection<br>motor (Same direction as low speed)               |                                |
| 16   | Upper Convection – High speed                | Run convection fan at high speed reverse*                                                     | Enter, Up or Down arrow        |
|      | reverse                                      | *Oven uses a single direction convection<br>motor. (Same direction as high speed)             |                                |
| 17   | Upper Door Switch                            | Check door interlock                                                                          | Enter, Up or Down arrow        |
| 18   | Upper Oven Lights                            | Check upper cavity lights                                                                     | Enter, Up or Down arrow        |
| 19   | Upper Door Lock                              | Door lock motor advanced                                                                      | Door must lock to<br>advance   |
| 20   | Upper Door Unlock                            | Engage door lock to unlock door                                                               | Door must unlock to<br>advance |
| 21   | Lower Inner Bake Element                     | SKIP THIS TEST<br>(No amperage should be read on Step 1.<br>Not used on DSOE and DDOE models) | Enter, Up or Down arrow        |
| 22   | Lower Outer Bake Element                     | Run Bake Element ***                                                                          | Enter, Up or Down arrow        |
| 23   | Lower Inner Broil Element                    | Run inner broil element                                                                       | Enter, Up or Down arrow        |
| 24   | Lower Outer Broil Element                    | Run outer broil element                                                                       | Enter, Up or Down arrow        |
| 25   | Lower Convection Element                     | Run convection element                                                                        | Enter, Up or Down arrow        |
| 26   | Lower Oven Temperature                       | Display lower oven temperature                                                                | Enter, Up or Down arrow        |
| 27   | Lower Meat Probe                             | SKIP THIS TEST<br>(No lower meat probe on the DDOE305T)<br>Default 0 degrees                  | Enter, Up or Down arrow        |
| 28   | Lower Cooling Fan – High speed               | Run cooling fan at high speed                                                                 | Enter, Up or Down arrow        |
| 29   | Lower Cooling Fan – Low speed                | Run cooling fan at low speed*                                                                 | Enter, Up or Down arrow        |
|      |                                              | *Oven uses a single speed motor (same<br>RPM's as high speed)                                 |                                |
| 30   | Lower Convection Fan – High speed            | Same as Upper Convection Fan                                                                  | Enter, Up or Down arrow        |
| 31   | Lower Convection Fan – Low speed             | Same as Upper Convection Fan                                                                  | Enter, Up or Down arrow        |
| 32   | Lower Convection Fan – Low speed reverse     | Same as Upper Convection Fan                                                                  | Enter, Up or Down arrow        |
| 33   | Lower Convection Fan – High<br>speed reverse | Same as Upper Convection Fan                                                                  | Enter, Up or Down arrow        |
| 34   | Lower Door Switch                            | Check door interlock                                                                          | Enter, Up or Down arrow        |
| 35   | Lower Oven Lights                            | Check lower cavity lights                                                                     | Enter, Up or Down arrow        |
| 36   | Lower Door Lock                              | Door lock motor activated                                                                     | Door must lock to<br>advance   |
| 37   | Lower Door Unlock                            | Engage door lock to unlock door                                                               | Door must unlock to<br>advance |

\*\*\*If no amperage is read, check STEP 21 (Inner Bake Element). If amperage is read, the plug on the relay board is reversed.

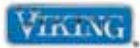

1. Run all Test (cont.)

| Step | Test                   | Result                                                  |
|------|------------------------|---------------------------------------------------------|
| 38   | Press BAKE pad         | Pressing Bake pad will advance to next test             |
| 39   | Press BROIL pad        | Pressing Broil pad will advance to next test            |
| 40   | Press TRU CONVEC pad   | Pressing Tru Convec pad will advance to next test       |
| 41   | Press UP pad           | Pressing UP pad will advance to next test               |
| 42   | Press CONV BAKE pad    | Pressing CONV Bake pad will advance to next test        |
| 43   | Press CONV BROIL pad   | Pressing CONV Broil pad will advance to next test       |
| 44   | Press CONV ROAST pad   | Pressing CONV Roast pad will advance to next test       |
| 45   | Press SET pad          | Pressing Set pad will advance to next test              |
| 46   | Press DEFROST pad      | Pressing Defrost pad will advance to next test          |
| 47   | Press DEHYDRATE pad    | Pressing Dehydrate pad will advance to next test        |
| 48   | Press SELF-CLEAN pad   | Pressing Self-Clean pad will advance to next test       |
| 49   | Press DOWN pad         | Pressing Down pad will advance to next test             |
| 50   | Press AUTO ROAST pad   | Pressing Auto Roast pad will advance to next test       |
| 51   | Press MEAT PROBE pad   | Pressing Meat Probe pad will advance to next test       |
| 52   | Press PROOF pad        | Pressing Proof pad will advance to next test            |
| 53   | Press CLEAR pad        | Pressing Clear pad will advance to next test            |
| 54   | Press TIMER pad        | Pressing Timer pad will advance to next test            |
| 55   | Press COOK TIME pad    | Pressing Cook Time pad will advance to next test        |
| 56   | Press CLOCK pad        | Pressing Clock pad will advance to next test            |
| 57   | Press STOP TIME pad    | Pressing Stop Time pad will advance to next test        |
| 58   | Press RECIPES pad      | Pressing Recipes pad will advance to next test          |
| 59   | Press UPPER OVEN pad   | Pressing the Upper Oven pad will advance to next test** |
| 60   | Press OFF pad          | Pressing the Off pad will advance to next test**        |
| 61   | Press OVEN ON pad      | Pressing Oven On pad will advance to next test**        |
| 62   | Press OVEN OFF pad     | Pressing Oven Off pad will advance to next test*        |
| 63   | Press LOWER OVEN pad   | Pressing Lower Oven pad will advance to next test**     |
| 64   | Press OFF pad          | Pressing Off pad will advance to next test**            |
| 65   | Press UPPER LIGHTS pad | Pressing Upper Lights pad will advance to next test**   |
| 66   | Press LIGHTS pad       | Pressing Lights pad will advance to next test*          |
| 67   | Press 1 pad            | Pressing 1 pad will advance to next test                |
| 68   | Press 2 pad            | Pressing 2 pad will advance to next test                |
| 69   | Press 3 pad            | Pressing 3 pad will advance to next test                |

\*Single oven model \*\*Double oven model

© 2010 Viking Preferred Service

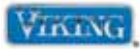

1. Run all Tests (cont.)

| Step | Test                   | Result                                                    |
|------|------------------------|-----------------------------------------------------------|
| 70   | Press LOWER LIGHTS pad | Pressing the Lower Lights pad will advance to next test** |
| 71   | Press 4 pad            | Pressing 4 pad will advance to next test                  |
| 72   | Press 5 pad            | Pressing 5 pad will advance                               |
| 73   | Press 6 pad            | Pressing Tru Convec pad will advance to next test         |
| 74   | Press LOCK pad         | Pressing UP pad will advance to next test                 |
| 75   | Press 7 pad            | Pressing CONV Bake pad will advance to next test          |
| 76   | Press 8 pad            | Pressing 8 pad will advance to next test                  |
| 77   | Press 9 pad            | Pressing 9 pad will advance to next test                  |
| 78   | Press SETTINGS pad     | Pressing Settings pad will advance to next test           |
| 79   | Press ENTER pad        | Pressing Enter pad will advance to next test              |
| 80   | Press 0 pad            | Pressing 0 pad will advance to next test                  |
| 81   | Press CLEAR pad        | Pressing Clear pad will advance to next test              |

\*Single oven model \*\*Double oven model

#### 2. Product Information

This test will allow you to see the model, version, and serial number of the microprocessor. To enter this test, enter diagnostic mode (see accessing the diagnostic section, page 18). With the unit in diagnostic mode, press the "DOWN ARROW" pad to scroll to the PRODUCT INFORMATION test. Once you have selected this test, the first screen you will see is shown below.

| Bake Broil Tru<br>Convec              | <u> </u>   | SETTING    | S: TEST9 | 5      |       |              |          |         | Ŷ        | 1      | 2<br>ABC | 3<br>DEF |
|---------------------------------------|------------|------------|----------|--------|-------|--------------|----------|---------|----------|--------|----------|----------|
| Conv. Conv. Conv.<br>Bake Broil Roast | Set        | PRODUC     | t INFORI | NATION |       |              |          |         |          | 4 GHI  | 5<br>JKL | 6 MNO    |
| Defrost Dehydrate Self<br>Clean       | <u>~</u> ) |            | Timer    | Cook   | Clock | Stop<br>Time | Recipes  |         |          | 7 Pars | B<br>TUV | 9 wxyz   |
| Auto Meat Proof<br>Roast Probe Proof  | Clear      | Upper Oven | Off      |        |       |              | Off Lowe | er Oven | Settings | Enter  | 0        | Clear    |

Press the "SET" pad to view the Product Information.

| Bake Bro             | oll Tru<br>Conve      |       | NODEL=     | 1 VERS   | 1011=44  | S∕N=9        | 565860       | 181            | Ŷ        | 1 2 <sub>ABC</sub> 3 <sub>DEF</sub> |
|----------------------|-----------------------|-------|------------|----------|----------|--------------|--------------|----------------|----------|-------------------------------------|
| Conv, Co<br>Bake Bre | nv. Conv<br>bil Roast | Set   | PRESS      | THE ENT: | ER KEY 1 | TO END T     | HE TEST      | ī              |          | 4 GHI 5 JKL 6 MINO                  |
| efrost Dehy          | drate Self<br>Clear   |       |            | Timer    | Cook     | Clock<br>Set | Stop<br>Time | Recipes        |          | 7 8 9 WXY                           |
| Auto Me<br>Roast Pro | at Proof              | Clear | Upper Oven | Off      |          |              |              | Off Lower Oven | Settings | Enter () Clear                      |

To exit this test, press the "ENTER", "CLEAR", or "DOWN ARROW" pad. © 2010 Viking Preferred Service

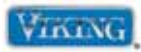

#### 3. Individual display tests

This test will allow testing of individual components. To enter this test, enter diagnostic mode (see accessing the diagnostic section, page 18). With the unit in diagnostic mode, press the "DOWN ARROW" pad to scroll to the individual display tests and press the "ENTER" Pad. When you have selected this test, the first screen you will see will be the one shown below.

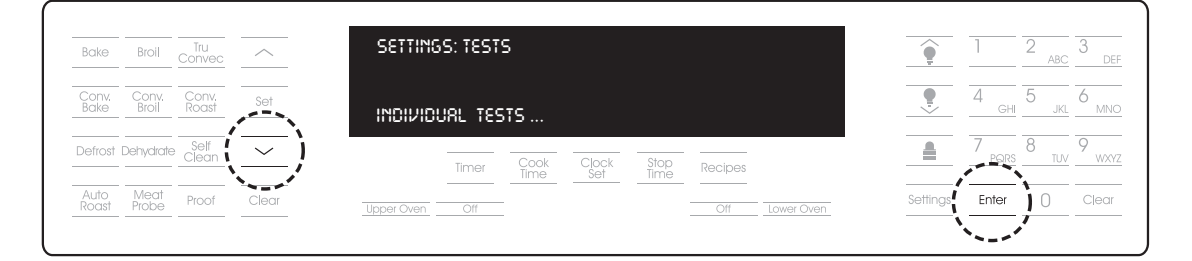

Below is a table consisting of all the individual components that can be tested in this program. To scroll through each test, use the "UP ARROW" or "DOWN ARROW" pad, and then select "TEST" to run the component test.

| Step | To test:      | Test                             | Result                                    | To exit:                       |
|------|---------------|----------------------------------|-------------------------------------------|--------------------------------|
| 1    | Press SET pad | Display all dots and<br>segments | All digits in the display will light up   | Enter, Clear, or<br>Down arrow |
| 2    | Press SET pad | Clear screen                     | All digits in the display will extinguish | Enter, Clear, or<br>Down arrow |

To exit this test, select "ENTER", "CLEAR", or "down arrow" pad.

#### 4. Individual upper oven tests (DDOE305T) Individual oven tests (DSOE305T)

This test will allow testing of a specific component and then select it for testing. To enter this test, enter diagnostic mode (see accessing the diagnostic section, page 18). With the unit in diagnostic mode, press the "DOWN ARROW" pad to scroll to the individual upper oven test and press the "ENTER" Pad. When you have selected this test, the first screen you will see will be the one shown below.

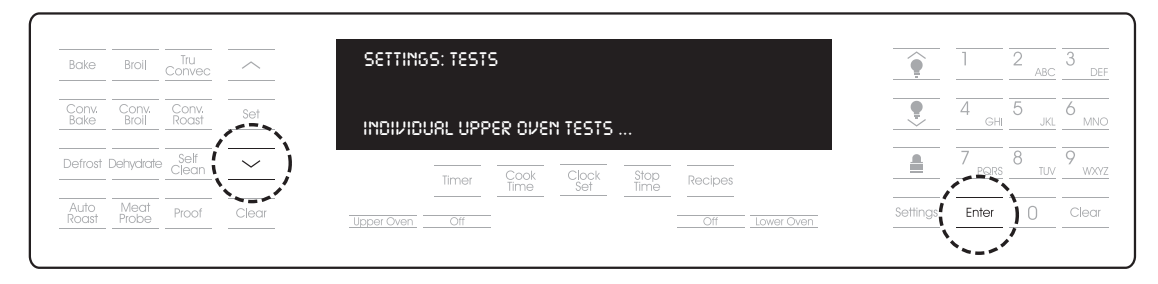

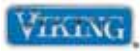

#### 4. Individual upper oven tests (DDOE305T – cont.) Individual oven tests (DSOE305T – cont.)

The following is a table consisting of all the individual components that can be tested in this program. To scroll through each test, use the "UP ARROW" or "DOWN ARROW" pad, and then press "SET" or "ENTER" to run the selected component test.

| Step | To test:  | Test                                   | Result                                                                                                    | To exit:                       |
|------|-----------|----------------------------------------|----------------------------------------------------------------------------------------------------|--------------------------------|
| 1    | Press SET | Inner Bake Element                     | SKIP THIS TEST<br>(No amperage should be read on Step 1.<br>Not used on DSOE and DDOE models)                                     | Enter, Clear, or<br>Down arrow |
| 2    | Press SET | Outer Bake Element                     | Run Bake Element***                                                                                                    | Enter, Clear, or<br>Down arrow |
| 3    | Press SET | Inner Broil Element                    | Run inner broil element                                                                                                    | Enter, Clear, or<br>Down arrow |
| 4    | Press SET | Outer Broil Element                    | Run outer broil element                                                                                                    | Enter, Clear, or<br>Down arrow |
| 5    | Press SET | Convection Element                     | Run convection element                                                                                                    | Enter, Clear, or<br>Down arrow |
| 6    | Press SET | Oven Temperature                       | Display upper oven temp                                                                                                    | Enter, Clear, or<br>Down arrow |
| 7    | Press SET | Meat Probe                             | Displays meat probe temp with probe<br>inserted in socket (default is 0°F with no<br>probe inserted)                              | Enter, Clear, or<br>Down arrow |
| 8    | Press SET | Cooling Fan – High speed               | Run cooling fan high speed                                                                                                    | Enter, Clear, or<br>Down arrow |
| 9    | Press SET | Cooling Fan – Low speed                | Run cooling fan low speed                                                                                                    | Enter, Clear, or<br>Down arrow |
| 10   | Press SET | Convection Fan – High<br>speed         | Run convection fan high speed                                                                                                    | Enter, Clear, or<br>Down arrow |
| 11   | Press SET | Convection Fan – Low<br>speed          | Run convection fan low speed                                                                                                    | Enter, Clear, or<br>Down arrow |
| 12   | Press SET | Convection Fan – Low<br>speed reverse  | Run convection fan at low speed reverse*<br>*Oven uses a single direction<br>convection motor.<br>(Same direction as high speed)  | Enter, Clear, or<br>Down arrow |
| 13   | Press SET | Convection Fan – High<br>speed reverse | Run convection fan at high speed reverse*<br>*Oven uses a single direction<br>convection motor.<br>(Same direction as high speed) | Enter, Clear, or<br>Down arrow |
| 14   | Press SET | Door Switch                            | Check door interlock                                                                                                    | Enter, Clear, or<br>Down arrow |
| 15   | Press SET | Oven Lights                            | Check upper cavity lights                                                                                                    | Enter, Clear, or<br>Down arrow |
| 16   | Press SET | Door Lock                              | Engage door lock to lock door                                                                                                    | Enter, Clear, or<br>Down arrow |

\*\*\*If no amperage is read, check STEP 1 (Inner Bake Element). If amperage is read, the plug on the relay board © 2010 Viking Preferred Service is reversed.

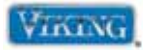

4. Individual upper oven tests (DDOE305T - cont.) Individual oven tests (DSOE305T - cont.)

| Step | To test:  | Test            | Result                          | To exit:                       |
|------|-----------|-----------------|---------------------------------|--------------------------------|
| 17   | Press SET | Door Lock State | Position of door lock switch    | Enter, Clear, or<br>Down arrow |
| 18   | Press SET | Door Unlock     | Engage door lock to unlock door | Enter, Clear, or<br>Down arrow |
| 19   | Press SET | Door Lock State | Position of door lock<br>switch | Enter, Clear, or<br>Down arrow |

To exit this test, select the "ENTER", "CLEAR", or "DOWN ARROW" pad.

#### 5. Individual lower oven tests (DSOE305T)

This test allows the individual to scroll to a specific component and then select it for testing. To enter this test, enter diagnostic mode (see accessing the diagnostic section, page 18). With the unit in diagnostic mode, press the "DOWN ARROW" pad to scroll to the Individual lower oven test and press the "ENTER" Pad. When you have selected this test, the first screen you will see will be the one shown below.

| Bake          | Broil          | Tru<br>Convec  | <u> </u>   | SETTING    | S: TEST | S        |         |      |         |            | •        | 1         | 2 <sub>ABC</sub> | 3<br>DEF          |
|---------------|----------------|----------------|------------|------------|---------|----------|---------|------|---------|------------|----------|-----------|------------------|-------------------|
| Conv.<br>Bake | Conv.<br>Broil | Conv.<br>Roast | Set        | ואסועוסנו  | JAL LOU | IER OVEI | N TESTS |      |         |            | •        | 4<br>GHI  | 5 <sub>JKL</sub> | 6 MNO             |
| Defrost       | Dehydrate      | Self<br>Clean  | <u>~</u> ) |            | Timer   | Cook     | Clock   | Stop | Recipes |            |          | 7<br>PORS | 8<br>TUV         | 9 <sub>WXYZ</sub> |
| Auto<br>Roast | Meat<br>Probe  | Proof          | Clear      | Upper Oven | Off     |          |         |      | Off     | Lower Oven | Settings | Enter     | 0                | Clear             |
|               |                |                |            |            |         |          |         |      |         |            | •        | `'        |                  |                   |

The following is a table consisting of all the individual components that can be tested in this program. To scroll through each test, use the "UP ARROW" or "DOWN ARROW" pad, and then press "SET" or "ENTER" to run the selected component test.

| Step | To test:  | Test                | Result                                                                                            | To exit:                       |
|------|-----------|---------------------|---------------------------------------------------------------------------------------------------|--------------------------------|
| 1    | Press SET | Inner Bake Element  | SKIP THIS TEST<br>(No amperage should be read on<br>Step 1. Not used on DSOE and<br>DDOE models ) | Enter, Clear, or<br>Down arrow |
| 2    | Press SET | Outer Bake Element  | Run bake element***                                                                               | Enter, Clear, or<br>Down arrow |
| 3    | Press SET | Inner Broil Element | Position of door lock switch                                                                      | Enter, Clear, or<br>Down arrow |
| 4    | Press SET | Outer Broil Element | Run inner broil element                                                                           | Enter, Clear, or<br>Down arrow |

\*\*\*If no amperage is read, check STEP 1 (Inner Bake Element). If amperage is read, the plug on the relay board is reversed.

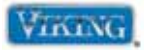

## 5. Individual lower oven test (DSOE305T - cont.)

| Step | To test:  | Test                                   | Result                                                                                        | To exit:                       |
|------|-----------|----------------------------------------|-----------------------------------------------------------------------------------------------|--------------------------------|
| 5    | Press SET | Convection Element                     | Run outer broil element                                                                       | Enter, Clear, or<br>Down arrow |
| 6    | Press SET | Oven Temperature                       | Run convection element                                                                        | Enter, Clear, or<br>Down arrow |
| 7    | Press SET | Meat Probe                             | SKIP THIS TEST - No Lower Meat probe on DDOE model (default is 0°F)                           | Enter, Clear, or<br>Down arrow |
| 8    | Press SET | Cooling Fan – High speed               | Run cooling fan high speed                                                                    | Enter, Clear, or<br>Down arrow |
| 9    | Press SET | Cooling Fan – Low speed                | *Run cooling fan at low speed<br>*Oven uses a single speed motor.<br>Same RPM's as high speed | Enter, Clear, or<br>Down arrow |
| 10   | Press SET | Convection Fan –High<br>speed          | Same as upper convection fan                                                                  | Enter, Clear, or<br>Down arrow |
| 11   | Press SET | Convection Fan – Low<br>speed          | Same as upper convection fan                                                                  | Enter, Clear, or<br>Down arrow |
| 12   | Press SET | Convection Fan – Low<br>speed reverse  | Same as upper convection fan                                                                  | Enter, Clear, or<br>Down arrow |
| 13   | Press SET | Convection Fan – High<br>speed reverse | Same as upper convection fan                                                                  | Enter, Clear, or<br>Down arrow |
| 14   | Press SET | Door Switch                            | Check door interlock                                                                          | Enter, Clear, or<br>Down arrow |
| 15   | Press SET | Oven Lights                            | Check upper cavity lights                                                                     | Enter, Clear, or<br>Down arrow |
| 16   | Press SET | Door Lock                              | Engage door lock to lock door                                                                 | Enter, Clear, or<br>Down arrow |
| 17   | Press SET | Door Lock State                        | Position of door lock switch                                                                  | Enter, Clear, or<br>Down arrow |
| 18   | Press SET | Door Unlock                            | Engage door lock to unlock door                                                               | Enter, Clear, or<br>Down arrow |
| 19   | Press SET | Door Lock State                        | Position of door lock switch                                                                  | Enter, Clear, or<br>Down arrow |

To exit this test, select the "ENTER", "CLEAR", or "DOWN ARROW" pad.

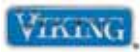

#### 6. Individual keyboard tests

This test allows you to scroll to a specific key that you wish to test. Unlike the RUN ALL TESTS program, you do not have to cycle through all the upper oven and lower oven (double oven model) components to access the keyboard test. To enter this test, enter diagnostic mode (see accessing the diagnostic section, page 18). With the unit in diagnostic mode, press the "DOWN ARROW" pad to scroll to the Individual keyboard tests and press the "ENTER" Pad. When you have selected this test, the first screen you will see will be the one shown below.

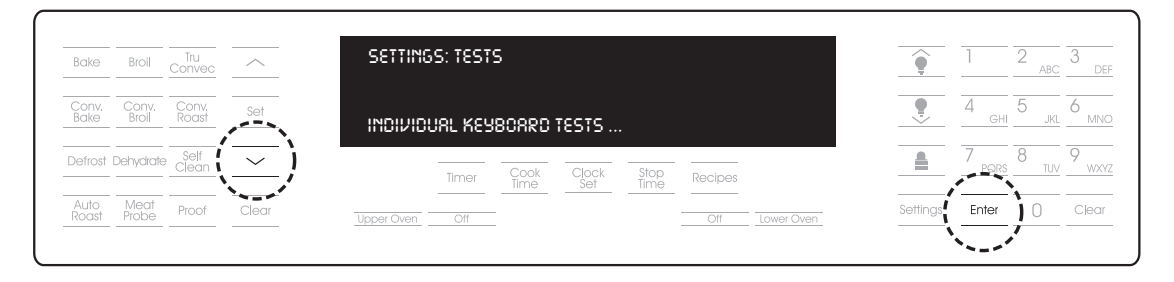

To access an individual key, follow the steps below.

- 1. Touch the "SET" or "ENTER" pad.
- 2. You will see the BAKE KEY in the display.
- 3. Using the "UP ARROW" or "DOWN ARROW" pad, scroll to the individual pad that you wish to test. For example, if you wish to test the Defrost pad, cycle through all the pads until the Defrost pad is displayed.
- 4. Touch the "SET" or "ENTER" pad.
- 5. The display will now read : Press the Defrost pad.
- 6. Depressing the DEFROST pad you should hear a single confirmation tone and the display will extinguish. This indicates that the particular keypad is working properly. A double confirmation tone indicates a pad other than the one being tested was pressed. If there is no response to the touch, then a defective touch board is indicated.

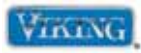

#### 7. Run all upper oven tests (DDOE305T) Run all oven tests (DSOE305T)

This test is similar to RUN ALL TESTS with the exception that only the upper oven components are tested. This test will cycle the entire upper (double oven models) and single oven model elements, fans, lights, door interlock switches, and door lock motors in succession. To enter this test, enter diagnostic mode *(see accessing the diagnostic section, page 18)*. With the unit in diagnostic mode, press the "DOWN ARROW" pad to scroll to the RUN ALL UPPER OVEN TESTS and press the "ENTER" pad. When you have selected this test, the first screen you will see will be the one shown below.

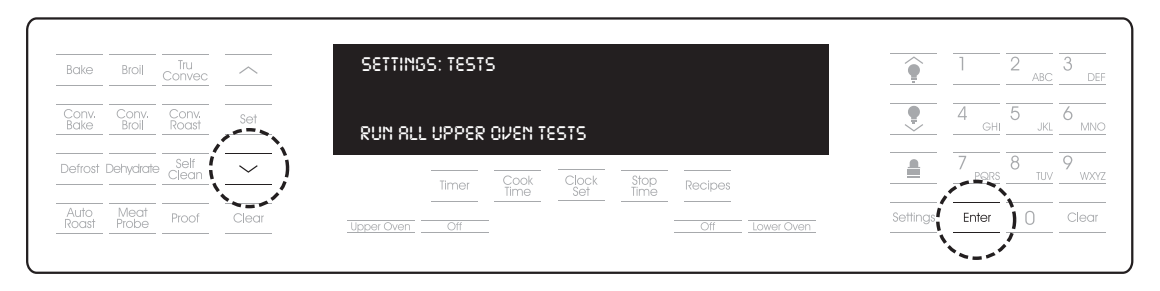

To begin the test, select either the "SET" or "ENTER" pad. Once the test has begun, use the "ENTER" pad, "UP ARROW", or "DOWN ARROW" pad to cycle through the tests.

Below is a table consisting of all the individual components that can be tested in this program. To scroll through each test, use the "up arrow", or "down arrow" pad, and then press "SET" or "ENTER" to run the selected component test.

| Step | Test                              | Result                                                                                               | To Change Test          |
|------|-----------------------------------|----------------------------------------------------------------------------------------------------|-------------------------|
| 1    | Upper Inner Bake Element          | SKIP THIS TEST<br>(No amperage should be read on Step 1.<br>Not used on DSOE and DDOE models)        | Enter, Up or Down arrow |
| 2    | Upper Outer Bake Element          | Run bake element***                                                                                  | Enter, Up or Down arrow |
| 3    | Upper Inner Broil Element         | Run inner broil element                                                                              | Enter, Up or Down arrow |
| 4    | Upper Outer Broil Element         | Run outer broil element                                                                              | Enter, Up or Down arrow |
| 5    | Upper Convection Element          | Run convection element                                                                               | Enter, Up or Down arrow |
| 6    | Upper Oven Temperature            | Display upper oven temp                                                                              | Enter, Up or Down arrow |
| 7    | Upper Meat Probe                  | Displays meat probe temp with probe<br>inserted in socket (default is 0°F with no<br>probe inserted) | Enter, Up or Down arrow |
| 8    | Upper Cooling Fan – High speed    | Run cooling fan                                                                                      | Enter, Up or Down arrow |
| 9    | Upper Cooling Fan – Low speed     | Run cooling fan at low speed*<br>*Oven uses a single speed motor (same<br>RPM's as high speed)       | Enter, Up or Down arrow |
| 10   | Upper Convection Fan – High speed | Run convection fan high speed                                                                        | Enter, Up or Down arrow |
| 11   | Upper Convection Fan – Low speed  | Run convection fan low speed                                                                         | Enter, Up or Down arrow |

\*\*\*If no amperage is read, check STEP 1 (Inner Bake Element). If amperage is read, the plug on the relay board is reversed.

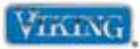

7. Run all upper oven tests (DDOE305T – cont.) Run all upper oven tests (DSOE305T – cont.)

| Step | Test                                         | Result                                                                                                    | To Change Test          |
|------|----------------------------------------------|----------------------------------------------------------------------------------------------------|-------------------------|
| 12   | Upper Convection Fan – Low speed<br>reverse  | Run convection fan at low speed reverse*<br>*Oven uses a single direction convection<br>motor (Same direction as low speed) | Enter, Up or Down arrow |
| 13   | Upper Convection Fan – High speed<br>reverse | Run convection fan at low speed reverse*<br>*Oven uses a single direction convection<br>motor (Same direction as low speed) | Enter, Up or Down arrow |
| 14   | Upper Door Switch                            | Check door interlock                                                                                                    | Enter, Up or Down arrow |
| 15   | Upper Oven Lights                            | Check upper cavity lights                                                                                                   | Enter, Up or Down arrow |
| 16   | Upper Door Lock                              | Door lock motor is advanced                                                                                                 | Enter, Up or Down arrow |
| 17   | Upper Door Unlock                            | Engage door lock to unlock door                                                                                             | Enter, Up or Down arrow |

To end the test, press the "CLEAR" pad.

#### 8. Run all lower oven tests (DSOE305T)

This test is similar to RUN ALL TESTS with the exception that only the lower oven components are tested. This test will cycle the entire lower oven (double oven models) elements, fans, lights, door interlock switches, and door lock motors in succession. To enter this test, enter diagnostic mode (see accessing the diagnostic section, page 18). With the unit in diagnostic mode, press the "DOWN ARROW" pad to scroll to the RUN ALL LOWER OVEN TESTS and press the "ENTER" Pad. When you have selected this test, the first screen you will see will be the one shown below.

| Bake Broil Tru<br>Convec              | SETTINGS: TESTS      |                    | <b>•</b> 1    | 2 ABC 3 DEF      |
|---------------------------------------|----------------------|--------------------|---------------|------------------|
| Conv. Conv. Conv.<br>Bake Broil Roast |                      | rests              | 4             | GHI 5 JKL 6 MNO  |
| Defrost Dehydrate Self<br>Clean       | Timer Cook           | Clock Stop Recipes |               | ars 8 TUV 9 WXYZ |
| Auto Meat Proof<br>Roast Probe        | Clear Upper Oven Off | Off Lower Oven     | Settings Ente | er 0 Clear       |

To begin the test, select either "SET" or "ENTER" pad. Once the test has begun, use the "ENTER" pad, "UP ARROW", or "DOWN ARROW" pad to cycle through the tests.

The following is a table consisting of all the individual components that can be tested in this program. To scroll through each test, use the "DOWN ARROW" or "UP ARROW" pad, and then press "SET" or "ENTER" to run the selected component test.

| Step | Test                     | Result                                               | To Change Test          |
|------|--------------------------|------------------------------------------------------|-------------------------|
| 1    | Lower Inner Bake Element | SKIP THIS TEST<br>(Not used on DSOE and DDOE models) | Enter, Up or Down arrow |
| 2    | Lower Outer Bake Element | Run bake element***                                  | Enter, Up or Down arrow |

\*\*\*If no amperage is read, check STEP 1 (Inner Bake Element). If amperage is read, the plug on the relay board is reversed.

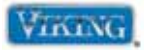

#### 8. Run all lower oven tests (DSOE350T - cont.)

| Step | Test                                      | Result                                                                          | To Change Test          |
|------|-------------------------------------------|---------------------------------------------------------------------------------|-------------------------|
| 3    | Lower Inner Broil Element                 | Run inner broil element                                                         | Enter, Up or Down arrow |
| 4    | Lower Outer Broil Element                 | Run outer broil element                                                         | Enter, Up or Down arrow |
| 5    | Lower Convection Element                  | Run convection element                                                          | Enter, Up or Down arrow |
| 6    | Lower Oven Temperature                    | Display lower oven temp                                                         | Enter, Up or Down arrow |
| 7    | Lower Meat Probe                          | SKIP THIS TEST<br>(No lower meat probe on DDOE305T )                            | Enter, Up or Down arrow |
| 8    | Lower Cooling Fan – High speed            | Run cooling fan high speed                                                      | Enter, Up or Down arrow |
| 9    | Lower Cooling Fan – Low speed             | Run cooling fan at low speed*                                                   | Enter, Up or Down arrow |
|      |                                           | *Oven uses a single speed motor (same<br>RPM's as high speed)                   |                         |
| 10   | Lower Convection Fan – High speed         | Run convection fan high speed                                                   | Enter, Up or Down arrow |
| 11   | Lower Convection Fan – Low speed          | Run convection fan low speed                                                    | Enter, Up or Down arrow |
| 12   | Lower Convection Fan – Low speed          | Run convection fan at low speed reverse*                                        | Enter, Up or Down arrow |
|      | reverse                                   | *Oven uses a single direction convection<br>motor (Same direction as low speed) |                         |
| 13   | Lower Convection Fan – High speed reverse | Run convection fan at high speed reverse*                                       | Enter, Up or Down arrow |
|      |                                           | *Oven uses a single direction convection<br>motor (Same direction as low speed) |                         |
| 14   | Lower Door Switch                         | Check door interlock                                                            | Enter, Up or Down arrow |
| 15   | Lower Oven Lights                         | Check lower cavity lights                                                       | Enter, Up or Down arrow |
| 16   | Lower Door Lock                           | Door lock motor is advanced                                                     | Enter, Up or Down arrow |
| 17   | Lower Door Unlock                         | Engage door lock to unlock door                                                 | Enter, Up or Down arrow |

To end the test, press the "CLEAR" pad.

#### 9. Run all keyboard tests

This test is similar to RUN ALL TESTS with the exception that only the keyboard pads are tested. This test will cycle through all the touch key pads on the control panel in succession, starting with the Bake pad. As you press the designated pad, a successful input will be followed by a single tone and the display will prompt the user as to the next keypad to depress. A double tone will indicate the designated pad was not pressed. To begin the test, select either the "SET" or "ENTER" pad.

Below is a table consisting of all the individual key pads that can be tested in this program.

| Step | Test                 | Result                                            |
|------|----------------------|---------------------------------------------------|
| 1    | Press BAKE pad       | Pressing Bake pad will advance to next test       |
| 2    | Press BROIL pad      | Pressing Broil pad will advance to next test      |
| 3    | Press TRU CONVEC pad | Pressing Tru Convec pad will advance to next test |

#### © 2010 Viking Preferred Service

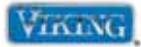

#### 9. Run all keyboard tests (cont.)

| Step | Test                   | Result                                                        |
|------|------------------------|---------------------------------------------------------------|
| 4    | Press UP pad           | Pressing UP pad will advance to next test                     |
| 5    | Press CONV Bake pad    | Pressing CONV Bake pad will advance to next test              |
| 6    | Press CONV Broil pad   | Pressing CONV Broil pad will advance to next test             |
| 7    | Press CONV ROAST pad   | Pressing the Conv Roast pad will advance to the next test     |
| 8    | Press SET pad          | Pressing the Set pad will advance to the next test            |
| 9    | Press DEFROST pad      | Pressing the Defrost pad will advance to the next test        |
| 10   | Press DEHYDRATE pad    | Pressing the Dehydrate pad will advance to the next test      |
| 11   | Press SELF CLEAN pad   | Pressing the Self-Clean pad will advance to the next test     |
| 12   | Press DOWN pad         | Pressing the Down pad will advance to the next test           |
| 13   | Press AUTO ROAST pad   | Pressing the Auto Roast pad will advance to the next test     |
| 14   | Press MEAT PROBE pad   | Pressing the Meat Probe pad will advance to the next test     |
| 15   | Press PROOF pad        | Pressing the Proof pad will advance to the next test          |
| 16   | Press CLEAR pad        | Pressing the Clear pad will advance to the next test          |
| 17   | Press TIMER pad        | Pressing the Timer pad will advance to the next test          |
| 18   | Press COOK TIME pad    | Pressing the Cook Time pad will advance to the next test      |
| 19   | Press CLOCK pad        | Pressing the Clock pad will advance to the next test          |
| 20   | Press STOP TIME pad    | Pressing the Stop Time pad will advance to the next test      |
| 21   | Press RECIPES pad      | Pressing the Recipes pad will advance to the next test        |
| 22   | Press UPPER OVEN pad   | Pressing the Upper Oven pad will advance to the next test**   |
| 23   | Press OFF pad          | Pressing the Off pad will advance to the next test**          |
| 24   | Press OVEN ON pad      | Pressing the Oven On pad will advance to the next test*       |
| 25   | Press OVEN OFF pad     | Pressing the Oven Off pad will advance to the next test*      |
| 26   | Press LOWER OVEN pad   | Pressing the Lower Oven pad will advance to the next test**   |
| 27   | Press OFF pad          | Pressing the Off pad will advance to the next test**          |
| 28   | Press UPPER LIGHTS pad | Pressing the Upper Lights pad will advance to the next test** |
| 29   | Press LIGHTS pad       | Pressing the Lights pad will advance to the next test*        |
| 30   | Press 1 pad            | Pressing the 1 pad will advance to the next test              |
| 31   | Press 2 pad            | Pressing the 2 pad will advance to the next test              |
| 32   | Press 3 pad            | Pressing the 3 pad will advance to the next test              |
| 33   | Press LOWER LIGHTS pad | Pressing the Lower Lights pad will advance to the next test** |
| 34   | Press 4 pad            | Pressing the 4 pad will advance to the next test              |
| 35   | Press 5 pad            | Pressing the 5 pad will advance to the next test              |

\*Single oven model \*\*Double oven model

© 2010 Viking Preferred Service

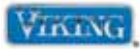

## 9. Run all keyboard tests (cont.)

| Step | Test               | Result                                                  |
|------|--------------------|---------------------------------------------------------|
| 36   | Press 6 pad        | Pressing the 6 pad will advance to the next test        |
| 37   | Press LOCK pad     | Pressing the Lock pad will advance to the next test     |
| 38   | Press 7 pad        | Pressing the 7 pad will advance to the next test        |
| 39   | Press 8 pad        | Pressing the 8 pad will advance to the next test        |
| 40   | Press 9 pad        | Pressing the 9 pad will advance to the next test        |
| 41   | Press SETTINGS pad | Pressing the Settings pad will advance to the next test |
| 42   | Press ENTER pad    | Pressing the Enter pad will advance to the next test    |
| 43   | Press 0 pad        | Pressing the 0 pad will advance to the next test        |
| 44   | Press CLEAR pad    | Pressing the Clear pad will advance to the next test    |

To end the test, press the "CLEAR" pad.

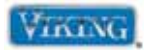

# Parts Location–Relay Board

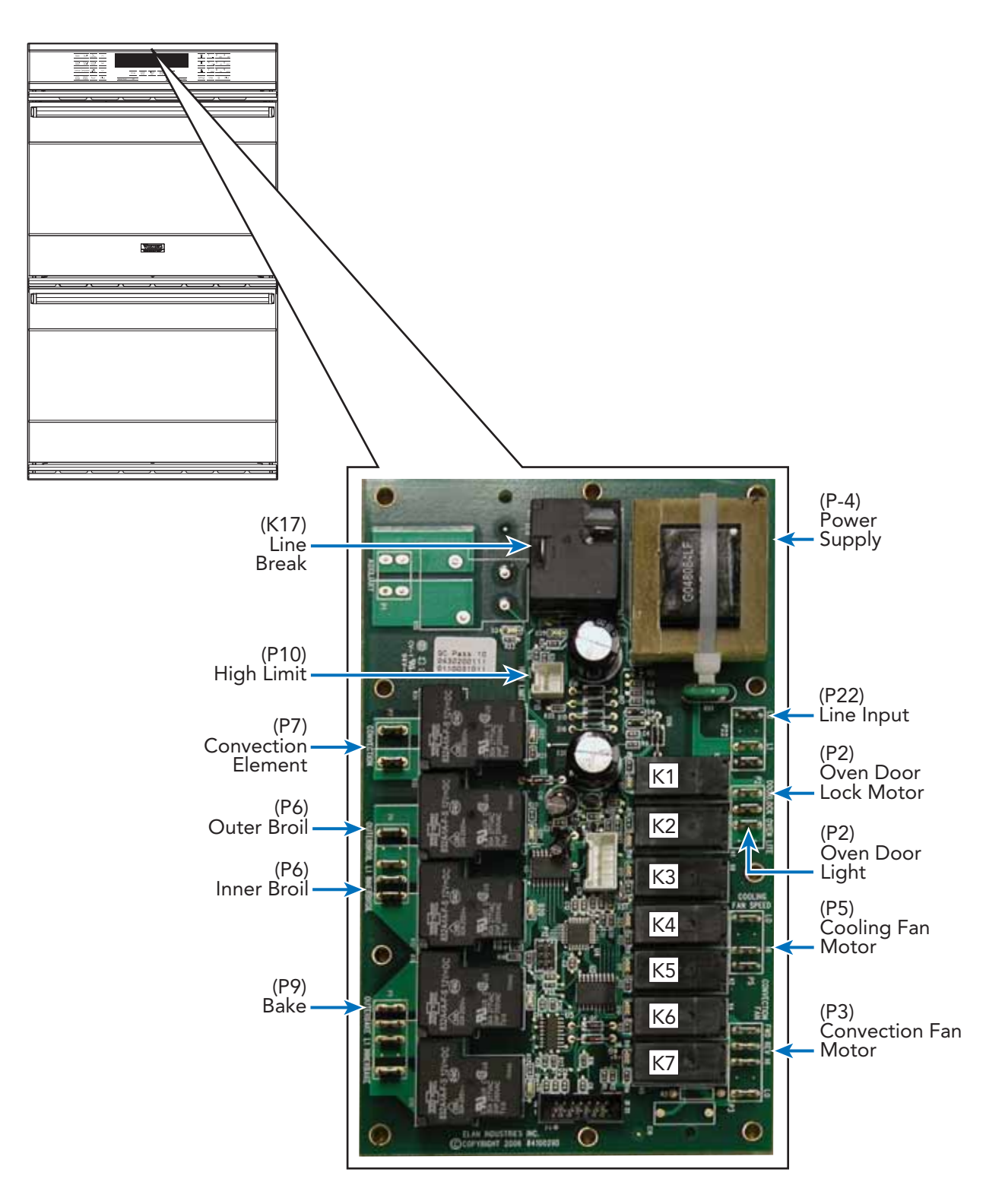

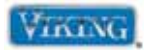

# Parts Location-Main Control Board

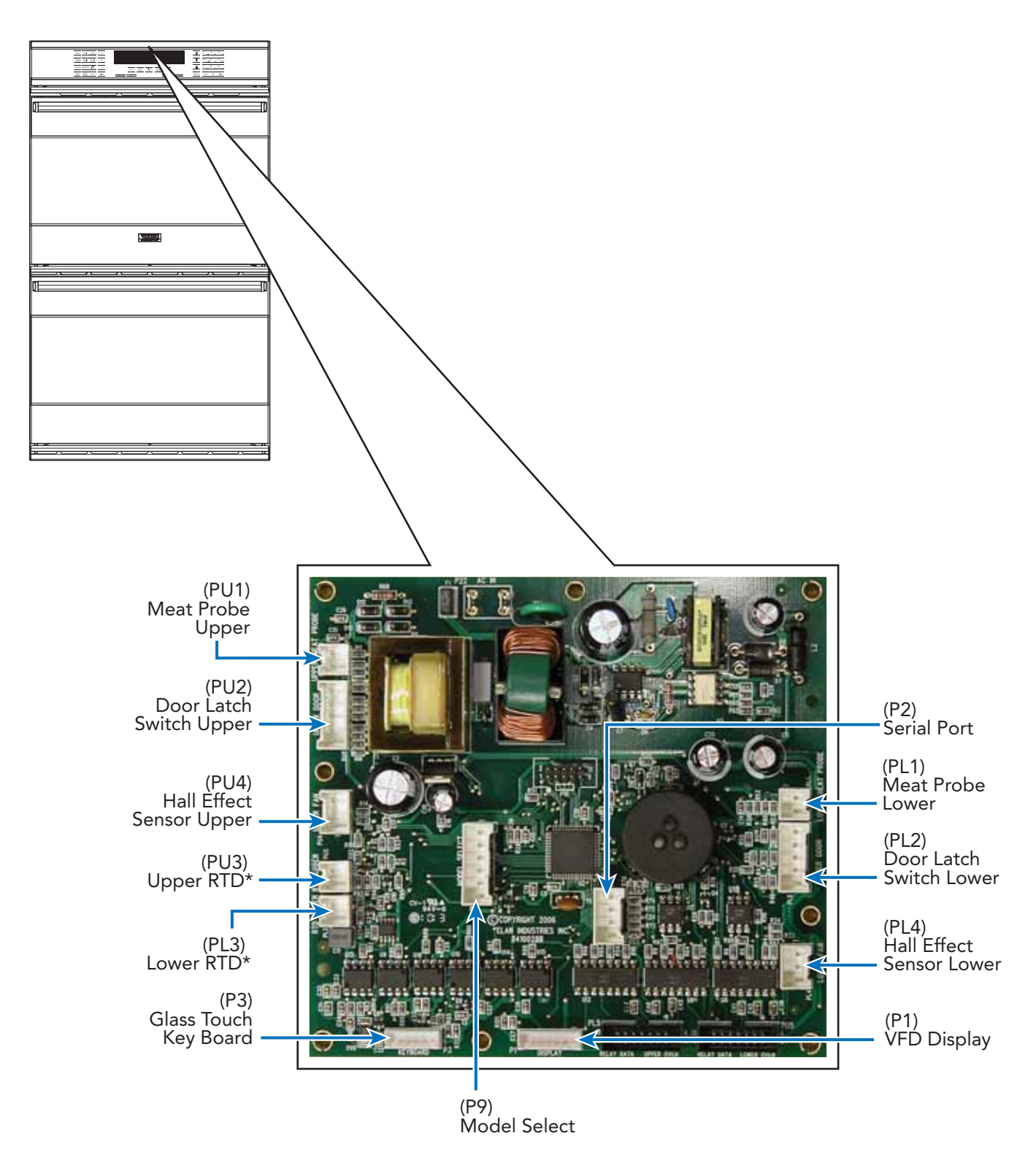

<sup>\*</sup>Insure that the upper and lower RTDs are installed to correct connections.

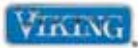

# **Relay boards**

The unit has an upper and lower relay board that controls functions of the respective oven cavity. Components can be diagnosed via the relay board. With the relay board accessed (see Relay board Access procedure, page 49), the following can be measured:

| Component                    | Oven Board Test Point                  | Readings                                                                                                 |
|------------------------------|----------------------------------------|----------------------------------------------------------------------------------------------------|
| Bake Element                 | (P9) Blue – line break Yellow          | 28.9 Ω                                                                                                   |
| Inner Broil Element          | (P6) Violet – line break Yellow        | 23.7 Ω                                                                                                   |
| Outer Broil Element          | (P6) Gray – line break Yellow          | 46.1 Ω                                                                                                   |
| Convection Element           | (P7) White/Red – line break Yellow     | 34.4 Ω                                                                                                   |
| High Limit                   | (P10) White – (P10) White              | 0 $\Omega$ Closed, Infinite $\Omega$ open (High limit is NC and opens on temperature rise 275°F [135°C]) |
| Cooling Fan Motor            | (P 5) White – N @ terminal block       | 20.1 Ω                                                                                                   |
| Convection Motor – Hi Speed  | (P3) Orange/Black – (P3) Blue/Black    | 38.3 Ω                                                                                                   |
| Convection Motor – Low Speed | (P3)Orange/White – (P3) Blue/Black     | 44.1 Ω                                                                                                   |
| Oven Lights                  | (P2)Yellow/Black – N @ terminal block  | 17.0 Ω                                                                                                   |
| Lower RTD                    | (PL3) Gray – (PL3) Violet              | 1089 Ω @ room temp                                                                                       |
| Upper RTD                    | (PU3) Gray – (PU3) Violet              | 1089 Ω @ room temp                                                                                       |
| Door Latch Motor             | (P22) Black/White – N @ terminal block | 2.4 Κ Ω                                                                                                  |
| Lower Door Switch            | (PL2) Gray – (PL2) Violet/White        | Infinite $\Omega$ door open, 0 $\Omega$ door closed                                                      |
| Upper Door Switch            | (PU2) Gray – (PU2) Violet/White        | Infinite $\Omega$ door open, 0 $\Omega$ door closed                                                      |
| Upper Door Lock Switch – S1  | (PU2) Blue – (PU2) Brown               | 0 $\Omega$ Door unlatched, Infinite $\Omega$ door latched                                                |
| Upper Door Lock Switch – S2  | (PU2) Orange – (PU2) Brown             | Infinite $\Omega$ door unlocked, 0 $\Omega$ door locked                                                  |
| Lower Door Lock Switch – S1  | (PL2) Blue – (PL2) Brown               | 0 $\Omega$ Door unlatched, Infinite $\Omega$ door latched                                                |
| Lower Door Lock Switch – S2  | (PL2) Orange – (PL2) Brown             | Infinite $\Omega$ door unlocked, 0 $\Omega$ door locked                                                  |
| Lower Hall Effect Sensor     | (PL4) Red – (PL4) Black                | Refer to page 46 for Hall Effect Sensor Testing                                                          |
| Upper Hall Effect Sensor     | (PU4) Red – (PU4) Black                | Refer to page 46 for Hall Effect Sensor Testing                                                          |
| Lower Hall Effect Sensor     | (PL4) White – (PL4) Black              | Refer to page 46 for Hall Effect Sensor Testing                                                          |
| Upper Hall Effect Sensor     | (PU4) White – (PU4) Black              | Refer to page 46 for Hall Effect Sensor Testing                                                          |

#### Relay board LED's

| D7 – Door Lock Motor               | D19 – Outer Bake         |
|------------------------------------|--------------------------|
| D8 – Oven Light                    | D20 – Inner Broil        |
| D9 – Cooling Fan Speed             | D21 – Outer Broil        |
| D10 – Convection Speed Hi          | D22 – Convection Element |
| D11 – Convection Speed Lo          | D23 – Cooling Fan Speed  |
| D12 – K8 Relay – Cooling Fan Power | D25 – Line Break         |

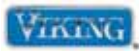

With the relay board assembly removed, the following components can be diagnosed without removal of the components:

#### Line Break Relay

The line break relay breaks the L2 side of line voltage. As the relay is energized, the relay closes and allows L2 to the convection, broil and bake element. Locate the line break relay on the relay board. The relay will have a red wire and a yellow wire connected to it. The red wire is L2 input from the main power supply and the yellow wire supplies L2 when the line break relay energizes.

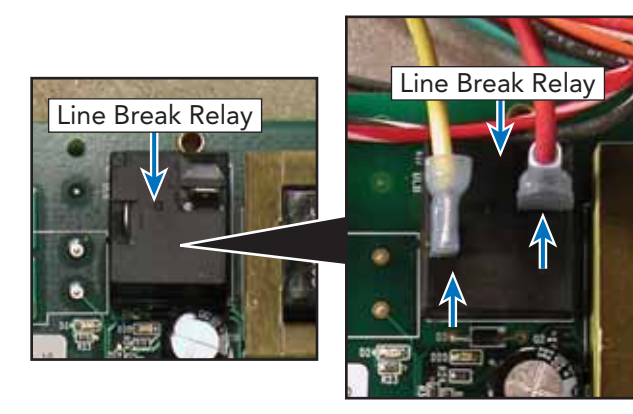

When heating is selected by the control input, voltage is sent to the line break relay coil. A red LED (D25) in front of the coil verifies coil voltage is being sent to the relay. This means that 12 VDC is being sent to the relay coil. It does not indicate that the relay contacts are closing. To check the relay contacts, verify input voltage to the relay between the red wire (L2) and (L1) black at the main terminal block is 240 VAC.

Select a cooking program. When the relay contact is closed (D25 LED at base of relay is illuminated red) 240 VAC should be measured between the yellow wire and (L1) black. If 0 VAC is measured, disconnect power and remove the red and yellow wire off the relay. With power applied, use an Ohmmeter to check for continuity between the two relay contacts with the relay energized. If infinite resistance ( $\infty$ ) is measured, this indicates a bad relay and replacement of the relay board is necessary.

#### **Bake Element**

Locate the P9 connector and the line break relay on the relay board. The P9 connector will have a Molex plug containing a blue and black wire. The blue wire goes to the outer bake element and the black wire is L1 input from the main power supply.

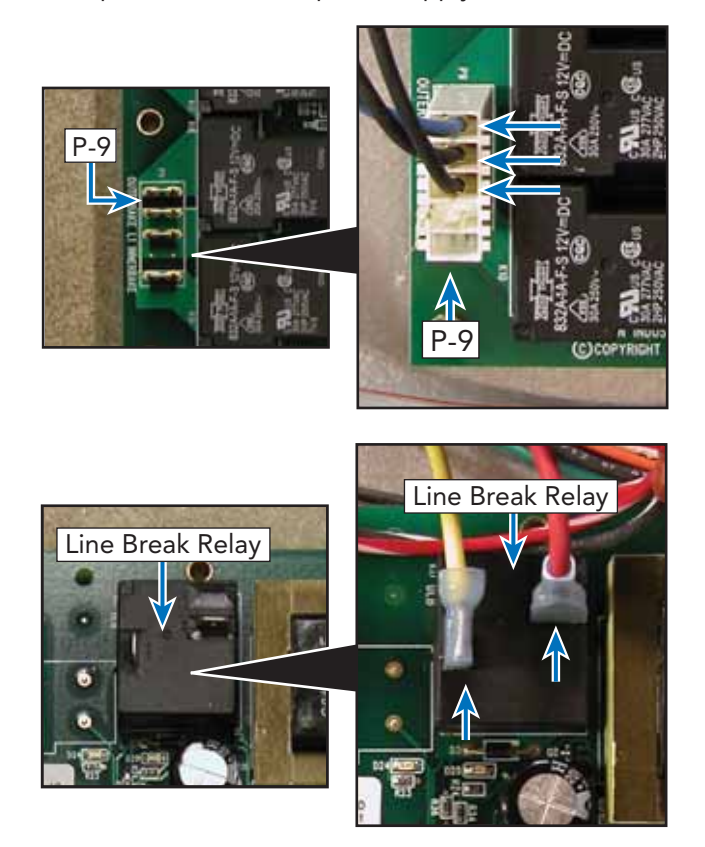

With the power off and the Molex connector removed from the P9 relay board connection, use an Ohmmeter to measure resistance between the blue wire in the Molex plug and the yellow wire from the line break relay. This will measure the resistance of the outer bake element and a reading of 28.9  $\Omega$  should be measured. If the element fails to read resistance, repair or replace bake element as necessary (see Bake Element Disassembly, page 61).

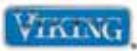

#### **Bake Relay**

The VESO and VDSO series oven use one concealed bake element in the cavity floor. It is connected on the relay board to the outer bake connection (inner bake is not used).

When the bake relay contact is energized (red LED D19 at base of relay is illuminated red), check for 240 VAC between the yellow wire at the line break relay and the blue wire on P9. If 0 VAC is measured, disconnect power and remove the P9 Molex plug. Reconnect power and using an Ohmmeter, check for continuity between the relay contacts. When the relay is energized; if infinite ohms ( $\Omega$ ) are measured, this indicates a bad relay and replacement of the relay board is necessary. If 0 ohms are measured, the relay contact is closing.

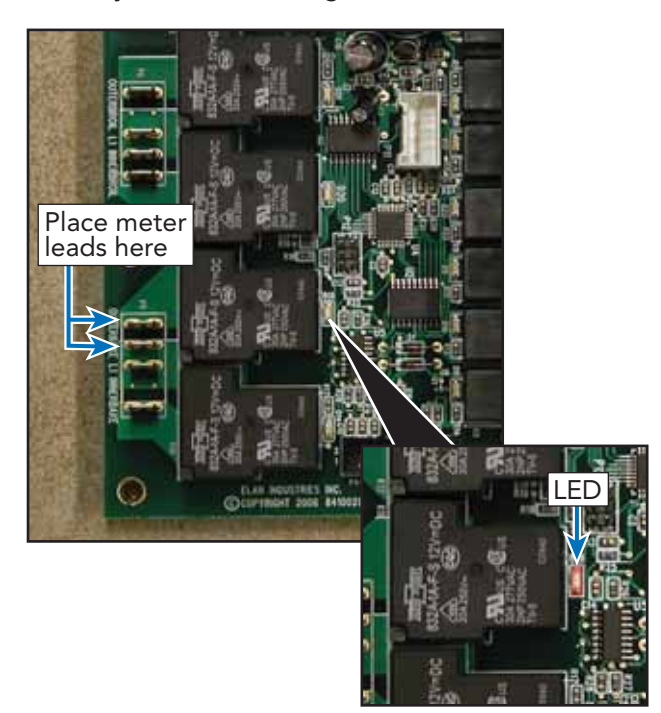

#### **Broil Element**

Locate the P6 connector and the line break relay on the relay board. The P6 connector will have a Molex plug containing a violet, black, and gray wire. The violet wire goes to the inner broil element, the black wire is L1 input from main power supply, and the gray wire goes to the outer broil element.

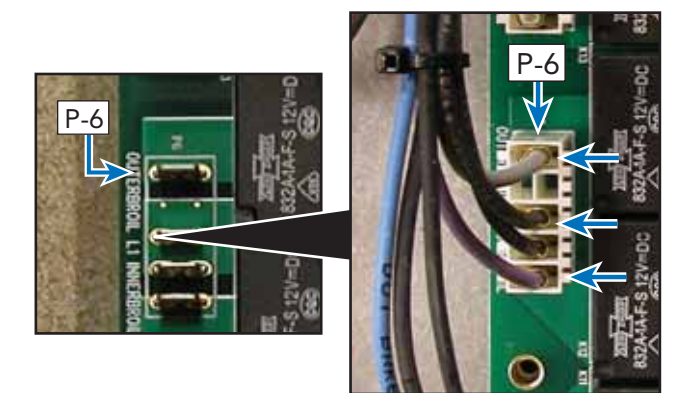

With the power off and Molex connector removed from the P6 relay board connection, use an Ohmmeter to measure resistance between the violet wire in the Molex plug and the yellow wire at the line break relay. This will measure the resistance of the inner broil element and should be approximately 24  $\Omega$ . Likewise, the outer broil element can be measured by reading resistance between the gray wire in the Molex plug and the yellow wire at the line break relay. A resistance of approximately 45  $\Omega$  should be found. If either element fails to read resistance, remove the element to repair or replace as necessary (see Broil Element Disassembly, page 57).

#### Broil Relay (Inner and Outer)

When a broil element is selected, voltage is sent to the broil relay coils. A red LED (D19 and D20) in front of the respective relay verifies coil voltage is being sent to that particular relay. This means that 12 VDC is being sent to the relay coil. It does not indicate that the relay contacts are closing. When the individual element relays are energized, power (L1-black) is sent through the relay to the broil elements. Power (L2-red) is supplied from the line break relay.

#### **Inner Broil Relay**

Select a cooking program. When the inner relay contact is energized, (D20 LED at base of relay illuminates red), check for 240 VAC between the yellow wire at the line break relay and the violet wire on P6. If 0 VAC is measured, disconnect power and remove the P6 Molex plug.

Reconnect power and using an Ohmmeter, check for continuity between the two relay contacts. When the relay is energized; if you read infinite ohms ( $\Omega$ ) this indicates a bad relay and replacement

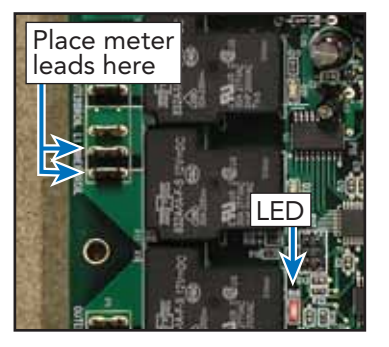

of the relay board is necessary. If 0 ohms are measured, the relay contact is closing.

#### **Outer Broil Relay**

Select a cooking program. When the outer relay contact is energized (D21 LED at base of relay

illuminates red), check for 240 VAC between the yellow wire at the line break relay and the gray wire on P6. If 0 VAC is measured, disconnect power and remove P6 Molex plug. Reconnect power and using an

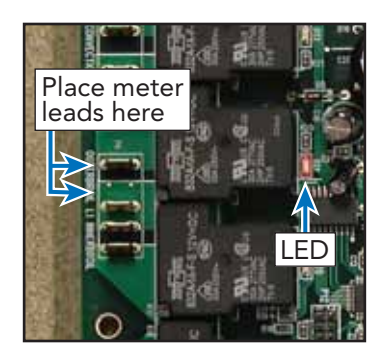

Ohmmeter, check for continuity between the two relay contacts. When the relay is energized; if

© 2010 Viking Preferred Service

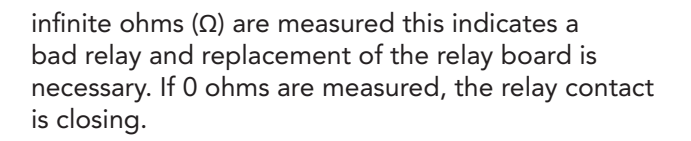

#### **Convection Element**

Place meter

leads here

Locate the P7 connector and the line break relay on relay board. The P7 connector will have a Molex plug containing a white/red and black wire. The white/red wire goes to the convection element and the black wire is L1 input from main power supply.

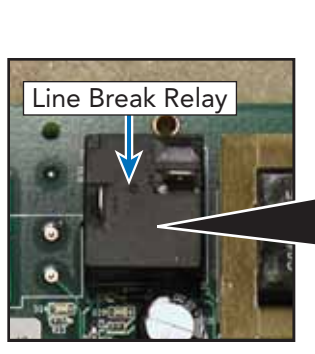

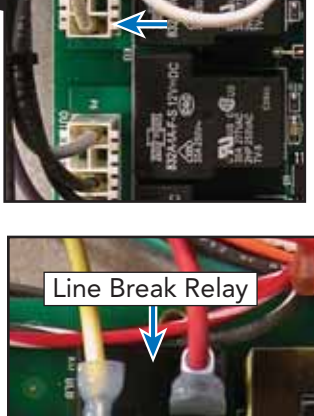

With the power off and Molex connector removed from the P2 relay board connection, use an Ohmmeter to measure resistance between the white/red wire in the Molex plug and the yellow wire at the line break relay. This will measure the resistance of the convection element and should be approximately 34.4  $\Omega$ . If the element fails to read resistance, remove element to repair or replace as necessary (see Convection Element Disassembly, page 58).

#### **Convection Relay**

When the convection element is selected, voltage is sent to the convection relay coils. A red LED (D22) in front of each coil verifies coil voltage is being sent to that particular relay. This means that 12 VDC is being sent to the relay coil. It does not indicate that the relay contacts are closing. When the convection element relay is energized, power (L1-black) is sent through the relay to the convection element. Power (L2-red) is supplied by the line break relay).

To test, select a cooking program. When the convection relay contact is energized (D22 at base of relay illuminates red), check for 240 VAC between the yellow wire at the line break relay and the white/red wire on P2. If 0 VAC is measured,

disconnect power and remove P7 Molex plug.

Reconnect power and using an Ohmmeter, check for continuity between the two relay contacts. When the relay is energized; if infinite ohms (Ω)

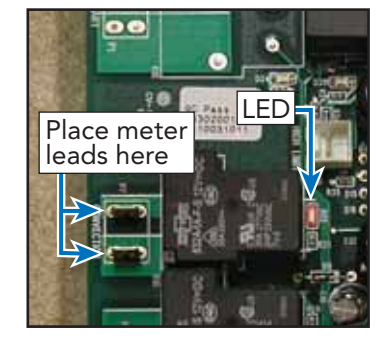

are measured this indicates a bad relay and you will need to replace the relay board. If 0 ohms are measured, the relay contact is closing.

#### Cooling Fan

Locate the P5 connector on the relay board. The P5 connector will have a Molex plug containing white/ black wires.

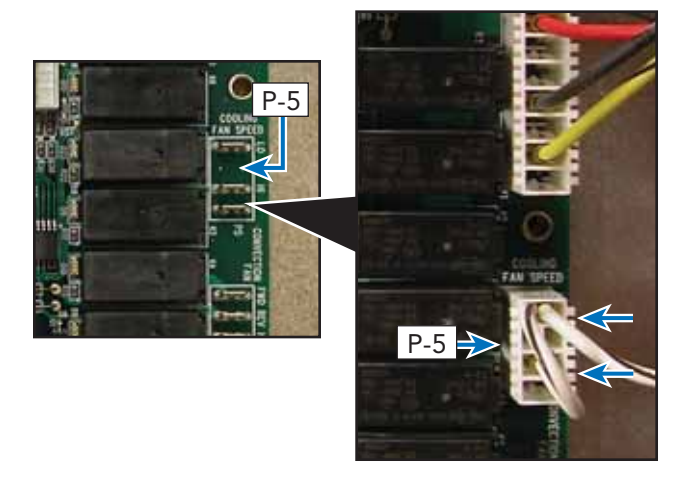

With the Molex connector removed from the P5 board connection, use an Ohmmeter to measure resistance between one of the white/black wires and neutral at P1 on the power supply board. The resistance should be approximately 20  $\Omega$ . If no resistance is measured, remove fan to repair or replace as necessary (see Oven Cooling Fan Disassembly, page 62).

With the Molex connector attached to the P5 board connection, use a voltmeter to measure voltage between the white/black wire of the Molex plug and the white wire in the Molex plug at the P1 power supply board. The voltage should be 120 VAC. If 120 VAC is present and no fan rotation, replace the cooling fan (see Oven Cooling Fan Disassembly, page 62). If no voltage is present, verify wiring. If wiring is OK, check the relay on the relay board.

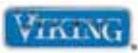

#### Fan Relay

The unit is designed to operate a 2-speed cooling motor. The DSOE305T and DDOE305T series utilizes a one-speed motor so both the HI and LO speeds are jumped together on the relay board. However, both are jumped together so this change is not noticed. If a fan error is shown, proceed with the test shown below.

When the unit is switched on, voltage is sent to both relay coils. A red LED (D9 D23) in front of each coil verifies coil voltage is being sent to that particular relay. This does not indicate however that the relays are functioning.

When a cooking program is activated, the initial cooling fan speed depends on the cycle selected. When set for CONVECTION ROAST, CONVECTION BROIL, HIGH BROIL, MEDIUM BROIL and SELF-CLEAN, the fan runs at HIGH speed.

BAKE, CONVECTION BAKE, TRU CONVECTION and LOW BROIL start at LOW speed and when the oven temperature reaches 400°F (204.5°C), the EOC switches to HIGH speed.

When the oven is turned off (cycle selector in OFF position), the fan switches from high to low when the temperature at the RTD drops below  $375^{\circ}F$  (190.5°C), and shuts off completely when the temperature drops below  $250^{\circ}F$  (121°C).

**To test**, disconnect power and disconnect P11 Molex plug. With voltmeter set for AC voltage, check between neutral and the terminal. The reading should be 120 VAC. If 0 volts are shown and the red LED (D12 and/or D23) are illuminated, the relay board should be replaced.

#### Fan-Hi Speed

The EOC is designed to run a 2-speed fan, however the DDOE and DSOE models use a single speed fan motor. When the EOC calls for fan operation, the main fan relay K3 is energized and the fan operates. When a program calls for low speed, the low speed relay K4 is energized. Because both are tied together, the results are the same.

With both relays engaged and voltmeter set for AC voltage, check between neutral and each terminal. The reading should be 120 VAC. If 0 volts is measured and red LED (D9 D23) is illuminated, then the relay board needs to be replaced.

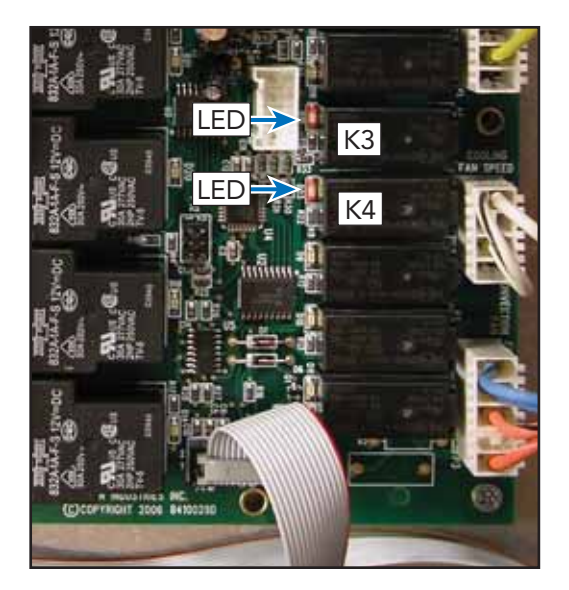

#### **Convection Fan**

Locate the P3 connector and line break relay. The P3 connector will have a Molex plug containing 4 wires:

- (1) & (2) A blue wire jumper between terminals REV and FWD
- (3) orange/white wire-LO speed capacitor
- (4) orange/black wire-HI speed capacitor

#### **Convection Operation**

The main power and speed are controlled by the EOC by the Speed relay (K7) and the main control power relay (K5). The K6 relay (Directional) is not used on this series of ovens. The main control (power) relay is a SPDT relay and controls all functions of the convection fan system. The photo below

shows the relay energized.

#### Low Speed–Clockwise (FWD)

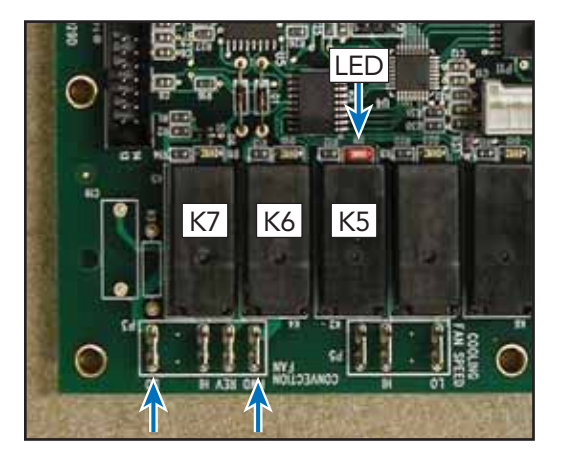

When closed, it sends power through the relay and out to the LO speed relay contact.

The output from the relay is connected to the C (common terminal). Because the relay is not used, both the FWD and REV contacts are jumped together.

#### Clockwise (FWD)-High Speed

The speed relay is a SPDT relay. When not energized, the LO circuit is energized through the C terminal of the relay. The N.O. terminal is now closed resulting in the unit running at a higher speed.

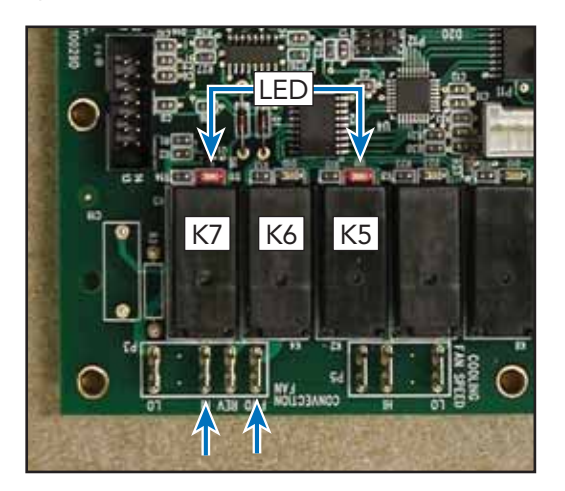

#### **Testing Relay Board**

Use a volt meter to measure 120 volts AC between the orange/white (low speed) when K7 is Not energized and the orange/ black (high speed) with K7 energized wire in the Molex plug and the neutral terminal block.

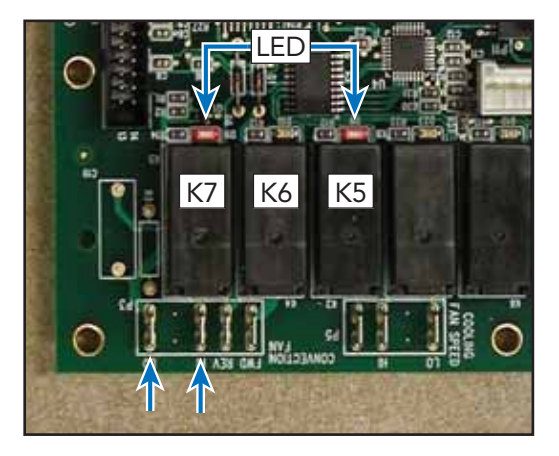

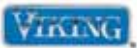

#### **Door Lock Assembly**

The door lock motor is a 120 VAC motor. One side of the motor is wired directly to the main neutral terminal block. L2 Power (red) at the K1 relay (relay board) supplies power to the lock motor when the relay is energized.

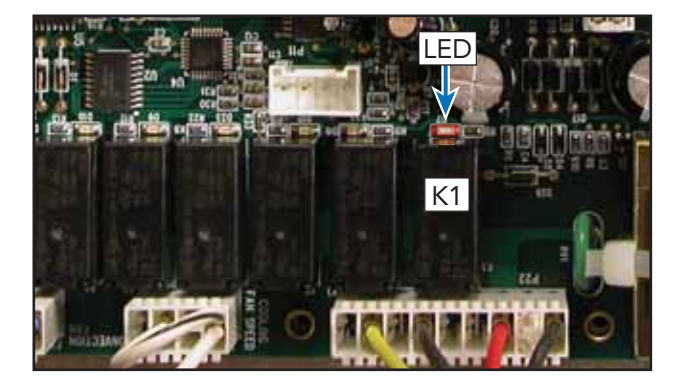

When the door is required to lock or unlock, the K1 relay energizes and sends line voltage to the door lock motor.

The position of the door lock motor is monitored by the S1 and S2 door interlock switches connected to PL2 (lower oven) and PU2 (upper oven) shown above.

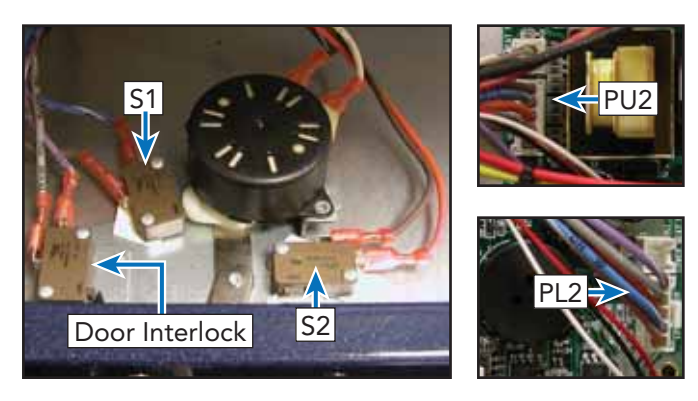

There are three switches mounted on the door lock assembly. S1, S2 and the door interlock switch. The photo above shows the location of the switches.

When the door is in the unlocked position, the cam is depressing the S1 switch plunger. The N.O. switch contact is closed and a completed circuit is made at the PL2 (lower oven) and PU2 (upper

oven) connection between the light brown and blue/white wires. This signals the board that the door is unlocked.

S2 is also N.O. and is open when the door is unlocked. When the lock motor is activated and begins to lock, the S1 contact opens. When the plunger catches the door liner and pulls inwards, the S2 switch plunger is actuated. The switch contact is closed and a completed circuit is made at PL2 (lower oven) and PU2 (upper oven) connection between the light brown and orange wires. This signals the board that the door is locked. When it is in time to unlock the door, power is sent to the door lock motor and it continues its rotation. The plunger releases the door liner and opens the contact on S2. When the door is fully opened, S1 is closed by the motor cam. This will signal the board that the door is unlocked.

#### **Testing Latch Switches**

To check the latch switches, access the relay board and unplug the PL2 (lower oven) or PU2 (upper oven) Molex plug. With the door in the unlocked position you should read continuity between the light brown wire and the blue/white wire and zero (0)  $\Omega$  between the light brown wire and the blue/ white. If your readings are incorrect or reversed, remove the latch and inspect, repair/replace (see Door Lock assembly, page 56).

#### **Testing Lock Motor**

With the Molex connector removed from the P2 on the relay board connection, use an Ohmmeter to measure resistance between black/white wire in the Molex plug and the neutral terminal block. The resistance should be approximately 2.4K  $\Omega$ . If no resistance is read, remove the latch motor to repair or replace as necessary (see Door Lock assembly, page 56).

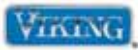

#### Checking the door lock position switches

With the door in the unlocked position, the S1 switch (N.O.) is being activated by the motor cam. Shown below are the switch positions and wire colors. To test, ohm out the wires between blue and light brown. The reading should be zero (0)  $\Omega$ . The S2 switch is N.O. and will read infinite ohms ( $\infty$ ) when the door is unlocked.

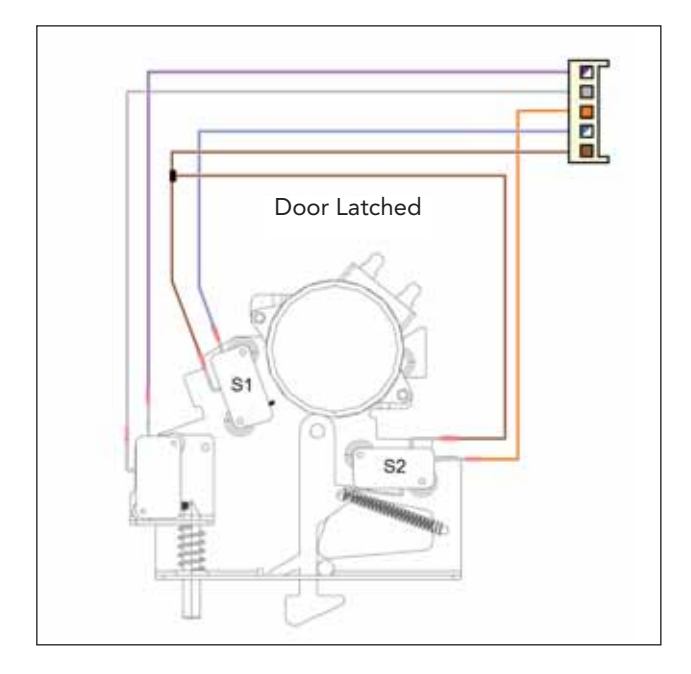

Shown below is the closed circuit in red.

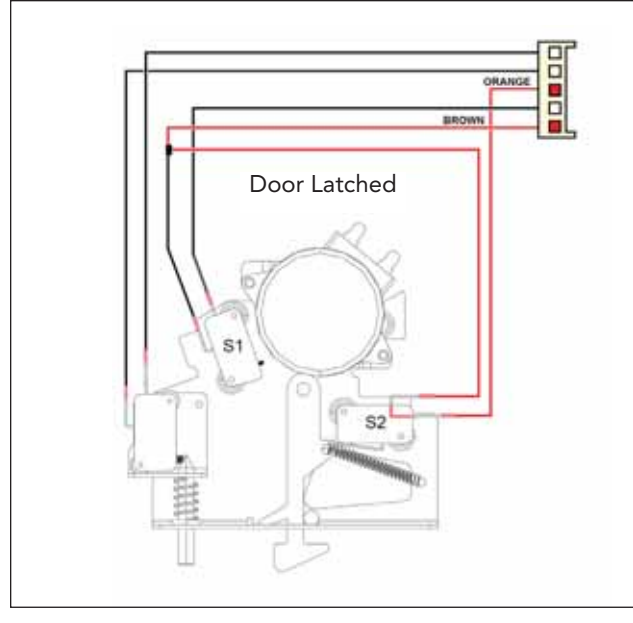

© 2010 Viking Preferred Service

When the door locks, the S1 switch (N.O.) is no longer in contact with the motor cam and will read infinite ohms ( $\infty$ ). The S2 switch is N.O. and should close when the door is locked. To test, ohm out the orange and light brown wires. The reading should read zero (0)  $\Omega$  when the door is locked.

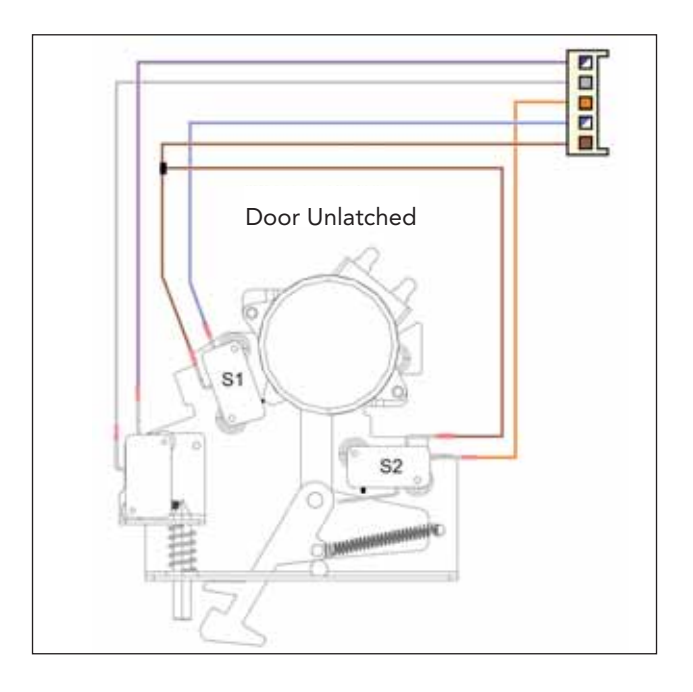

Shown below is the closed circuit in red.

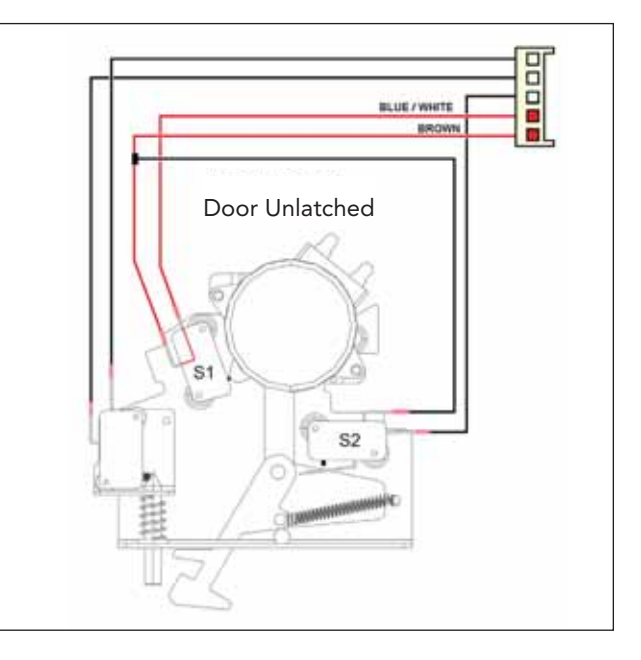

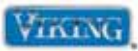

#### **RTD Sensor**

Locate the PL3 (lower oven) or PU3 (upper oven) connector on main relay board. The PL3 (lower oven) or PU3 (upper oven) connector will have a Molex plug containing a gray and violet wire. The gray and violet wires go to the oven sensor.

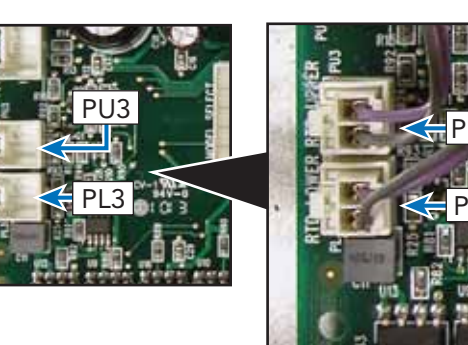

With the Molex plug removed, use an Ohmmeter to measure resistance between the gray and violet wires in the Molex connector. At room temperature the reading should be approximately  $1050 - 1100 \Omega$ . If Zero resistance (shorted RTD) or infinite resistance (open RTD) is read, verify sensor wiring is connected completely through circuit. If wiring is OK, replace sensor.

#### **RTD Characteristics**

| RTD (Resistance Temperature Detector) |                          |  |
|---------------------------------------|--------------------------|--|
| Temperature (°F)                      | Resistance (Approximate) |  |
| 50                                    | 1038                     |  |
| 75                                    | 1090                     |  |
| 100                                   | 1143                     |  |
| 200                                   | 1350                     |  |
| 300                                   | 1553                     |  |
| 350                                   | 1654                     |  |
| 400                                   | 1754                     |  |
| 450                                   | 1852                     |  |
| 500                                   | 1950                     |  |
| 550                                   | 2047                     |  |
| 600                                   | 2153                     |  |
| 650                                   | 2238                     |  |
| 700                                   | 2332                     |  |
| 750                                   | 2425                     |  |
| 800                                   | 2318                     |  |
| 850                                   | 2609                     |  |
| 900                                   | 2700                     |  |

**Note:** Door switch must be depressed in order for the convection fan and all convection cycles, Auto Roast and Dehydrate heating elements to operate when the door is opened.

© 2010 Viking Preferred Service

#### Test Main Power Board

The main power board receives power directly from the power supply. Verify 240 VAC between L2 (red wire) and L1 (black wire). If no voltage is present, verify supply and check breaker. With voltage present to the power board, power is supplied to the upper relay board via a cable connection between power board connection P4 and relay board connection PU5, lower power board via cable connection between power board connection P4 and lower relay board connection P45. If no output is received at the relay boards, power is supplied to the main power board, cable connectors are in tact, and the cable connections are proper, replace the main power board.

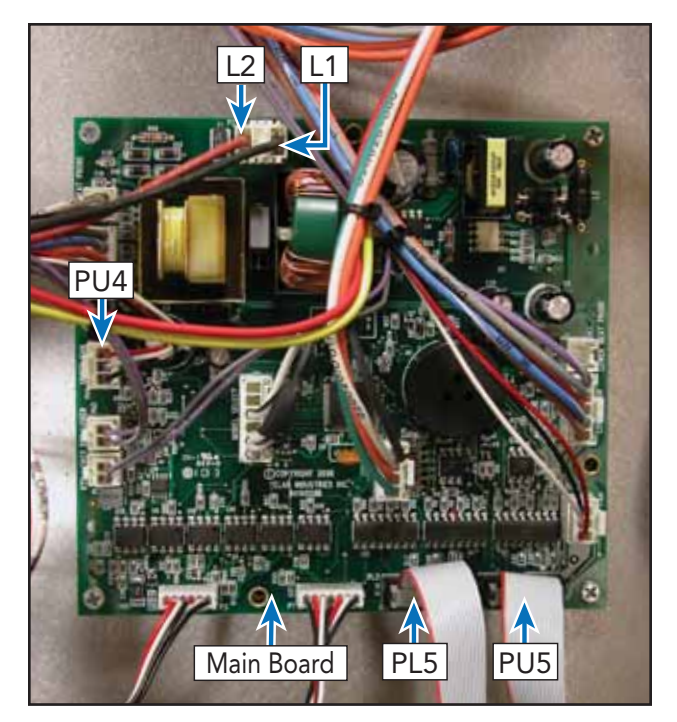

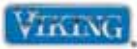

## Hall Effect Sensor

The cooling motor incorporates a device called a Hall Effect Sensor. The sensor is connected to the main power board at PL4 (lower oven) and PU4 (upper oven). Below you will see the three wire connectors to the Hall Effect Sensor, which consists of a red (1), white (2), and black (3). The Hall Effect Sensor is built into the cooling motor.

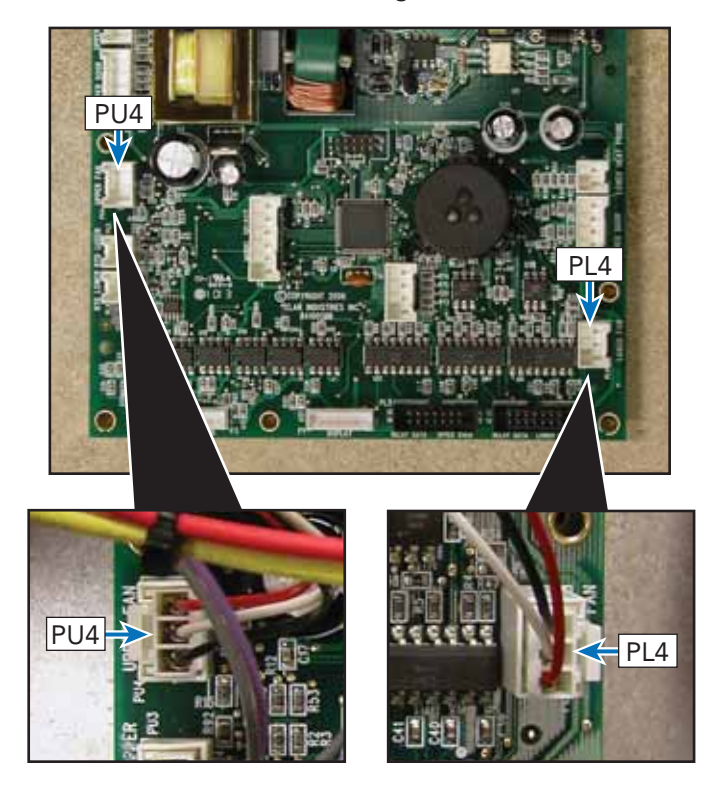

To check the cooling fan, verify the cooling fan is operating. If the fan is not turning, then verify power is being supplied to the motor as shown on page 41. If the fan is running, locate the 3-wire Molex plug on the relay board. With the oven switched OFF, unplug the connector from the board as shown above and set the voltmeter to DC voltage.

A voltage of +5 volts should be read on the Main relay board between the pin (1) red and pin (3) black. Measure the voltage between pin (2) white and pin (3) black and +5 volts should be measured as well. Measure the voltage between pin (1) red and pin (2) white and 0 volts should be measured. If the voltages are not correct and there is 240 Voltages being supplied to the Relay board, replacement of the relay board is necessary. If the voltages are correct, reconnect the 3-wire Molex plug. Place meter leads in pin (1) red and pin (2) white.

Activate the oven so that the fan is energized. With the fan turning, 2.5 VDC should be measured. If 2.5 VDC is present, then connect meter leads between pin (2) white and pin (3) black. A voltage of 2.5 VDC should be measured. If 2.5 VDC is not measured, but a full 5 VDC is measured, then the Hall Effect Sensor is defective and replacement of the cooling fan is necessary.

Another test that can be made is with the oven shut off and the Molex plug connected, place meter leads between pin (1) red and pin (2) white. With the voltmeter set to DC voltage, a reading of 0 or 5 volts should be measured depending on where the motor is positioned. If the motor is spun manually the voltage should jump between 0 - 5volts. The same is true if the meter leads are placed between pin (2) white and pin (3) black. As the fan is manually spun a voltage of 0 to 5 volts will be measured. Therefore, in any position, one side will read 0 volts while the other will read 5 volts. This is a good test to see that the three wire cable and Hall Effect Sensor has closed contacts.

© 2010 Viking Preferred Service

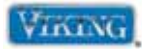

# Parts Location–Oven Top

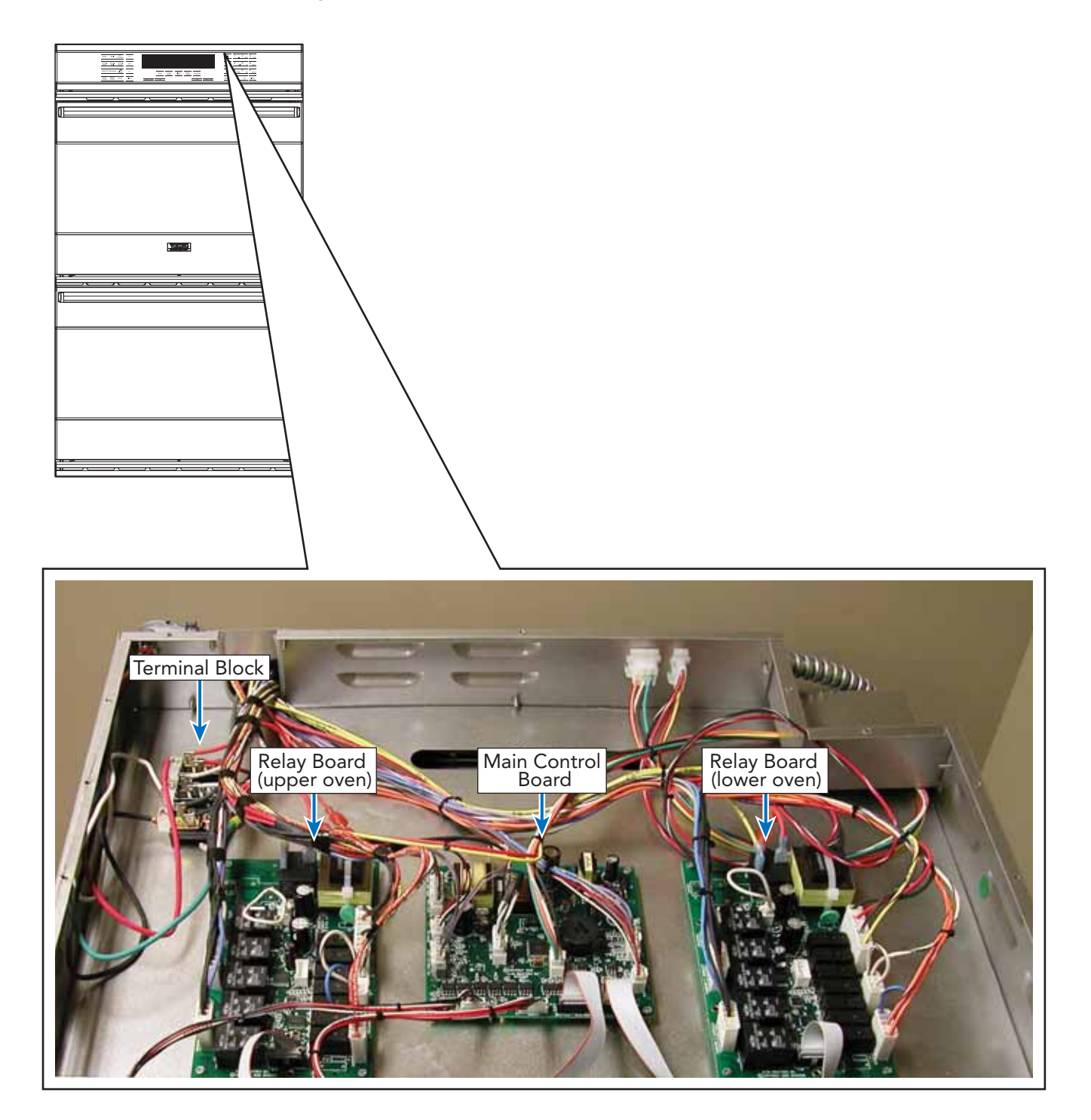

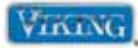

To avoid risk of electrical shock, personal injury, or death, disconnect electrical power to unit before servicing. Wires removed during disassembly must be replaced on proper terminals to insure correct earth ground and polarization. After servicing, reconnect electrical power.

# Main Top/Front Disassembly

To access main top/front:

- 1. Slide the unit out 6 8''.
- 2. Remove screws securing front top panel.

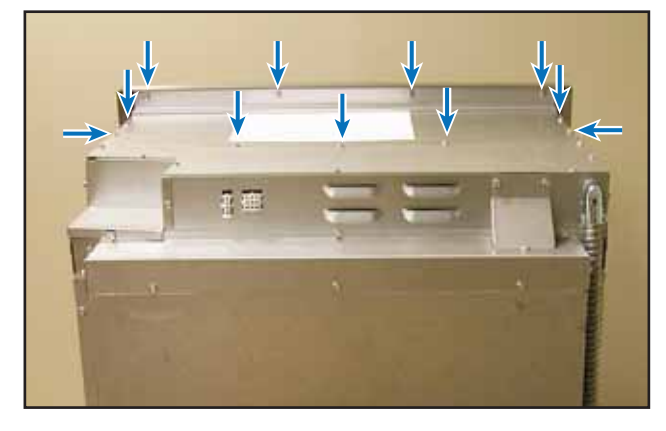

#### 3. Remove panel.

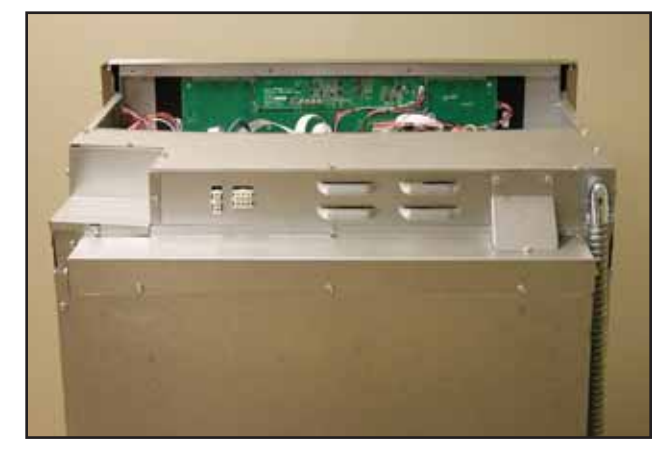

4. Reverse to reassemble.

## Main Top/Rear Disassembly

To access main top/rear:

- 1. Slide unit out of installation.
- 2. Remove main top/front (see Main Top/Front Disassembly on left).
- 3. Remove screws securing rear main top.

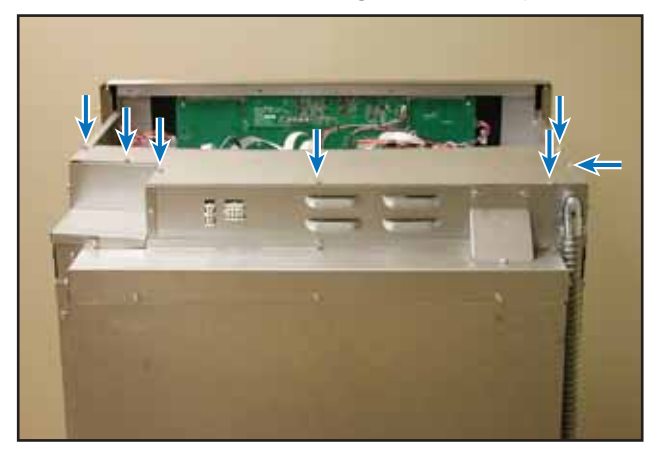

4. Remove panel.

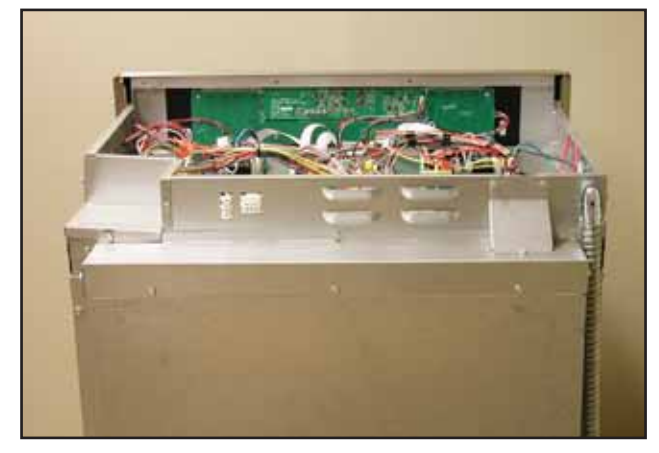

5. Reverse to reassemble.

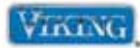

To avoid risk of electrical shock, personal injury, or death, disconnect electrical power to unit before servicing. Wires removed during disassembly must be replaced on proper terminals to insure correct earth ground and polarization. After servicing, reconnect electrical power.

# **Relay Board**

To access relay board:

- 1. Remove main top/front and main top/rear (see Main Top/Front and Main Top/Rear Disassembly, page 48).
- 2. Relay board is accessible.

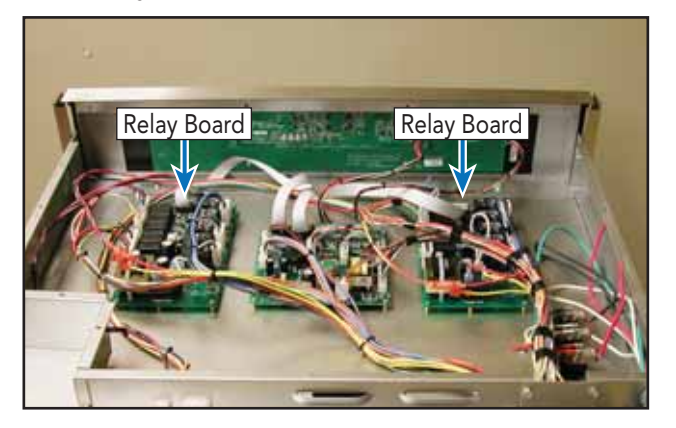

- 3. Label and disconnect wiring.
- 4. Remove screws securing relay board.

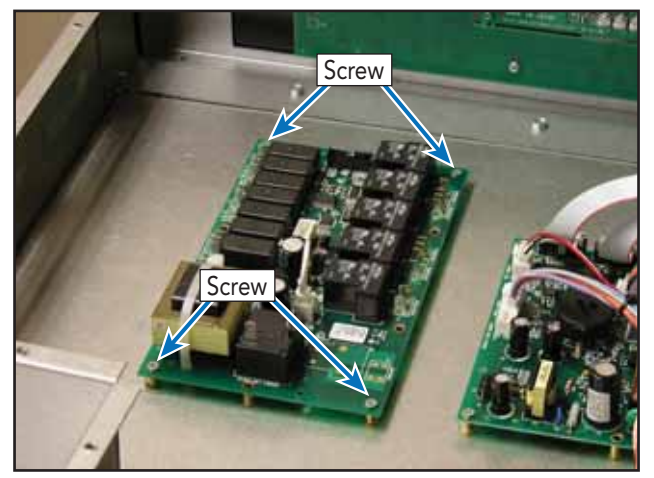

- 5. Repair or replace relay board as necessary.
- 6. Reverse procedure to reinstall.

© 2010 Viking Preferred Service

# Main Control Board

To access main control board:

- 1. Remove main top/front and main top/rear (see Main Top/Front and Main Top/Rear Disassembly, page 48).
- 2. Main control board is accessible.

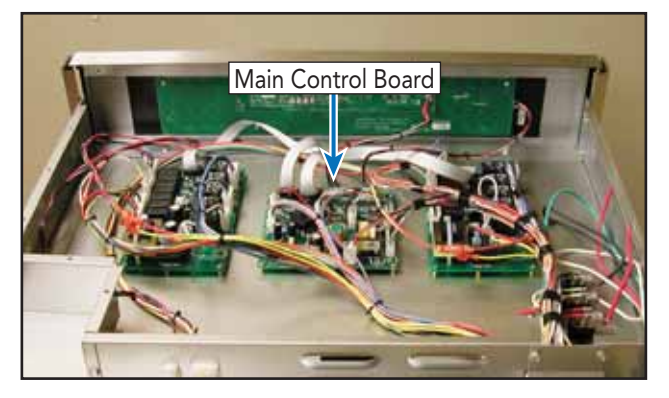

- 3. Label and disconnect wiring.
- 4. Remove screws securing main control board.

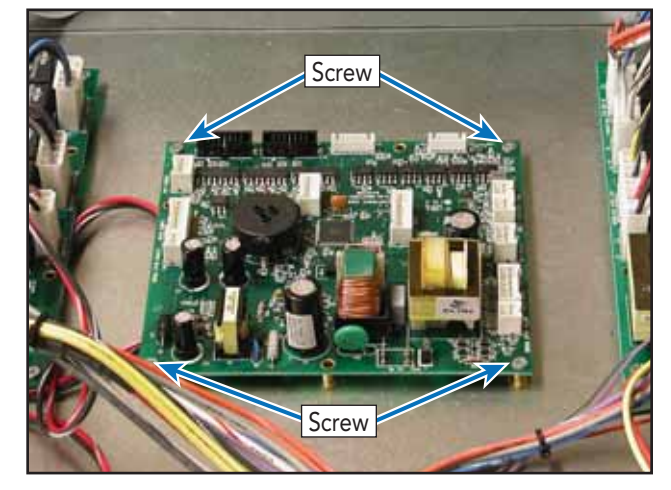

- 5. Repair or replace main control board as necessary.
- 6. Reverse procedure to reinstall.

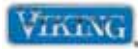

To avoid risk of electrical shock, personal injury, or death, disconnect electrical power to unit before servicing. Wires removed during disassembly must be replaced on proper terminals to insure correct earth ground and polarization. After servicing, reconnect electrical power.

# **Terminal Block**

To access terminal block:

- 1. Remove main top/front and main top/rear (see Main Top/Front and Main Top/Rear Disassembly, page 48).
- 2. Terminal block is accessible.

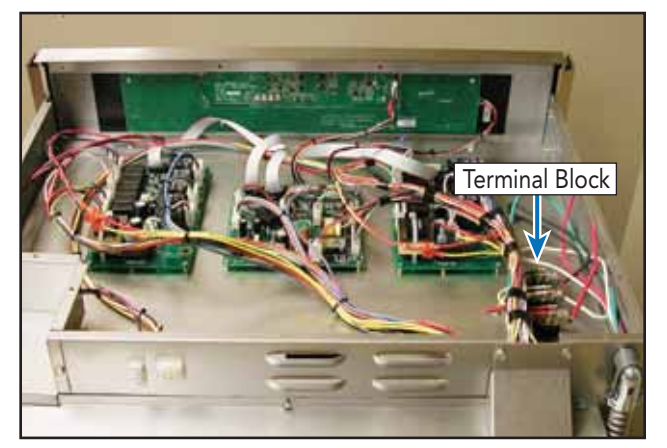

- 3. Disconnect wires.
- 4. Remove screws securing terminal block.

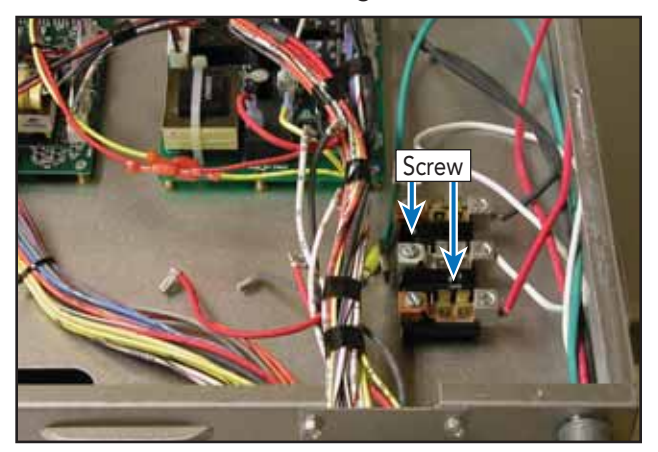

- 5. Repair or replace terminal block as necessary.
- 6. Reverse procedure to reinstall.

#### © 2010 Viking Preferred Service

## **Control Panel Disassembly**

To access control panel:

- 1. Remove main top/front and main top/rear (see Main Top/Front and Main Top/Rear Disassembly, page 48).
- 2. Disconnect wiring from main control board to display and keyboard.

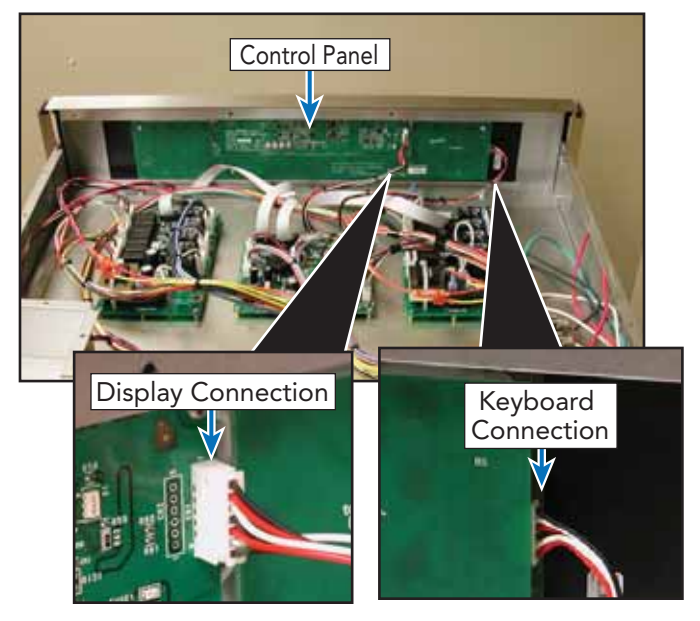

3. Remove screws securing control panel.

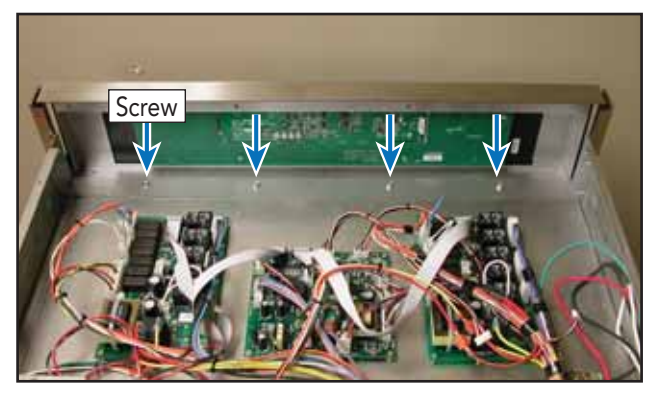

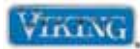

To avoid risk of electrical shock, personal injury, or death, disconnect electrical power to unit before servicing. Wires removed during disassembly must be replaced on proper terminals to insure correct earth ground and polarization. After servicing, reconnect electrical power.

# Control Panel Disassembly (cont.)

4. Slide control panel out.

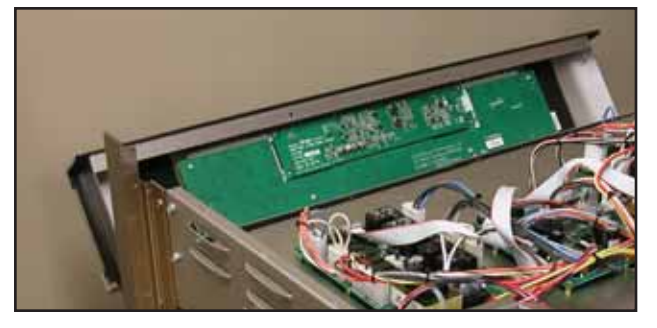

5. Remove screws securing touch board.

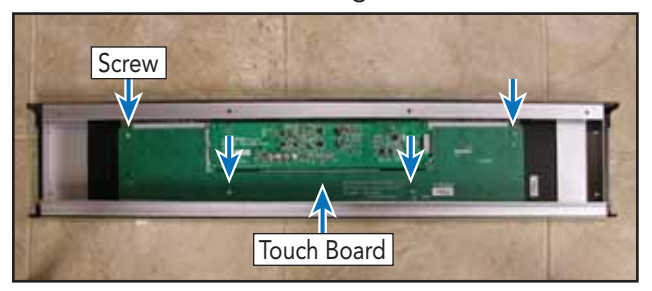

6. Remove touch board.

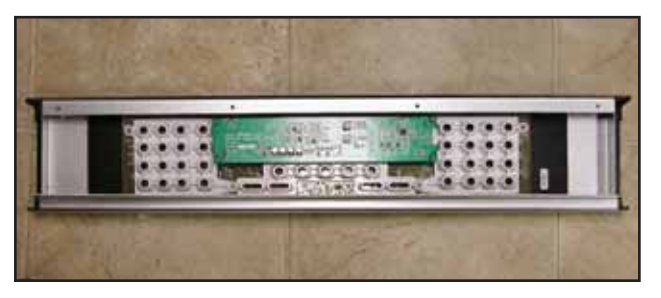

7. Remove screws securing clock.

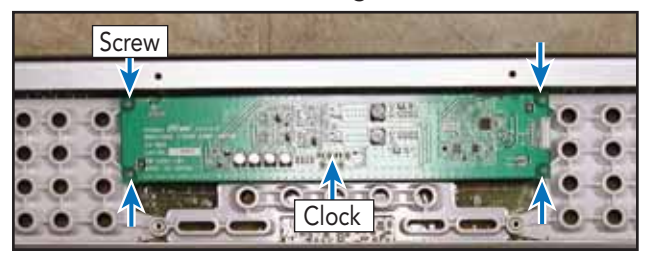

© 2010 Viking Preferred Service

- 8. Repair or replace clock as necessary.
- 9. Reverse procedure to reinstall.

**Note:** When replacing touch board, make sure that center connection "seats" before installing screws.

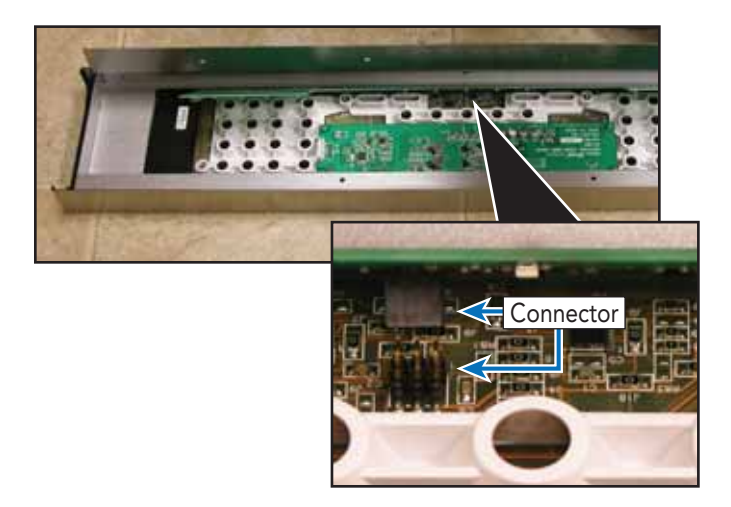

Note: DDOE305T model shown.

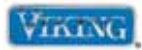

# Parts Location–Oven

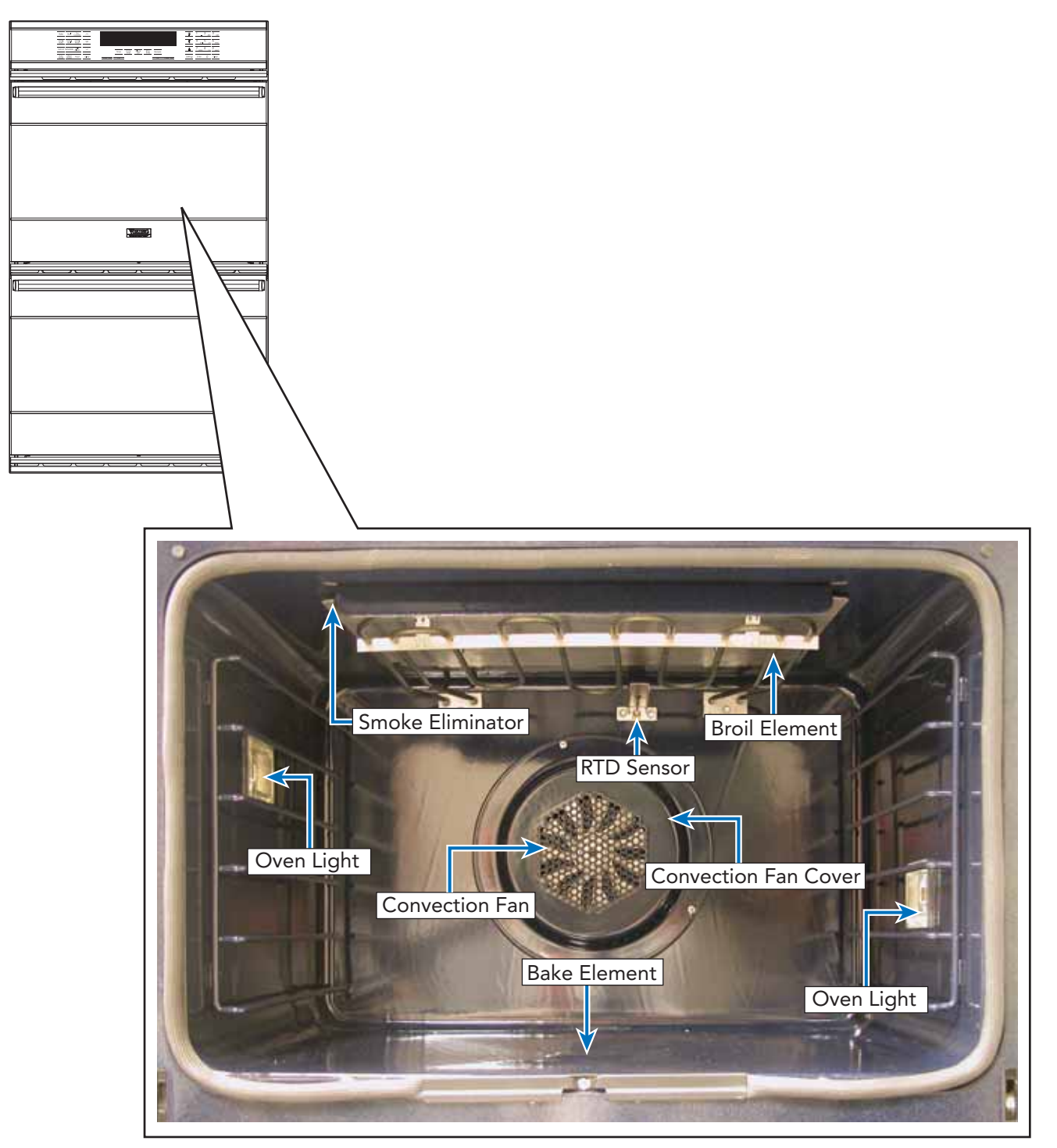

Note: DDOE305T model shown.

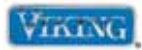

# Parts Location–Back

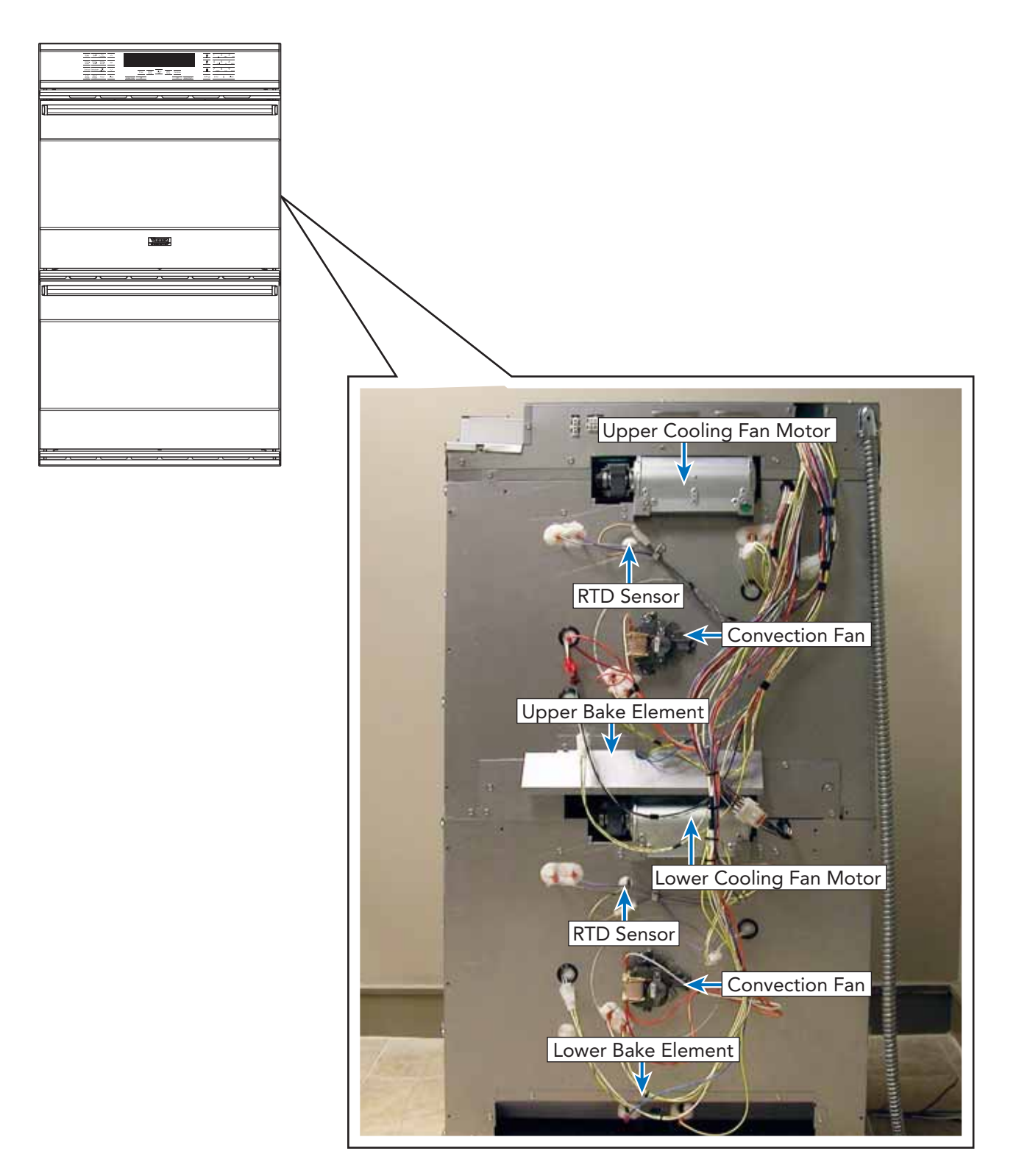

Note: DDOE305T model shown.

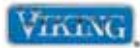

To avoid risk of electrical shock, personal injury, or death, disconnect electrical power to unit before servicing. Wires removed during disassembly must be replaced on proper terminals to insure correct earth ground and polarization. After servicing, reconnect electrical power.

## **Door Removal**

To remove oven door:

- 1. Open door completely.
- 2. Slide locking tabs, located on left and right side of door hinge, down completely to disengage hinge from receiver.

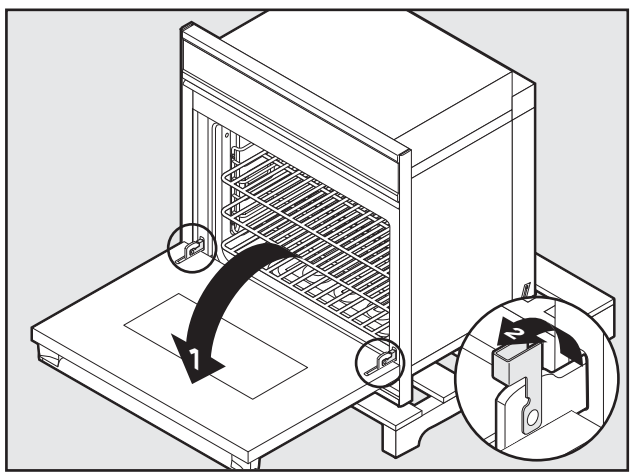

3. Close oven door to the broil stop position.

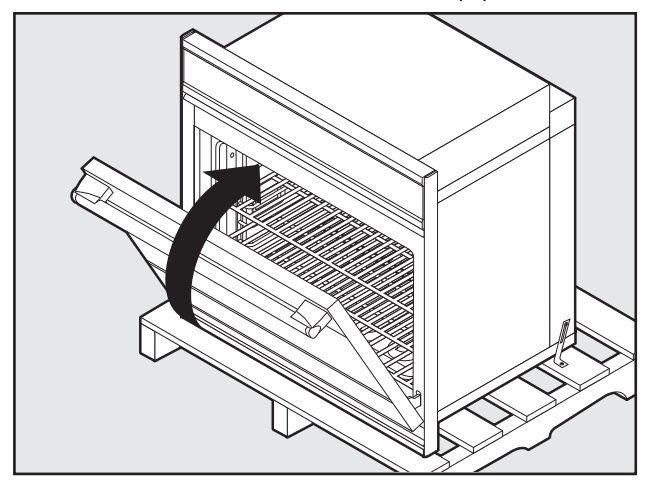

4. Lift door up and out.

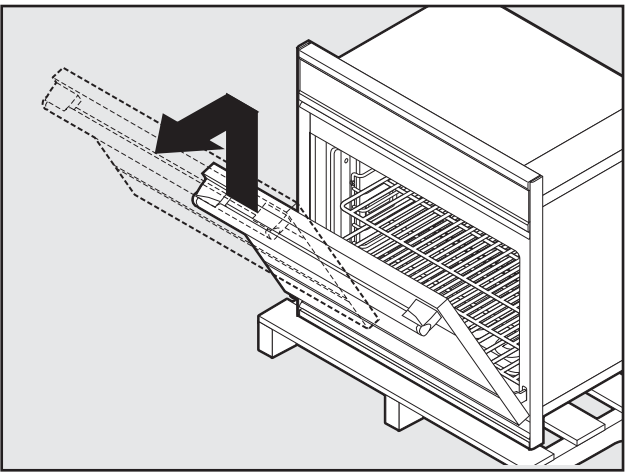

5. Reverse procedure to reinstall.

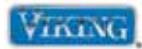

To avoid risk of electrical shock, personal injury, or death, disconnect electrical power to unit before servicing. Wires removed during disassembly must be replaced on proper terminals to insure correct earth ground and polarization. After servicing, reconnect electrical power.

#### Upper Rear Cover Disassembly (double oven only)

- 1. Remove unit from installation.
- 2. Slide the unit out until rear cover is accessible.
- 3. Remove screws securing upper rear cover.

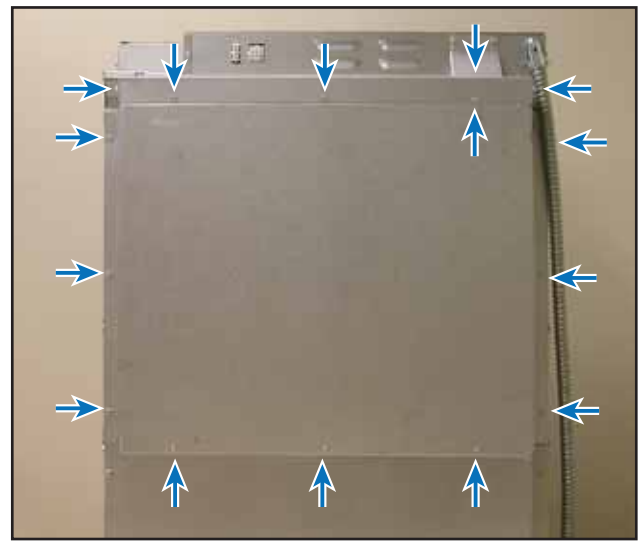

4. Remove panel.

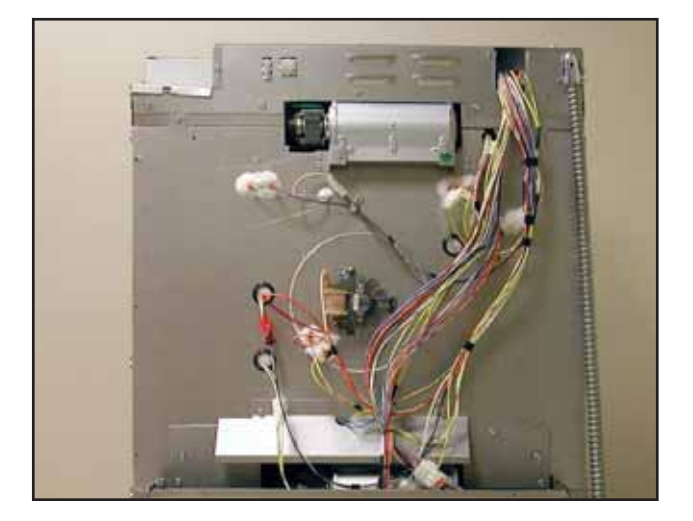

5. Reverse to reassemble. © 2010 Viking Preferred Service

## **Rear Cover Disassembly**

- 1. Remove unit from installation.
- 2. Slide the unit out until rear cover is accessible.
- 3. Remove upper rear cover (see Upper Rear Cover Disassembly on left).
- 4. Remove screws securing lower rear cover.

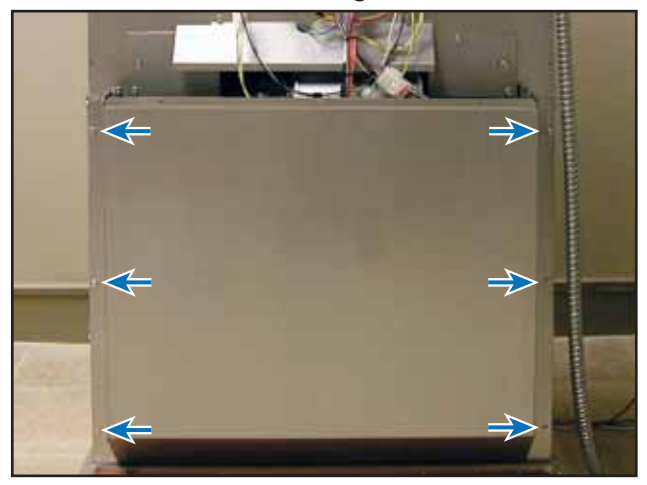

5. Remove panel.

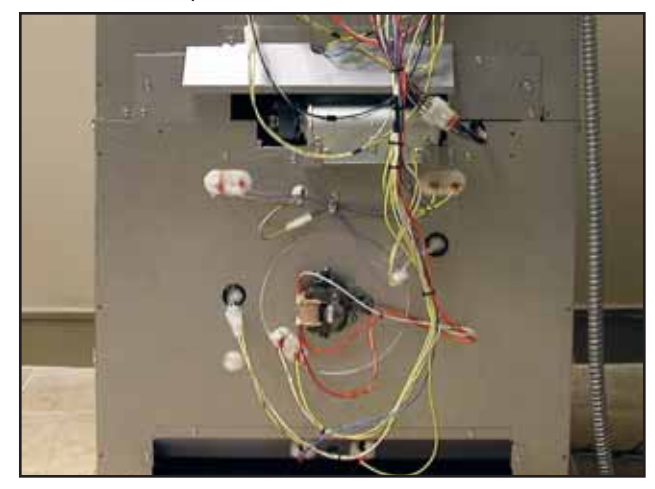

6. Reverse to reassemble.

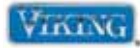

To avoid risk of electrical shock, personal injury, or death, disconnect electrical power to unit before servicing. Wires removed during disassembly must be replaced on proper terminals to insure correct earth ground and polarization. After servicing, reconnect electrical power.

# **Door Lock Assembly**

To access door lock assembly:

- 1. Remove unit from installation.
- 2. Open oven door.
- 3. Remove screws securing door lock assembly to front frame.

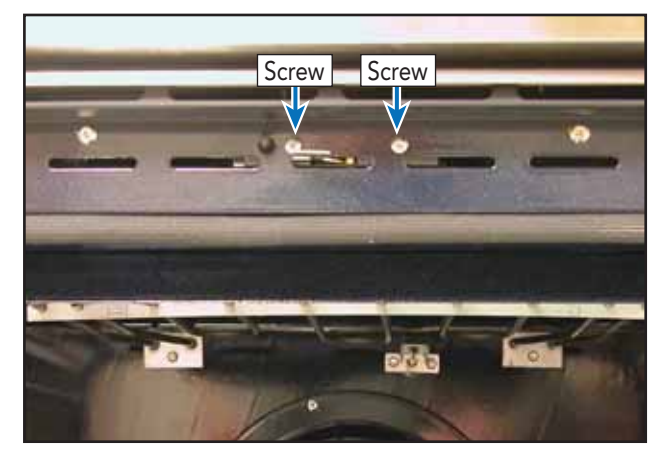

- 4. Remove rear cover (see Upper Rear/Rear Cover Disassembly, page 55).
- 5. Remove cooling fan. (see Oven Cooling Fan Disassembly, page 62).
- 6. Slide door lock assembly through cooling fan opening at rear of unit.

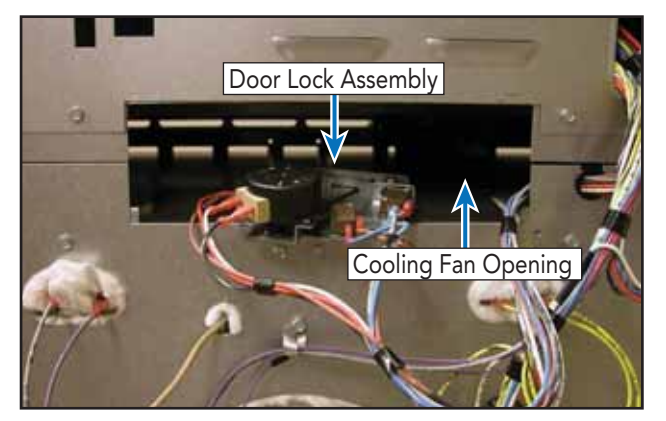

© 2010 Viking Preferred Service

7. Disconnect wiring.

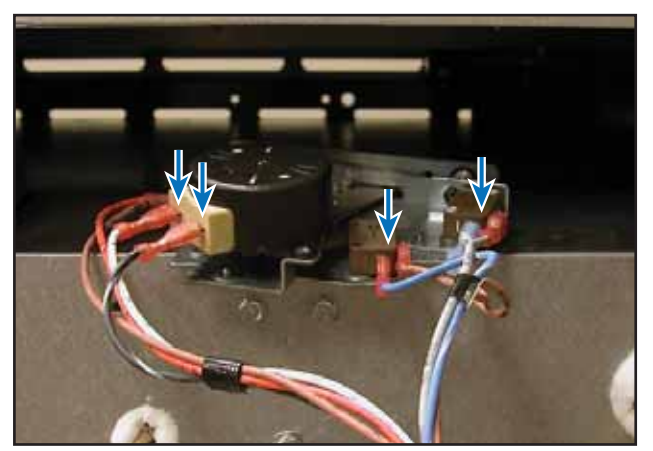

**Note:** A string or wire should be tied to the old latch hook so that when the new latch is replaced, the service technician can use the wire to pull the hook and latch through the front frame.

- 8. Repair or replace door lock assembly as necessary.
- 9. Reverse procedure to reinstall.

**Note:** On early production units, access to the upper door latch required removal of the oven from the cabinet. In March of 2010, an access panel was added the top frame behind the control panel.

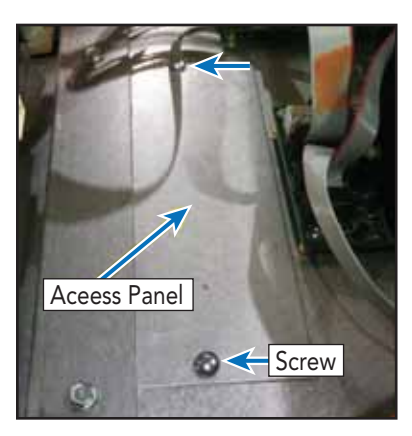

The image to the left shows the access panel. Access to the lower latch will still require removal of the oven for service.

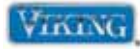

To avoid risk of electrical shock, personal injury, or death, disconnect electrical power to unit before servicing. Wires removed during disassembly must be replaced on proper terminals to insure correct earth ground and polarization. After servicing, reconnect electrical power.

# **Broil Element**

- 1. Open oven door.
- 2. Remove screws securing broil element.

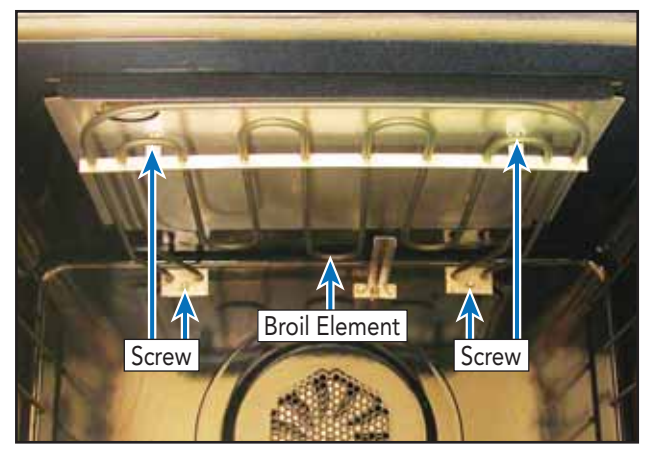

3. Slide broil element into cavity and disconnect wiring.

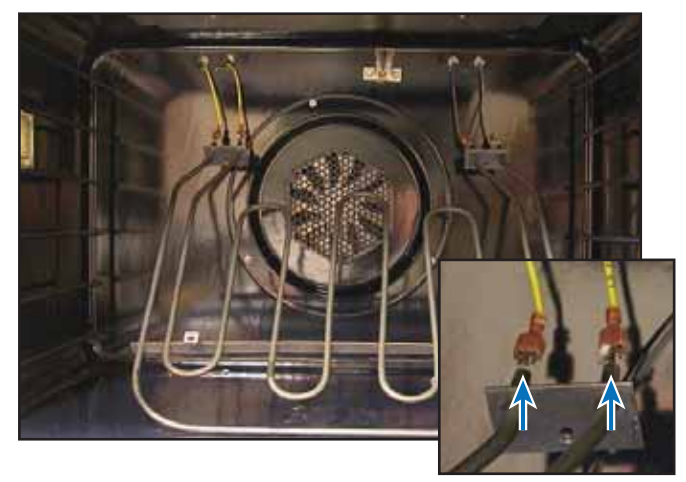

- 4. Repair or replace broil element as necessary.
- 5. Reverse procedure to reinstall.

# **RTD Sensor**

- 1. Open oven door.
- 2. Remove screws securing sensor and cover to oven cavity.

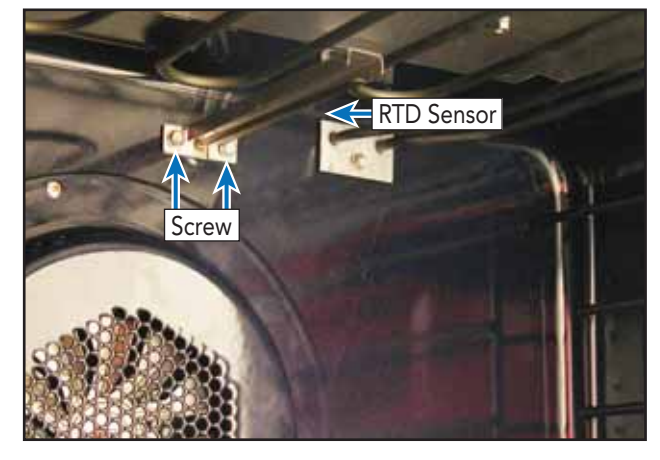

3. Slide sensor into oven cavity and disconnect wiring.

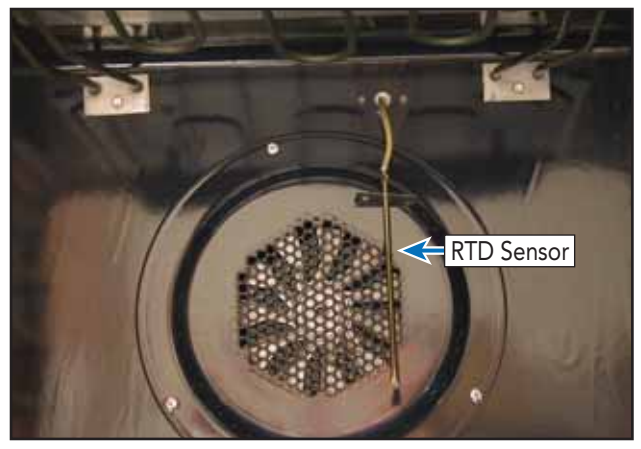

- 4. Repair or replace RTD sensor as necessary.
- 5. Reverse procedure to reinstall.

#### © 2010 Viking Preferred Service

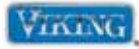

To avoid risk of electrical shock, personal injury, or death, disconnect electrical power to unit before servicing. Wires removed during disassembly must be replaced on proper terminals to insure correct earth ground and polarization. After servicing, reconnect electrical power.

# **Convection Element**

To access convection element:

- 1. Open oven door.
- 2. Remove screws securing convection fan cover.

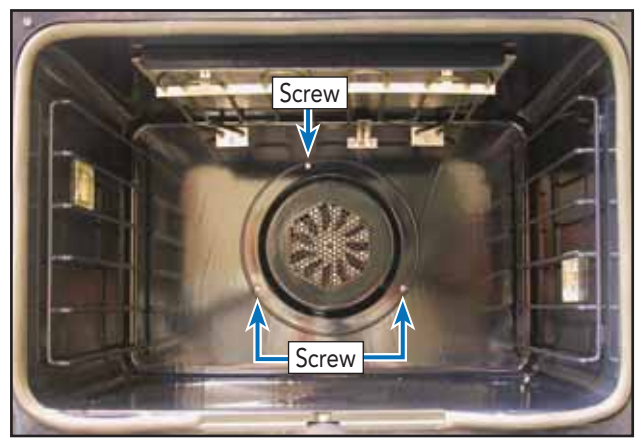

3. Remove screws securing convection element to oven cavity.

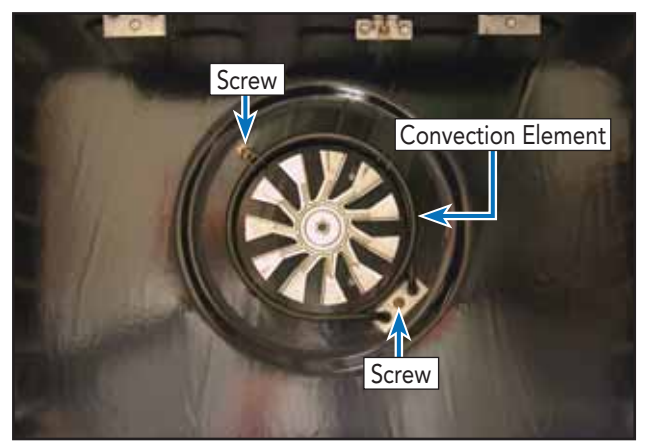

4. Slide convection element into cavity and disconnect wiring.

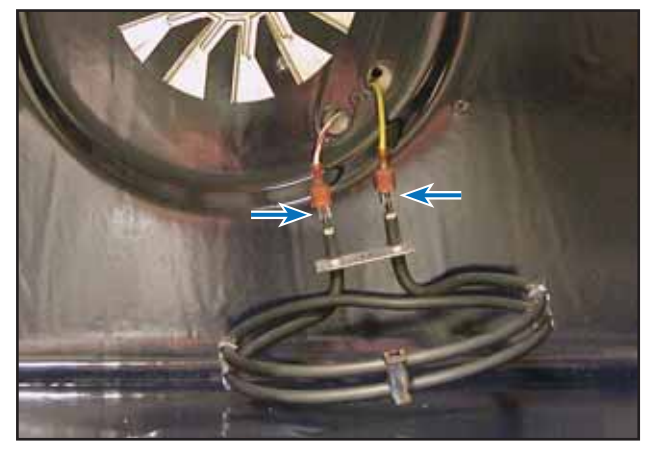

- 5. Repair or replace convection element as necessary.
- 6. Reverse procedure to reinstall.

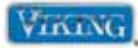

To avoid risk of electrical shock, personal injury, or death, disconnect electrical power to unit before servicing. Wires removed during disassembly must be replaced on proper terminals to insure correct earth ground and polarization. After servicing, reconnect electrical power.

# **Convection Fan**

To access convection fan:

- 1. Remove unit from installation (in order to replace the convection motor, the oven has to be completely removed from the cabinet).
- 2. Remove oven door (see Door Removal, page 54).
- 3. Remove rear cover (see Upper Rear/Rear Cover Disassembly, page 55).
- 4. Remove convection element (see Convection Element, page 58).
- 5. Remove nut securing fan blade to convection fan motor shaft.

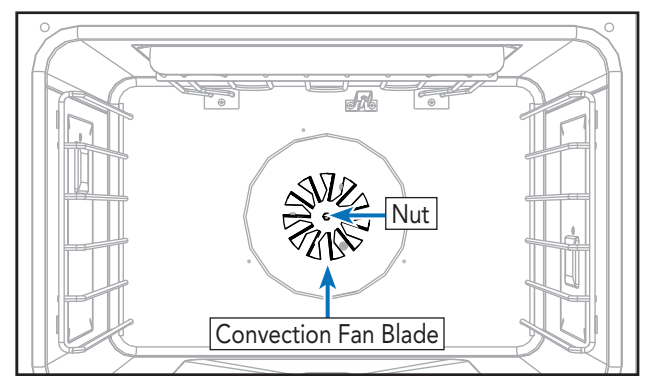

6. Remove screws securing convection fan assembly to oven cavity.

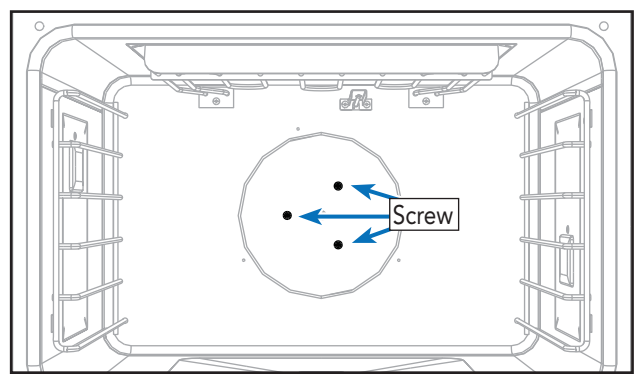

© 2010 Viking Preferred Service

7. Disconnect wiring.

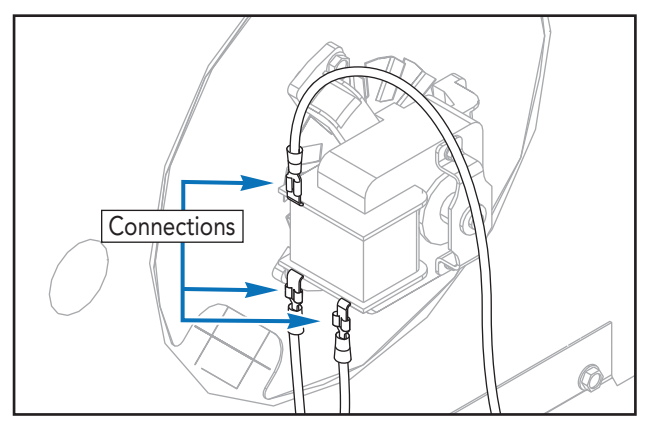

8. Remove convection fan assembly.

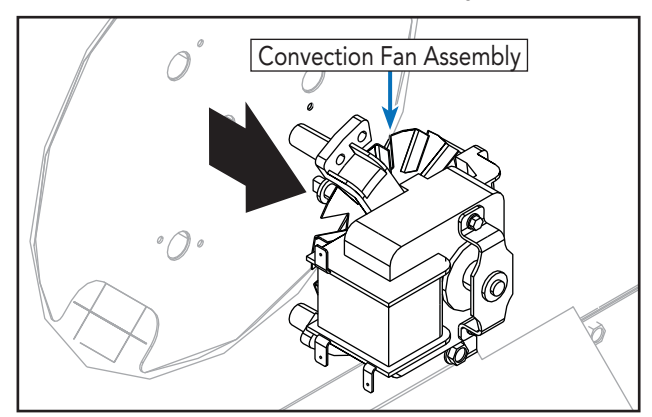

- 9. Repair or replace convection fan assembly as necessary.
- 10. Reverse procedure to reinstall.

**Note:** Removing the convection fan is a two man operation.

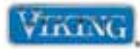

To avoid risk of electrical shock, personal injury, or death, disconnect electrical power to unit before servicing. Wires removed during disassembly must be replaced on proper terminals to insure correct earth ground and polarization. After servicing, reconnect electrical power.

## **Smoke Eliminator**

To access smoke eliminator:

- 1. Open oven door.
- 2. Remove broil element (see Broil Element Disassembly, page 57).
- 3. Remove screws securing broil baffle and remove baffle.

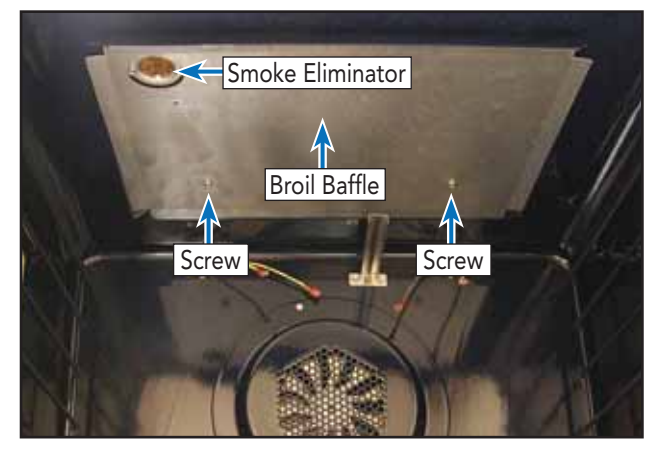

4. Remove screws securing smoke eliminator to oven cavity.

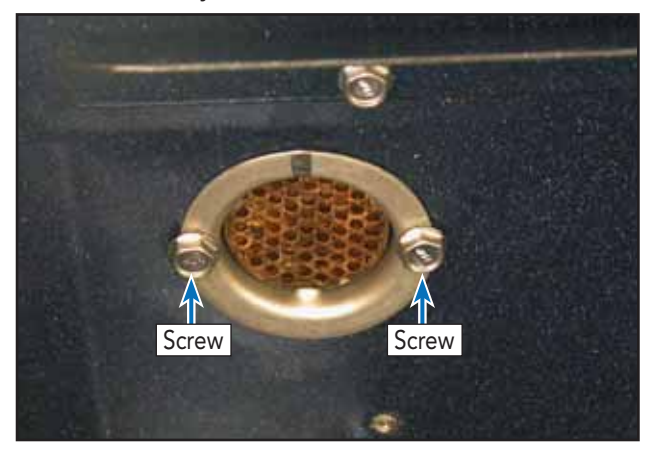

5. Repair or replace smoke eliminator.

6. Reverse procedure to reinstall.© 2010 Viking Preferred Service

# Rack Support

To access rack support:

- 1. Remove oven door (see Door Removal, page 54).
- 2. Remove screws and rack supports from each side of oven cavity.

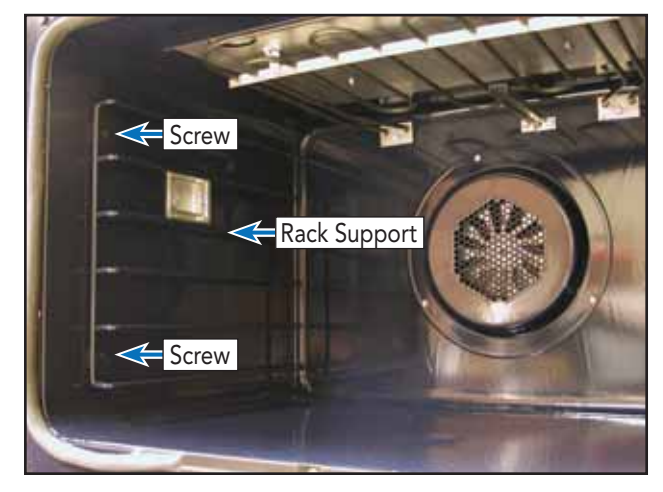

3. Reverse procedure to reinstall.

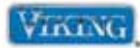

To avoid risk of electrical shock, personal injury, or death, disconnect electrical power to unit before servicing. Wires removed during disassembly must be replaced on proper terminals to insure correct earth ground and polarization. After servicing, reconnect electrical power.

# **Oven Light**

# **CAUTION**

**DO NOT** touch bulb with bare hands. Clean off any signs of oil from the bulb and handle with a soft cloth.

To access oven light:

- 1. Unsnap oven light cover.
- 2. Firmly grasp light bulb an pull out of socket.
- Replace with new halogen bulb following wattage and voltage rating on old halogen bulb.
- 4. Reinstall light cover.

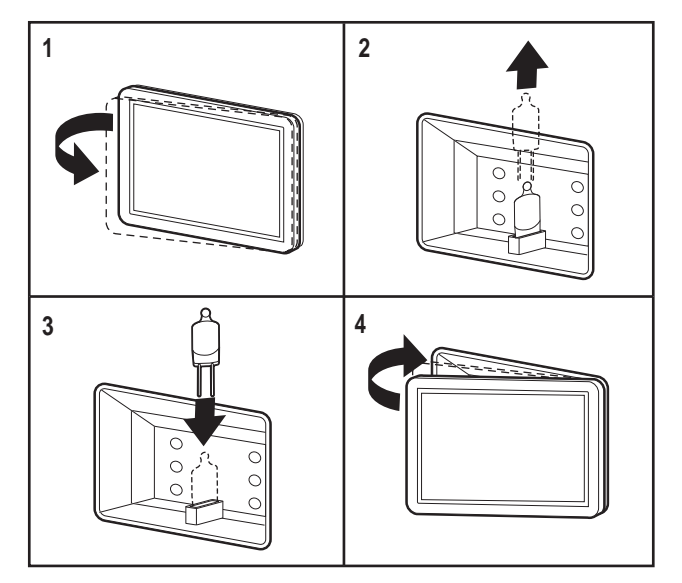

## **Bake Element**

To access bake element:

- 1. Slide unit out of installation (in order to replace the bake element, the oven has to be completely removed from the cabinet).
- 2. Remove rear cover (see Upper Rear/Rear Cover Disassembly, page 55).
- 3. Remove oven cooling fan (see Oven Cooling Fan, page 62).
- 4. Disconnect wiring, remove screws securing rear trim pieces and remove trim.

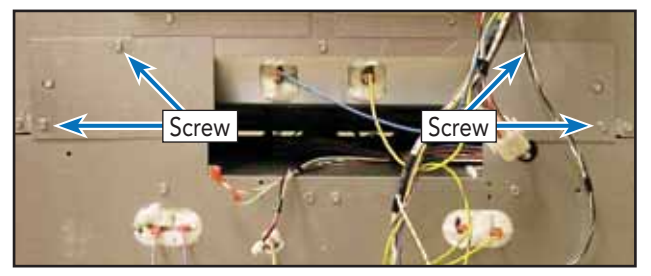

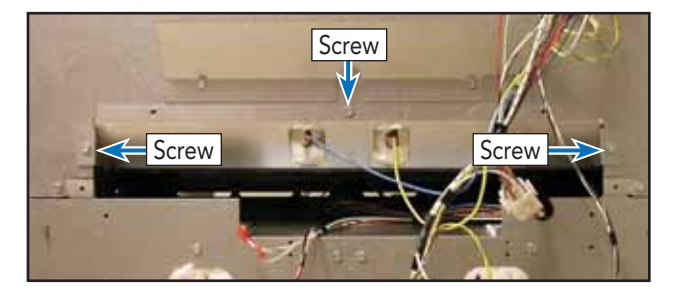

5. Carefully remove insulation covering bake element.

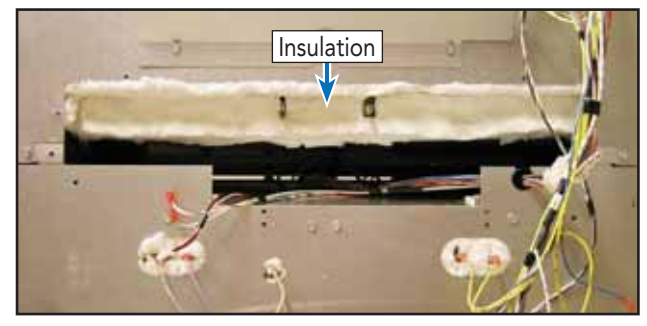

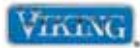

To avoid risk of electrical shock, personal injury, or death, disconnect electrical power to unit before servicing. Wires removed during disassembly must be replaced on proper terminals to insure correct earth ground and polarization. After servicing, reconnect electrical power.

# Bake Element (cont.)

6. Remove screws securing bake element to unit.

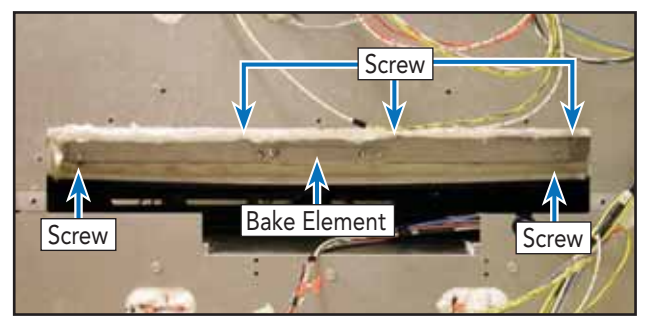

7. Slide bake element out.

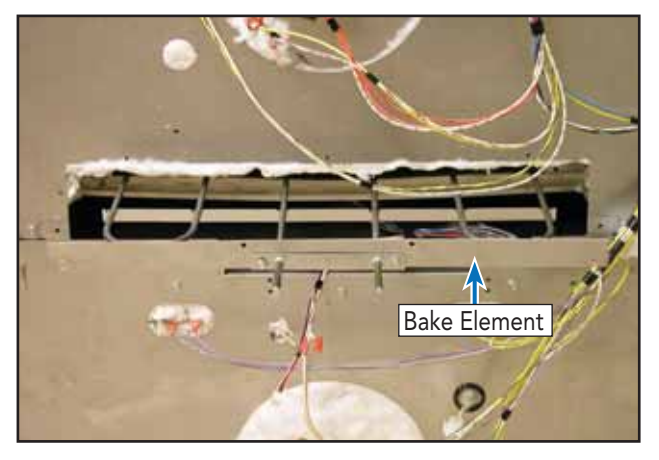

- 8. Repair or replace bake element as necessary.
- 9. Reverse procedure to reinstall.

# **Oven Cooling Fan**

The DDOE is designed to circulate air around the control box area whenever the oven is switched on. The cooling fan has a Hall Effect Sensor that monitors the fan and communicates information to the relay board.

To access the cooling fan:

- 1. Slide unit out of installation.
- 2. Remove rear cover (see Upper Rear/Rear Cover Disassembly, page 55).
- 3. Remove screws securing cooling fan.

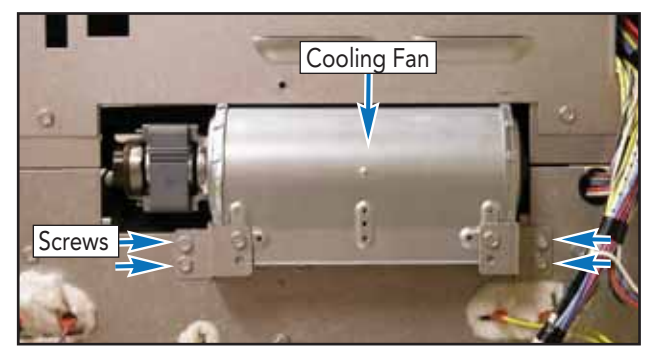

4. Remove fan and disconnect wiring to fan and Hall Effect Sensor.

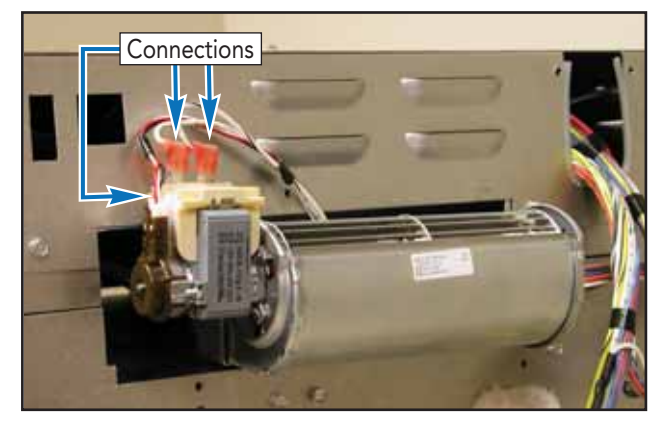

- 5. Repair or replace cooling fan as necessary.
- 6. Reverse procedure to reinstall.

© 2010 Viking Preferred Service

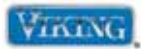

To avoid risk of electrical shock, personal injury, or death, disconnect electrical power to unit before servicing. Wires removed during disassembly must be replaced on proper terminals to insure correct earth ground and polarization. After servicing, reconnect electrical power.

# Meat Probe Socket

- 1. Slide unit out of installation (in order to replace the meat probe socket, the side cover has to be removed from the cabinet).
- 2. Remove door (see Door Removal, page 54) oven racks and rack supports (see Rack Support, page 60).
- 3. Remove screws and right side trim.

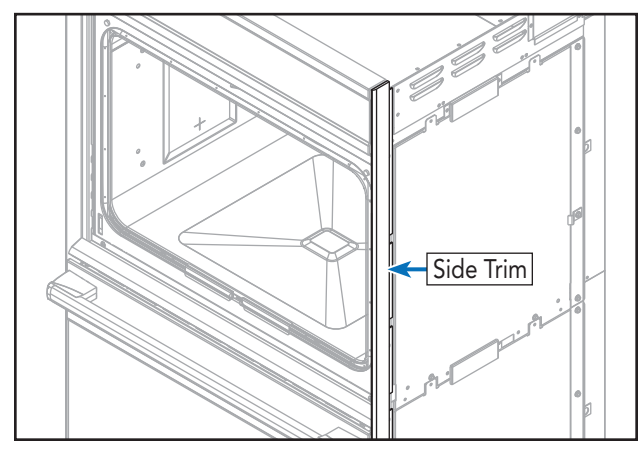

4. Remove screws and vent assemblies.

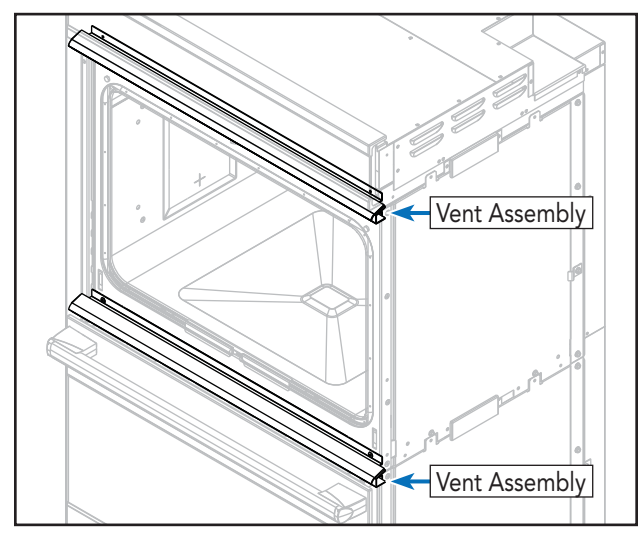

5. Remove screws and front frame.

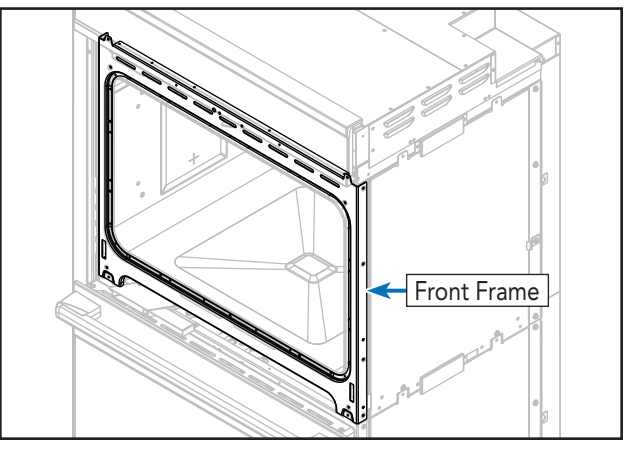

6. Remove side cover screws, slide out side cover and remove insulation.

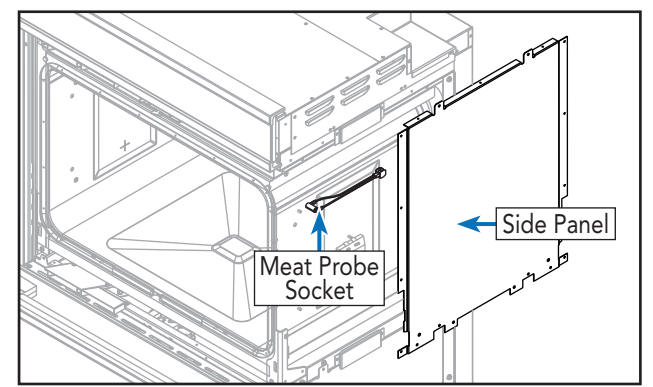

- 7. Meat probe socket is now accessible.
- From inside the oven cavity, remove nut and toothed washer to repair or replace meat probe socket.

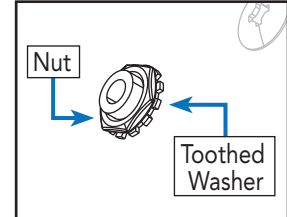

9. Reverse procedure to reinstall.

© 2010 Viking Preferred Service

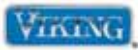

# Troubleshooting Guide

Below and on the following page are some general guides should a problem be detected. Please refer to the test procedures in this manual to determine the defective component.

| Problem                                             | Probable Cause                                      | Correction                                            |
|-----------------------------------------------------|-----------------------------------------------------|-------------------------------------------------------|
| Nothing operates                                    | Wiring                                              | Repair or replace wiring as needed                    |
|                                                     | Breaker                                             | Reset breaker                                         |
| Convection fan inoperable                           | Defective oven wiring                               | Repair/replace defective wiring                       |
|                                                     | Convection Fan Motor                                | Test convection fan motor                             |
|                                                     | Relay board                                         | Verify relay operation, wiring, and inputs            |
| Convection fan operates,                            | Defective oven wiring                               | Repair/replace defective wiring                       |
| but no heat                                         | Convection element                                  | Test convection element                               |
|                                                     | Oven relay board                                    | Verify relay operation, wiring, and inputs            |
| Oven lights inoperable                              | Defective oven wiring                               | Repair/replace wiring                                 |
|                                                     | Light bulb                                          | Replace light bulb                                    |
|                                                     | Light switch                                        | Test light switch                                     |
|                                                     | Door switch                                         | Test door switch                                      |
| No bake, broil, or oven                             | House breaker or fuse open                          | Reset breaker or replace fuse                         |
| lights, power to relay<br>board (P1 white to black) | Defective oven wiring (shorted, open, or burned)    | Repair/replace defective wiring                       |
| No bake, broil, or oven<br>lights, 120 VAC at relay | Defective oven wiring (shorted, open, or burned)    | Repair/replace defective wiring                       |
| board (P1 white to black)                           | Open Relay board                                    | Replace relay board (check operation of blower motor) |
| Bake element inoperable                             | Defective oven wiring                               | Repair/replace wiring                                 |
|                                                     | Bake element                                        | Test bake element                                     |
|                                                     | Relay board                                         | Verify relay operation, wiring, and inputs            |
| Broil element inoperable                            | Defective oven wiring                               | Repair/replace wiring                                 |
|                                                     | Broil element                                       | Test broil element                                    |
|                                                     | Relay board                                         | Verify relay operation, wiring, and inputs            |
| No self-clean, bake and                             | Open door latch motor                               | Confirm resistance                                    |
| broil operate normally,                             | Open relay                                          | Replace selector                                      |
| door won't lock, no clean                           |                                                     | Replace thermostat                                    |
| indicator light                                     |                                                     | Replace relay board                                   |
| No self-clean, bake and                             | Open door latch switch                              | Replace door latch assembly                           |
| broil operate normally,                             | Open relay board                                    | Replace relay board                                   |
| door will lock, no clean<br>indicator light         | Defective oven wiring (shorted,<br>open, or burned) | Repair or replace defective wiring                    |
| Oven in self-clean mode,                            | Open door latch switch                              | Replace door latch assembly                           |
| oven heats, no door lock                            | Oven sensor out of calibration                      | Replace selector                                      |
| Indicator light (oven not                           | Relay board                                         | Replace relay board                                   |
| temperatures)                                       | Defective oven wiring (shorted, open, or burned)    | Repair or replace defective wiring                    |

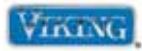

# Troubleshooting Guide (cont.)

| Problem                  | Probable Cause                                   | Correction                          |
|--------------------------|--------------------------------------------------|-------------------------------------|
| Oven door won't unlock   | Open door latch motor                            | Replace door latch motor            |
| (oven below elevated     | Oven sensor out of calibration                   | Ohm oven sensor                     |
|                          | Relay board                                      | Replace relay board                 |
|                          | Open relay                                       | Repair or replace defective relay   |
|                          | Defective oven wiring (shorted, open, or burned) | Repair or replace defective wiring  |
| Oven lights inoperable   | Relay board                                      | Replace relay board                 |
| (bulbs OK)               | Open relay                                       | Replace relay board                 |
|                          | Defective oven wiring (shorted, open, or burned) | Repair or replace defective wiring  |
| Oven light will not work | Light bulb is burned out                         | Check bulb and replace if defective |
|                          | Supply voltage                                   | Verify source voltage               |
| Blower motor inoperable  | Open blower motor                                | Check blower resistance             |
|                          | Oven sensor                                      | Ohm oven sensor                     |
|                          | Open relay                                       | Replace relay board                 |

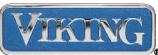

# Wiring Diagram – DSOE305T

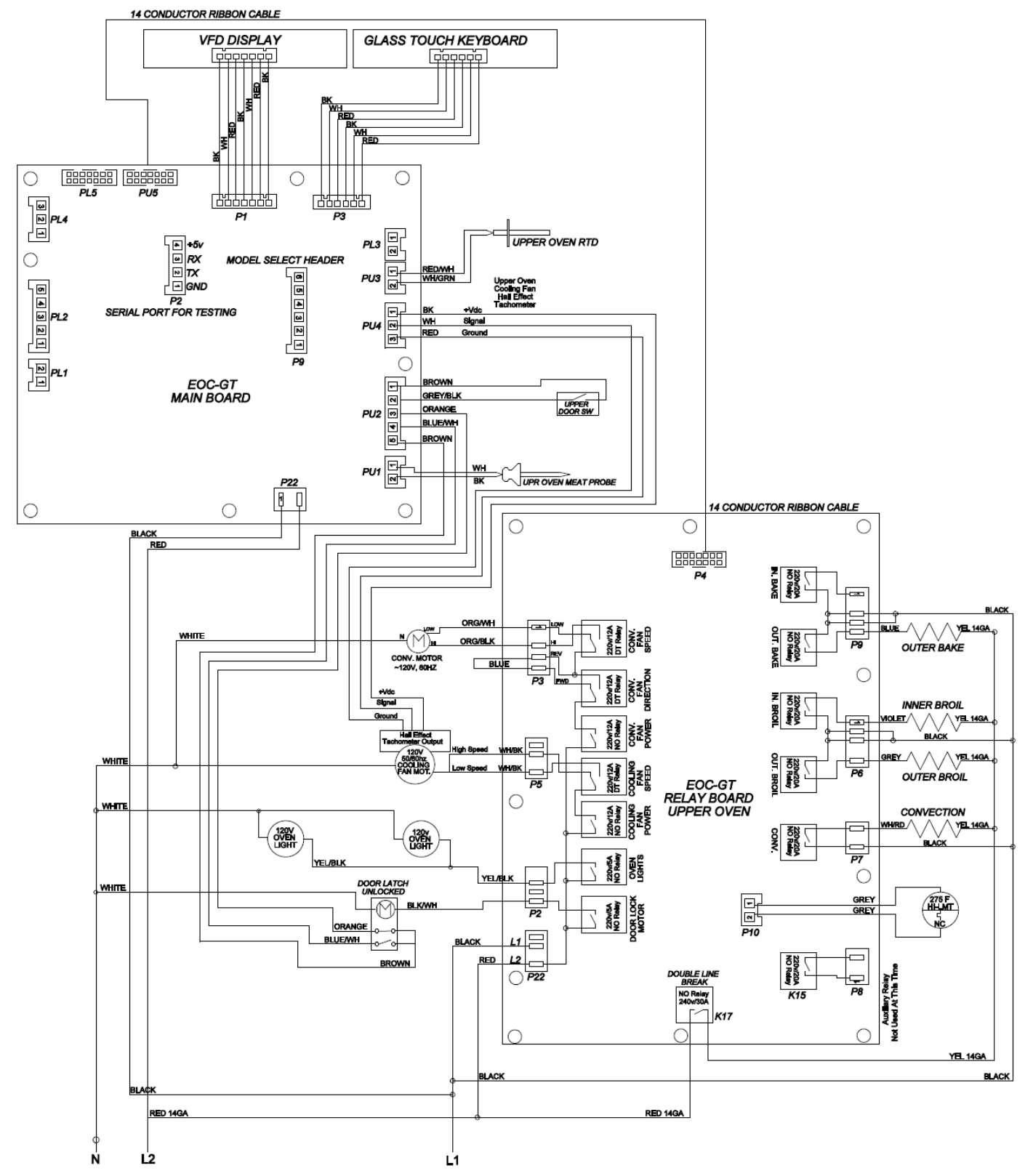

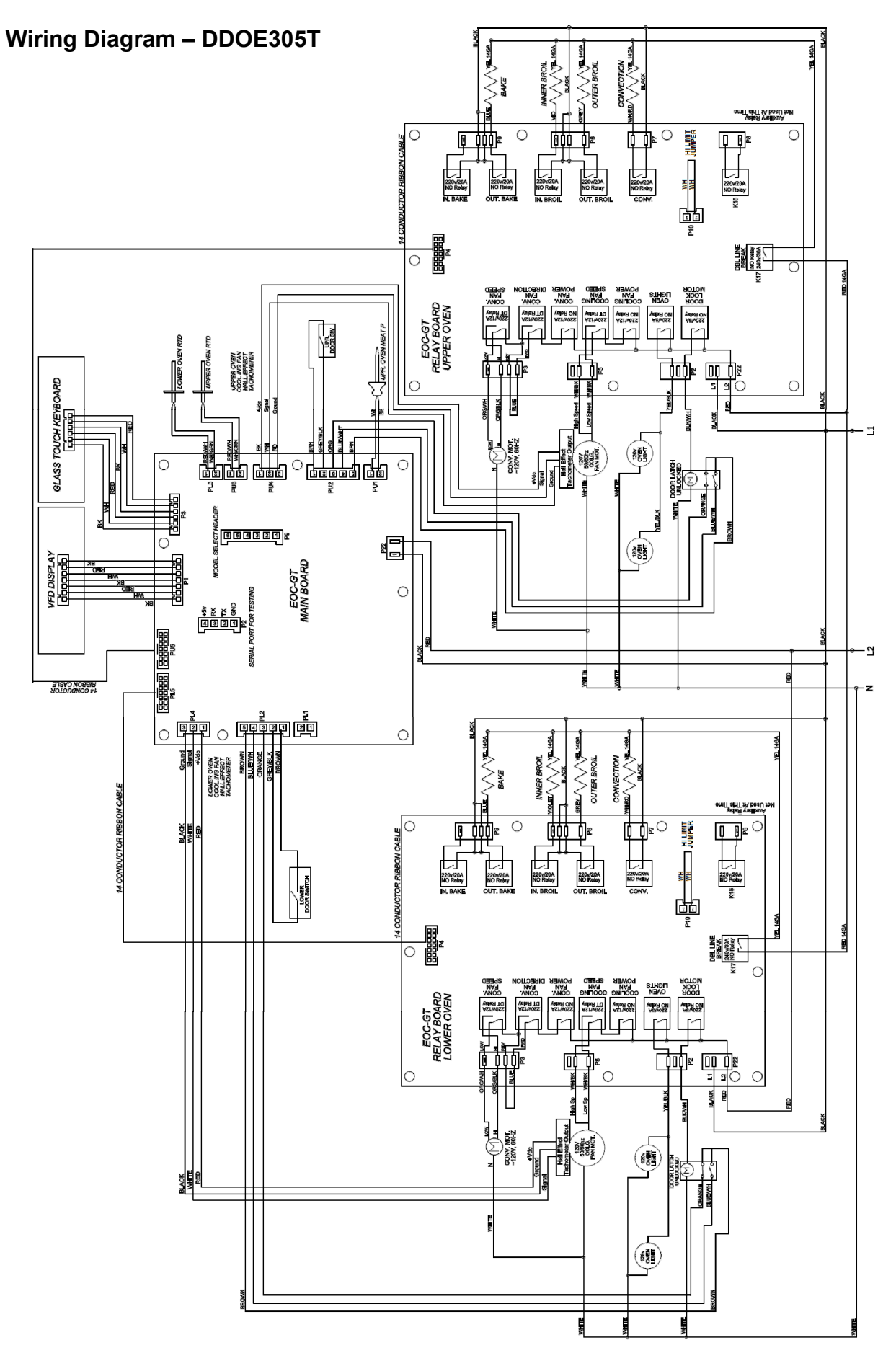